# Internetna izdaja priročnika za uporabo naprave Nokia

9243810

3. izdaja SL

# **CE**0434 **①**

#### IZJAVA O SKLADNOSTI

NOKIA CORPORATION izjavlja, da je ta izdelek RM-159 skladen z bistvenimi zahtevami in drugimi ustreznimi določbami Direktive 1999/5/ES. Kopijo izjave o skladnosti najdete na spletnem naslovu http://www.nokia.com/phones/declaration\_of\_conformity/.

#### © 2007 Nokia. Vse pravice pridržane.

Nokia, Nokia Connecting People, Nseries, N80, Pop-Port in Visual Radio so blagovne znamke ali zaščitene blagovne znamke družbe Nokia Corporation. Nokia tune je zvočna znamka družbe Nokia Corporation. Druga omenjena imena izdelkov in podjetij utegnejo biti blagovne znamke ali trgovska imena njihovih lastnikov. Nobenega dela dokumenta ni dovoljeno razmnoževati, prenašati, distribuirati ali shranjevati v kakršni koli obliki brez predhodnega pisnega dovoljenja družbe Nokia.

#### symbian

This product includes software licensed from Symbian Software Ltd (c) 1998-2007. Symbian and Symbian OS are trademarks of Symbian Ltd.

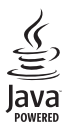

Java and all Java-based marks are trademarks or registered trademarks of Sun Microsystems, Inc.

US Patent No 5818437 and other pending patents. T9 text input software Copyright (C) 1997-2007. Tegic Communications, Inc. All rights reserved.

This product is licensed under the MPEG-4 Visual Patent Portfolio License (i) for personal and noncommercial use in connection with information which has been encoded in compliance with the MPEG-4 Visual Standard by a consumer engaged in a personal and noncommercial activity and (ii) for use in connection with MPEG-4 video provided by a licensed video provider. No license is granted or shall be implied for any other use. Additional information, including that related to promotional, internal, and commercial uses, may be obtained from MPEG LA, LLC. See <http://www.mpegla.com>.

Za ta izdelek je izdana licenca v okviru licence MPEG-4 Visual Patent Portfolio License (i) za osebno in nekomercialno uporabo podatkov, ki jih je po vizualnem standardu MPEG-4 kodiral potrošnik za osebno in nekomercialno dejavnost, in (ii) za uporabo video posnetkov v zapisu MPEG-4, ki so na voljo pri pooblaščenih ponudnikih video vsebin. Omenjena licenca ne vključuje, ne izrecno ne vsebovano, nobene druge uporabe, razen zgoraj navedene. Dodatne informacije, vključno s tistimi, ki se nanašajo na promocijsko, interno in komercialno uporabo, lahko dobite pri podjetju MPEG LA, LLC. Obiščite stran <http://www.mpegla.com>.

Nokia nenehno razvija svoje izdelke ter si pridržuje pravico do sprememb in izboljšav vseh izdelkov, opisanih v tem dokumentu, brez predhodne najave.

DRUŽBA NOKIA ALI NJENI DAJALCI LICENCE POD NOBENIM POGOJEM NE PREVZEMAJO ODGOVORNOSTI ZA KAKRŠNO KOLI IZGUBO PODATKOV ALI DOHODKA ALI KAKRŠNO KOLI POSEBNO, NAKLJUČNO, POSLEDIČNO ALI POSREDNO ŠKODO, KI BI NASTALA NA KAKRŠEN KOLI NAČIN, ČE TO DOVOLJUJE VELJAVNA ZAKONODAJA.

VSEBINA TEGA DOKUMENTA JE PONUJENA "TAKŠNA, KOT JE". RAZEN ZA TO, KAR ZAHTEVA ZAKON, NI ZA NATANČNOST, ZANESLJIVOST ALI VSEBINO TEGA DOKUMENTA NOBENIH JAMSTEV, NITI IZRECNIH NITI POSREDNIH, VKLJUČNO Z IZRECNIMI JAMSTVI ZA PRODAJO IN PRIPRAVNOSTJO ZA NEKI NAMEN, VENDAR NE OMEJENO NANJE. DRUŽBA NOKIA SI PRIDRŽUJE PRAVICO DO SPREMEMBE TEGA DOKUMENTA ALI NJEGOVEGA UMIKA KADAR KOLI IN BREZ PREDHODNEGA OBVESTILA.

Nekateri izdelki ter aplikacije in storitve zanje ponekod niso na voljo. Podrobnosti in informacije o jezikih, ki so na voljo, lahko dobite pri pooblaščenih prodajalcih izdelkov Nokia.

#### Izvozne omejitve

Ta izdelek morda vsebuje blago, tehnologijo ali programsko opremo, za katere veljajo izvozna zakonodaja in uredbe ZDA in drugih držav. Protipravno odstopanje je prepovedano.

#### OBVESTILO FCC/INDUSTRY CANADA

Naprava lahko povzroči televizijske ali radijske motnje (na primer pri uporabi telefona v bližini sprejemne opreme). Če takih motenj ni mogoče odpraviti, lahko Zvezna komisija za komunikacije ZDA (FCC) ali zbornica Industry Canada zahtevata prenehanje uporabe telefona. Če potrebujete pomoč, se obrnite na lokalni pooblaščeni servis. Ta naprava je skladna z določili 15. člena pravilnika FCC. Njena uporaba je dovoljena ob upoštevanju naslednjih pogojev: (1) naprava ne sme povzročati škodljive interference in (2) naprava mora sprejeti vsako interferenco drugin naprav, tudi takšno, ki bi lahko povzročila neželeno delovanje. Spremembe, ki jih ni izrecno odobrila Nokia, lahko izničijo uporabnikova pooblastila za uporabo te opreme.

Aplikacije, ki ste jih dobili z napravo, so morda ustvarile in so morda v lasti fizičnih ali pravnih oseb, ki niso odvisne oz. povezane z družbo Nokia. Nokia nima avtorskih pravic ali pravic intelektualne lastnine za te aplikacije drugih proizvajalcev, zato ne prevzema odgovornosti za morebitno podporo končnim uporabnikom, delovanje teh aplikacija ali informacije v aplikacijah ali tem gradivu. Nokia ne daje nobenih jamstev za te aplikacije.

Z UPORABO APLIKACIJ POTRJUJETE, DA SO APLIKACIJE PONUJENE TAKŠNE, KAKRŠNE SO, BREZ KAKRŠNIH KOLI JAMSTEV, IZRECNIH ALI VSEBOVANIH, IN KOLIKOR TO DOVOLIJUJE VELJAVNA ZAKONODAJA. SPREJEMATE TUDI, DA NITI DRUŽBA NOKIA NITI NJENE PODRUŽNICE NE DAJEJO NOBENIH IZRECNIH ALI VSEBOVANIH ZAGOTOVIL ALI JAMSTEV, VKLJUČNO, VENDAR NE OMEJENO NA JAMSTVA O LASTNIŠTVU, PRIMERNOSTI ZA PRODAJO ALI PRIPRAVNOSTJO ZA DOLOČEN NAMEN, TER DA APLIKACIJE NE KRŠIJO NOBENIH PATENTOV, AVTORSKIH PRAVIC, BLAGOVNIH ZNAMK ALI DRUGIH PRAVIC TRETJIH OSEB.

# Vsebina

| Za vašo varnost7                             |
|----------------------------------------------|
| Vaša Nokia N8010                             |
| Posodabljanje programske opreme 10           |
| Nastavitve 10                                |
| Podpora in kontaktni podatki družbe Nokia 10 |
| Prenos vsebine iz druge naprave 11           |
| Pomembni znaki 12                            |
| Zaklepanje tipkovnice 13                     |
| Nadzor glasnosti in zvočnika 13              |
| Ura13                                        |
| Slušalke14                                   |
| Zapestni pašček14                            |
| Brezžično lokalno omrežje (WLAN) 14          |
| Domače omrežje 16                            |
| Pomnilniška kartica 17                       |
| Nadzornik datotek 19                         |
| Uporabne bližnjice 20                        |
| Pomoč                                        |
| Vadnica                                      |

| Fotoaparat                                                                                                    | 22                                                                         |
|----------------------------------------------------------------------------------------------------|----------------------------------------------------------------------------|
| Fotografiranje                                                                                                    |                                                                            |
| Urejanje slik                                                                                                    |                                                                            |
| Snemanje videa                                                                                                    |                                                                            |
| Urejanje videoposnetkov                                                                                                    |                                                                            |
| Galerija                                                                                                    | 33                                                                         |
| Ogledovanje slik in videoposnetkov                                                                                                    |                                                                            |
| Predvajanje zaporedja slik                                                                                                    |                                                                            |
| Predstavitve                                                                                                    |                                                                            |
| Albumi                                                                                                    |                                                                            |
| Varnostne kopije                                                                                                    |                                                                            |
| Dom. omrež                                                                                                    |                                                                            |
| Spletno tiskanje v meniju Galerija                                                                                                    |                                                                            |
| Spletna objava                                                                                                    | 40                                                                         |
| Predstavnostne aplikacije                                                                                                    | 43                                                                         |
| Predvajalnik glasbe                                                                                                    |                                                                            |
| Tiskanje slik                                                                                                    |                                                                            |
| RealPlayer                                                                                                    |                                                                            |
| Filmski režiser                                                                                                    |                                                                            |
| Predvajalnik Flash                                                                                                    |                                                                            |
| Varnostne kopije<br>Dom. omrež<br>Spletno tiskanje v meniju Galerija<br>Spletna objava<br>Predstavnostne aplikacije<br>Predvajalnik glasbe<br>Tiskanje slik<br>RealPlayer<br>Filmski režiser<br>Predvajalnik Flash | 36<br>39<br>39<br>40<br>40<br>43<br>43<br>44<br>43<br>44<br>45<br>48<br>49 |

## Sporočila..... 51

| Pisanje besedila                      | 52 |
|---------------------------------------|----|
| Pisanje in pošiljanje sporočil        | 53 |
| Mapa Prejeto – prejemanje sporočil    | 56 |
| Nabiralnik                            | 57 |
| Pregledovanje sporočil na kartici SIM | 59 |
| Nastavitve za sporočila               | 60 |

#### 

| Shranjevanje imen in številk                 | 65 |
|----------------------------------------------|----|
| Kopiranje vizitk                             | 66 |
| Dodajanje tonov zvonjenja vizitkam v imeniku | 67 |
| Ustvarjanje skupin vizitk                    | 67 |

#### Klicanje ..... 68

| Glasovni klici              | 68 |
|-----------------------------|----|
| Videotelefonija             | 70 |
| Skupna raba videa           | 71 |
| Sprejem ali zavrnitev klica | 73 |
| Dnevnik                     | 75 |

#### Spletna brskalnika ...... 78

| Storitve         | 78 |
|------------------|----|
| Dostopna točka   | 78 |
| Prikaz zaznamkov | 78 |
| Varnost povezave | 79 |

| Brskanje                                      |  |
|-----------------------------------------------|--|
| Nalaganje in nakupovanje vsebin80             |  |
| Prekinjanje povezave80                        |  |
| Nastavitve                                    |  |
| Splet                                         |  |
| Koledar86                                     |  |
| Ustvarjanje koledarskih vpisov                |  |
| Prikazi koledarja86                           |  |
| Delo s koledarskimi vpisi87                   |  |
| Nastavitve koledarja87                        |  |
| Moje aplik88                                  |  |
| Visual Radio88                                |  |
| Pojdi na – dodajte bližnjice90                |  |
| Pomenki – hitra sporočila90                   |  |
| lgre                                          |  |
| Povezovanje94                                 |  |
| Povezovanje z uporabo tehnologije Bluetooth94 |  |
| Infrardeča povezava97                         |  |
| Podatk. kabel                                 |  |
| Povezovanje z osebnim računalnikom            |  |
| Nadzornik povezav99                           |  |
| Sinhronizacija100                             |  |
| Nadzornik naprave101                          |  |

| Pisarna         | 103 |
|-----------------|-----|
| Kalkulator      | 103 |
| Pretvornik      | 103 |
| Beležke         | 103 |
| Snemalnik zvoka | 104 |

## Prilagajanje naprave ..... 105

| Profili - nastavljanje tonov |  |
|------------------------------|--|
| Prilagajanje videza naprave  |  |
| Način Aktiv. pripravljenost. |  |

| Orodja                  | 108 |
|-------------------------|-----|
| Večpredstavnostna tipka | 108 |
| Nastavitve              | 108 |
| Glasovni ukazi          | 119 |

| Nadzornik aplikacij119<br>Vklopni ključi za datoteke,<br>zaščitene z avtorskimi pravicami |
|-------------------------------------------------------------------------------------------|
| Odpravljanje težav:<br>vprašanja in odgovori123                                           |
| Informacije o bateriji                                                                    |
| Nega in vzdrževanje 130                                                                   |
| Dodatni varnostni napotki 132                                                             |
| Stvarno kazalo 135                                                                        |

# Za vašo varnost

Preberite te preproste smernice. Neupoštevanje navodil je lahko nevarno ali protizakonito. Če želite več informacij, preberite cel priročnik za uporabo.

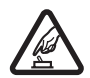

VARNO VKLAPLJANJE Ne vklapljajte naprave, če je uporaba mobilnega telefona prepovedana ali če lahko povzroči interferenco ali nevarnost.

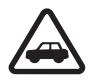

PROMETNA VARNOST JE NA PRVEM MESTU Upoštevajte vse zakone, ki veljajo v neki državi. Med vožnjo imejte vedno proste roke, da boste lahko upravljali vozilo. Misliti morate predvsem na varnost na cesti.

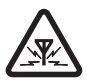

INTERFERENCA Vse mobilne naprave so občutljive za interferenco, ki lahko moti njihovo delovanje.

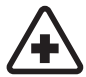

IZKLAPLJANJE V BOLNIŠNICAH Upoštevajte prepovedi. Izklopite napravo v bližini medicinske opreme.

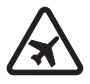

IZKLAPLJANJE V LETALU Upoštevajte prepovedi. Brezžične naprave lahko v letalih povzročijo interferenco.

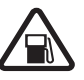

#### IZKLAPLJANJE PRI NATAKANJU GORIVA

Naprave ne uporabljajte na bencinski črpalki. Ne uporabljajte je blizu goriv ali kemikalij.

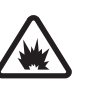

#### IZKLAPLJANJE V BLIŽINI RAZSTRELJEVANJA Upoštevajte prepovedi. Naprave ne uporabliaite tam, kier poteka

Naprave ne uporabljajte tam, kjer poteka razstreljevanje.

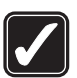

RAZSODNA UPORABA Izdelek uporabljajte le v normalnem položaju, kakor je razloženo v priloženi dokumentaciji. Ne dotikajte se antene po nepotrebnem.

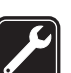

**STROKOVNI SERVIS** Ta izdelek sme vgraditi ali popravljati samo usposobljeno osebje.

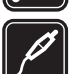

#### DODATNA OPREMA IN BATERIJE

Uporabljajte samo odobreno dodatno opremo in baterije. Ne priklapljajte nezdružljivih naprav.

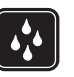

NEPREPUSTNOST ZA VODO Vaša naprava ni neprepustna za vodo. Skrbite, da bo vedno suha.

| ĺ |  |
|---|--|
| ļ |  |

VARNOSTNE KOPIJE Ne pozabite prepisati ali narediti varnostnih kopij vseh pomembnih informacij, shranjenih v napravi.

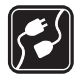

**POVEZOVANJE Z DRUGIMI NAPRAVAMI** Pri povezovanju s katero koli drugo napravo preberite podrobna varnostna navodila v priročniku zanjo. Ne priklapljajte nezdružljivih naprav.

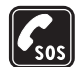

KLICI V SILI Telefonska funkcija naprave mora biti vklopljena in naprava mora biti v dosegu signala omrežja. Pritisnite tipko za konec, kolikorkrat je treba, da se vsebina na zaslonu zbriše in da se naprava vrne v pripravljenost. Vnesite številko za klice v sili in pritisnite klicno tipko. Povejte, kje ste. Klica ne končajte, dokler vam tega ne dovoli klicana služba.

## O vaši napravi

Mobilna naprava, opisana v tem priročniku, je odobrena za uporabo v omrežjih EGSM 850/900/1800/1900 in UMTS 2100. Več informacij o omrežjih lahko dobite pri ponudniku storitev.

Ko uporabljate funkcije te naprave, upoštevajte vse zakone ter spoštujte krajevne navade, zasebnost in zakonite pravice drugih, vključno z avtorskimi pravicami. Zaradi zaščite avtorskih pravic morda ne boste mogli kopirati, spreminjati, prenašati ali posredovati nekaterih slik, glasbe (vključno s toni zvonjenja) in druge vsebine.

Vaša naprava podpira internetne povezave in druge načine povezovanja. Kakor računalniki je tudi vaša naprava lahko izpostavljena virusom, zlonamernim sporočilom in aplikacijam ter drugi škodljivi vsebini. Bodite previdni in odpirajte sporočila, nalagajte vsebino ter sprejemajte namestitve in zahteve za povezavo samo iz virov, ki jim zaupate. Da bi povečali varnost svoje naprave, razmislite o namestitvi protivirusne programske opreme, ki vključuje storitev rednega posodabljanja, in o uporabi požarnega zidu.

**Opozorilo:**Naprava mora biti vklopljena, če želite uporabljati katero koli njeno funkcijo, razen budilke. Naprave ne vklapljajte, kadar lahko uporaba brezžičnih naprav povzroči interferenco ali nevarnost.

Pisarniške aplikacije podpirajo pogoste funkcije programov Microsoft Word, PowerPoint in Excel (Microsoft Office 2000, XP in 2003). Vseh zapisov datotek ni mogoče odpreti ali urediti.

Naprava se bo med delovanjem, na primer aktivnim video klicem, morda segrela. To je praviloma normalno. Če se vam zdi, da naprava ne deluje pravilno, jo odnesite v popravilo v najbližji pooblaščeni servis. V napravi so lahko ob nakupu shranjeni zaznamki in povezave za strani tretjih oseb. Z napravo lahko dostopate tudi do drugih takih strani. Te strani niso nikakor povezane z družbo Nokia, ki ne jamči za njihovo vsebino in jih ne priporoča. Ko dostopate do njih, upoštevajte ustrezne varnostne ukrepe.

## Omrežne storitve

Da bi telefon lahko uporabljali, morate imeti dostop do storitev ponudnika mobilnih storitev. Za številne funkcije potrebujete posebne omrežne storitve, ki niso na voljo v vseh omrežjih ali pa jih boste morali, če jih boste hoteli uporabljati, posebej naročiti pri ponudniku storitev. Navodila in informacije o stroških lahko dobite pri svojem ponudniku storitev. Nekatera omrežja imajo lahko omejitve, ki vplivajo na uporabo omrežnih storitev. Nekatera omrežja na primer ne podpirajo vseh storitev ali znakov nekaterih jezikov.

Vaš ponudnik storitev je morda zahteval izklop ali onemogočil vklop nekaterih funkcij v vaši napravi. V tem primeru v meniju naprave ne bodo prikazane. Naprava je bila morda tudi posebej nastavljena; to lahko vključuje spremembe imen in vrstnega reda menijev ter spremembe ikon. Več informacij lahko dobite pri ponudniku storitev.

Ta naprava podpira protokole WAP 2.0 (HTTP in SSL), ki delujejo prek protokolov TCP/IP. Če omrežje ne podpira tehnologij, na katerih temeljijo nekatere funkcije te naprave, na primer večpredstavnostno sporočanje, brskalnik, e-pošta in nalaganje vsebin z uporabo brskalnika ali storitve MMS, jih ne boste mogli uporabljati.

# Dodatna oprema, baterije in polnilniki

Preden odstranite baterijo, napravo vedno izklopite in jo ločite od polnilnika.

Preverite oznako modela polnilnika, preden ga uporabite s to napravo. Delovanje te naprave omogočajo polnilniki DC-4, AC-3 in AC-4 ter AC-1, ACP-8, ACP-12, LCH-8, LCH-9 in LCH-12 ob uporabi z adapterjem za polnilnik CA-44.

Ta naprava je namenjena za uporabo z baterijo BL-5B.

Opozorilo: Uporabljajte le baterije, polnilnike in opremo, ki jih je družba Nokia odobrila za uporabo s tem modelom. Uporaba kakšnih drugih vrst lahko izniči garancijo in možnost zamenjave ter je lahko nevarna.

Glede razpoložljivosti odobrene dodatne opreme se posvetujte s pooblaščenim prodajalcem. Ko izklapljate napajalni kabel katere koli dodatne opreme, primite in potegnite vtikač, ne kabla.

# Vaša Nokia N80

Oznaka modela: Nokia N80-1 V nadaljevanju Nokia N80.

# Posodabljanje programske opreme

Pri Nokii bodo morda izdelali posodobitve programske opreme ter tako uporabnikom ponudili nove in izboljšane funkcije ali boljše delovanje naprave. Take posodobitve boste lahko zahtevali z računalniško aplikacijo Nokia Software Updater. Da bi posodobili programsko opremo naprave, potrebujete aplikacijo Nokia Software Updater, združljiv računalnik z operacijskim sistemom Microsoft Windows 2000 ali XP, širokopasovni dostop do interneta in združljiv podatkovni kabel za povezavo mobilne naprave z računalnikom.

Več informacij o aplikaciji Nokia Software Updater in namestitveno datoteko najdete na spletni strani www.nokia.com/softwareupdate ali lokalnem spletnem mestu Nokia.

Če vaše omrežje podpira tovrstno posodabljanje programske opreme, lahko zahtevate posodobitve tudi neposredno v napravi. Glejte "Posodobitve programske opreme" na strani 102.

# Nastavitve

Naprava Nokia N80 je po navadi na podlagi informacij, ki jih priskrbi ponudnik storitev ali mobilni operater, že nastavljena za uporabo storitev MMS in GPRS, za pretakanje vsebine in brskanje po internetu. Nastavitve ponudnika storitev so morda že shranjene v napravi ali pa vam jih bo ponudnik poslal v posebnem besedilnem sporočilu (nastavitve lahko tudi zahtevate).

## Podpora in kontaktni podatki družbe Nokia

Na naslovu www.nokia.com/support ali krajevnem spletnem mestu Nokia lahko najdete najnovejšo različico tega priročnika, dodatne informacije, datoteke za nalaganje in storitve, povezane z vašim izdelkom Nokia.

Na spletnem mestu boste našli informacije o uporabi izdelkov in storitev Nokia. Če potrebujete službo za stranke, na naslovu www.nokia.com/customerservice poiščite seznam lokalnih centrov Nokia. Najbližji servisni center Nokia pa poiščite na spletnem naslovu www.nokia.com/repair.

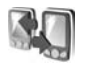

# Prenos vsebine iz druge naprave

Iz združljive naprave znamke Nokia lahko po povezavi Bluetooth ali infrardeči povezavi v napravo Nokia N80 prenašate vsebino, kot so vizitke imenika. Vrsta vsebine, ki jo lahko kopirate, je odvisna od modela druge naprave. Če druga naprava podpira sinhronizacijo, lahko tudi sinhronizirate podatke med napravo Nokia N80 in drugo napravo.

Svojo kartico SIM lahko vstavite v drugo napravo. Če napravo Nokia N80 vklopite brez kartice SIM, se samodejno vključi profil za uporabo brez povezave.

#### Prenos vsebine

- Če aplikacijo uporabljate prvič, pritisnite *G*, and select Orodja > Prenos. Če ste jo že uporabljali in želite začeti nov prenos, izberite Prenesi podatke. V prikazu informacij izberite Nadaljuj.
- 2 Izberite, ali želite za prenos podatkov uporabiti tehnologijo Bluetooth ali infrardeči vmesnik. Izbrano vrsto povezave morata podpirati obe napravi.

3 Če izberete povezavo Bluetooth:

Izberite Nadaljuj, in Nokia N80 bo poiskala naprave s tehnologijo Bluetooth. Na seznamu izberite želeno napravo. Nokia N80 nato zahteva kodo. Vnesite 1- do 16-mestno število in izberite OK. Isto kodo vnesite še v drugo napravo in izberite OK. Napravi sta zdaj seznanjeni. Glejte 'Seznanjanje naprav' na strani 96. Nekaterim telefonom se v sporočilu pošlje aplikacija Prenos. Aplikacijo Prenos namestite v drugi napravi tako, da odprete sporočilo in se ravnate po navodilih na zaslonu.

Če ste izbrali infrardečo povezavo, napravi povežite. Glejte 'Infrardeča povezava' na strani 97.

4 V napravi Nokia N80 izberite vsebino, ki jo želite kopirati iz druge naprave.

Vsebina se iz pomnilnika druge naprave kopira na ustrezno mesto v napravi Nokia N80. Trajanje kopiranja je odvisno od količine podatkov. Postopek lahko prekinete in ga nadaljujete pozneje.

Če druga naprava podpira sinhronizacijo, lahko tudi sinhronizirate podatke med obema napravama. Če želite začeti sinhronizacijo z združljivo napravo Nokia, izberite Telefoni, pomaknite se na napravo in izberite Možnosti > Sinhroniziraj. Ravnajte se po navodilih na zaslonu.

Če želite prikazati dnevnik prejšnjega prenosa, izberite Dnevnik pren..

## Pomembni znaki

Ψ Naprava se uporablja v omrežju GSM.

**3G** Naprava se uporablja v omrežju UMTS (omrežna storitev).

V mapi Prejeto v meniju Sporočila je eno ali več neprebranih sporočil.

**@** V oddaljeni nabiralnik je prispela nova e-pošta.

🚹 Sporočila v mapi V pošiljanju čakajo na pošiljanje.

Imate neodgovorjene klice.

X Prikazano, če je Vrsta zvonjenja nastavljena na Tiho.

**-O** Tipkovnica naprave je zaklenjena.

😪 Budilka je vključena.

2 Uporablja se druga telefonska linija (omrežna storitev).

Vsi dohodni klici so preusmerjeni na drugo številko. Če imate dve liniji (omrežna storitev), je znak za preusmeritev na prvi 1, na drugi pa 2, .

Q Z napravo so povezane združljive slušalke.

N Povezava Bluetooth z združljivimi slušalkami se je prekinila.

**J** Na napravo je priključen združljiv komplet za uporabnike slušnih aparatov.

Ra napravo je priključen združljiv Besedilni telefon.

D Vzpostavljen je podatkovni klic.

Na voljo je paketna podatkovna povezava GPRS ali EDGE.

Vzpostavljena je paketna podatkovna povezava GPRS ali EDGE.

Paketna podatkovna povezava GPRS ali EDGE je zadržana.

🐉 Na voljo je paketna podatkovna povezava UMTS.

Vzpostavljena je paketna podatkovna povezava UMTS.

Paketna podatkovna povezava UMTS je zadržana.

**BB** Napravo ste nastavili za iskanje brezžičnih lokalnih omrežij in takšno omrežje je na voljo. Glejte 'Brezžični LAN' na strani 114.

**6** Vzpostavljena je povezava z brezžičnim lokalnim omrežjem, ki uporablja šifriranje.

K Vzpostavljena je povezava z brezžičnim lokalnim omrežjem, ki ne uporablja šifriranja.

Tehnologija Bluetooth je vključena.

(\*) Po povezavi Bluetooth se prenašajo podatki.

Ta Vzpostavljena je povezava USB.

**III** Vzpostavljena je infrardeča povezava. Če znak utripa, se naprava skuša povezati z drugo napravo ali pa se je povezava prekinila.

## Zaklepanje tipkovnice

Če želite zakleniti tipke, zaprite drsno tipkovnico in izberite Da, ko se prikaže vprašanje Zaklenem tipkovnico?. Če je drsnik zaprt in želite zakleniti tipke, pritisnite tipko za vklop/izklop in izberite Zakleni tipkovnico.

Tipke odklenete tako, da odprete drsnik, ali pritisnite 🦟 (Odkleni) in izberite OK, ko se prikaže vprašanje Odklenem tipkovnico?.

Tudi če je tipkovnica zaklenjena, lahko kličete številko za klic v sili, ki je vprogramirana v napravo.

## Nadzor glasnosti in zvočnika

Med klicem ali med poslušanjem zvočne datoteke lahko nastavljate glasnost s pritiskom na  $\bigcirc$  ali  $\bigcirc$ .

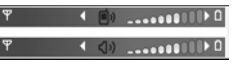

Zaradi vgrajenega zvočnika vam naprave med pogovorom ni treba prislanjati k ušesu, dovolj je, da jo imate v bližini.

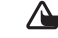

**Opozorilo:** Med uporabo zvočnika naprave ne držite ob ušesu, sai je lahko zelo glasna.

Če želite med klicem uporabiti zvočnik, izberite Možnosti > Vkliuči zvočnik.

Zvočnik izklopite tako, da izberete Možnosti > Vključi slušalko.

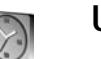

#### Ura

Pritisnite 🕼 in izberite Ura. Če želite nastaviti novo bujenie, izberite Možnosti > Nastavi budilko. Ko je budilka vključena, je prikazan znak 📿 .

Bujenje izključite tako, da izberete Ustavi, če pa želite zvonjenje preložiti za 5 minut, izberite Dremež.

Če je ob nastavljenem času za bujenje naprava izključena, se vključi in začne opozarjati z zvokom za bujenje. Če izberete Ustavi, vas bo naprava vprašala, ali jo želite vključiti za klice. Izberite Ne, če želite napravo izključiti, ali Da, če jo želite vključiti za klice. Ne izberite možnosti Da, če lahko mobilni telefon povzroči interferenco ali nevarnost.

Če želite preklicati bujenie, izberite Ura > Možnosti > Izklopi budilko.

### Nastavitve ure

Če želite spremeniti nastavitve ure, izberite Ura > Možnosti > Nastavitve.

Če želite spremeniti uro in datum, izberite Točen čas ali Datum.

Če želite spremeniti način prikaza ure v pripravljenosti, izberite Vrsta ure > Analogna ali Digitalna.

Če želite dovoliti, da mobilno omrežje posodablja uro, datum in časovni pas v napravi (omrežna storitev), izberite Ura mobiln. operaterja > Samodejno posodablj..

Če želite zamenjati melodijo budilke, izberite Melodija budilke.

#### Svetovna ura

Odprite meni Ura in pritisnite ), da odprete pogled svetovne ure. V tem pogledu lahko vidite čas v različnih mestih.

Če želite na seznam dodati nova mesta, izberite Možnosti > Dodaj mesto. Na seznam lahko dodate največ 15 mest.

Če želite določiti svoje trenutno mesto, ga poiščite in izberite Možnosti > Moje trenut. mesto. Mesto se prikaže v glavnem pogledu ure, ura naprave pa se spremeni skladno z izbranim mestom. Preverite, ali je čas pravilen in ali se ujema z vašim časovnim pasom.

# Slušalke

Združljive slušalke priključite na priključek Pop-Port<sup>™</sup> naprave.

Opozorilo: Uporaba slušalk lahko vpliva na zaznavanje zvokov iz okolice. Slušalk

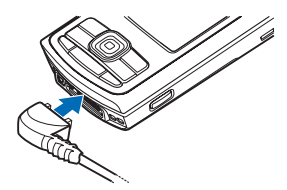

ne uporabljajte, kadar bi to lahko ogrozilo vašo varnost.

## Zapestni pašček

Pašček napeljite tako, kot je prikazano, in ga zategnite.

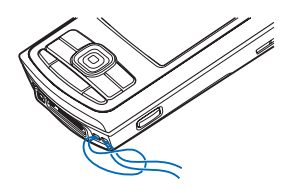

## Brezžično lokalno omrežje (WLAN)

Naprava podpira brezžična lokalna omrežja (brezžični LAN ali WLAN). Tako jo lahko povežete z internetom in drugimi

združljivimi napravami, ki podpirajo to funkcijo. Informacije o uporabi naprave v domačem omrežju boste našli v poglavju 'Domače omrežje' na strani 16.

V nekaterih državah, na primer v Franciji, je uporaba omrežij WLAN omejena. Več informacij o tem lahko dobite pri pristojnih službah.

Funkcije, ki uporabljajo brezžična lokalna omrežja ali ki omogočajo tem funkcijam, da delujejo v ozadju, povečujejo izrabo baterije in skrajšujejo čas delovanja baterije.

Vaša naprava podpira te funkcije v brezžičnih lokalnih omrežjih:

- Standard IEEE 802.11b/g
- Delovanje s frekvenco 2,4 GHz
- Šifriranje WEP (wired equivalent privacy) s ključi do 128 bitov, WPA (Wi-Fi protected access) in 802.1x. Te funkcije je mogoče uporabljati samo, če jih podpira omrežje.

V brezžičnem lokalnem omrežju lahko ustvarite internetno dostopno točko in jo uporabite za aplikacije, ki potrebujejo internetno povezavo.

#### Ustvarjanje internetne dostopne točke

- 1 Pritisnite G in izberite Povezov. > Nadz. pov. > Razpol. WLAN.
- 2 Naprava poišče brezžična lokalna omrežja v dosegu. Pomaknite se na tisto, v katerem želite ustvariti

internetno dostopno točko, in izberite Možnosti > Določi dostop. točko.

3 Naprava ustvari internetno dostopno točko s privzetimi nastavitvami. Če želite te spremeniti, glejte 'Dostopne točke' na strani 111.

Kadar aplikacija zahteva, da izberete dostopno točko, izberite ustvarjeno, če pa želite poiskati brezžična lokalna omrežja v dosegu, izberite lšči omrežja WLAN.

Brezžična omrežna povezava se vzpostavi, kadar ustvarite podatkovno povezavo z uporabo internetne dostopne točke WLAN. Brezžična omrežna povezava se prekine, ko končate podatkovno. Če želite končati povezavo, glejte 'Nadzornik povezav' na strani 99.

Brezžično lokalno omrežje lahko uporabljate med glasovnim klicem ali paketnim prenosom. Povezani ste lahko samo z eno brezžično omrežno dostopno točko, vendar lahko tako povezavo uporablja več aplikacij.

Brezžično lokalno omrežje (če je na voljo) lahko uporabljate tudi, kadar je vključen profil Brez povezave. Pri vzpostavljanju in uporabi povezave z brezžičnim lokalnim omrežjem upoštevajte vsa ustrezna varnostna priporočila.

Brezžično lokalno omrežje deluje v dveh načinih: infrastrukturno in ad hoc.

V infrastrukturnem načinu je vaša naprava povezana z napravo za dostopno točko brezžičnega omrežja LAN. Prek naprave za dostopno točko lahko dostopate do drugih združljivih naprav ali žičnega omrežja LAN.

Če izberete način ad hoc, si lahko naprave med seboj neposredno pošiljajo in prejemajo podatke. Če želite ustvariti internetno dostopno točko za omrežje ad hoc, glejte 'Dostopne točke' na strani 111.

⇒b Nasvet: Če želite preveriti enoličen naslov MAC (Media Access Control), ki identificira vašo napravo, v pripravljenosti vnesite \*#62209526#.

## Domače omrežje

Vaša naprava je združljiva z arhitekturo UPnP (Universal Plug and Play). Če imate napravo z dostopno točko WLAN ali brezžični usmerjevalnik LAN, lahko ustvarite domače omrežje in vanj povežete združljive naprave UPnP, ki podpirajo to funkcijo, na primer napravo Nokia N80, računalnik, tiskalnik, stereo sistem, televizor ali pa stereo sistem ali televizor, opremljen z združljivim brezžičnim sprejemnikom večpredstavnostne vsebine.

Potem ko nastavite domače omrežje, lahko kopirate, prikazujete ali predvajate združljive predstavnostne datoteke v meniju Galerija z drugimi združljivimi napravami. Slike lahko na primer pregledujete na zaslonu televizorja. Glejte 'Dom. omrež.' na strani 36 in 'Tiskanje slik' na strani 44.

Da bi postavili domače brezžično omrežje, najprej ustvarite in nastavite brezžično omrežno dostopno točko, nato pa nastavite naprave. V napravi Nokia N80 konfigurirajte nastavitve v aplikaciji **Dom. omrež.** Glejte 'Dom. omrež.' na strani 36. Preden v domače omrežje povežete računalnik, morate vanj namestiti ustrezno programsko opremo s CD-ja, ki ste ga dobili z napravo Nokia N80.

Potem ko ustrezno nastavite vse naprave v omrežju, lahko domače omrežje začnete uporabljati. Glejte 'Ogledovanje predstavnostnih datotek' na strani 37.

Domače omrežje uporablja varnostne nastavitve brezžične omrežne povezave. Uporabljajte funkcijo za domače omrežje v infrastrukturnem brezžičnem lokalnem omrežju z napravo za brezžično omrežno dostopno točko ali takim usmerjevalnikom in omogočenim šifriranjem.

**Pomembno:** Da bi povečali varnost povezave WLAN, naj bo vedno omogočen eden od načinov šifriranja, ki so na voljo. S šifriranjem boste zmanjšali nevarnost nepooblaščenega dostopa do svojih podatkov.

Če želite pregledati ali spremeniti nastavitve internetne dostopne točke WLAN v napravi Nokia N80, glejte 'Dostopne točke' na strani 111.

### Pomembne informacije o varnosti

Ko nastavljate domače brezžično omrežje, omogočite šifriranje, najprej v napravi za dostop do brezžičnega omrežja (dostopni točki) ali usmerjevalniku, nato v drugih združljivih napravah, ki jih nameravate povezati v omrežje. Ravnajte se po navodilih v dokumentaciji naprav. Morebitna gesla hranite na varnem mestu proč od naprav.

Če želite pregledati ali spremeniti nastavitve brezžične omrežne dostopne točke v napravi Nokia N80, glejte 'Dostopne točke' na strani 111.

Če z združljivimi napravami ustvarjate domače omrežje ad hoc, pri nastavljanju internetne dostopne točke omogočite enega od načinov šifriranja v meniju Zaščita omrežja WLAN. S tem lahko preprečite, da se druge osebe povežejo v omrežje ad hoc.

Vaša naprava vas obvesti, če se druga naprava skuša povezati z njo ali domačim omrežjem. Ne sprejemajte zahtev za povezavo od neznanih naprav.

Če uporabljate brezžično lokalno omrežje znotraj omrežja, ki ne uporablja šifriranja, izključite skupno rabo datotek v napravi Nokia N80 ali ne dajajte v skupno rabo zasebnih predstavnostnih datotek. Če želite spremeniti nastavitve skupne rabe, glejte 'Dom. omrež.' na strani 36.

## Pomnilniška kartica

Združljivo pomnilniško kartico miniSD lahko uporabljate kot dodaten medij za shranjevanje podatkov. Podatke v napravi lahko tudi varnostno kopirate na pomnilniško kartico.

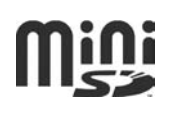

Uporabljajte samo združljive pomnilniške kartice miniSD, ki jih je družba Nokia odobrila za uporabo s to napravo. Nokia uporablja odobrene industrijske standarde za pomnilniške kartice, vendar vsi izdelki drugih znamk morda ne bodo popolnoma združljivi s to napravo. Uporaba nezdružljive pomnilniške kartice lahko poškoduje napravo, kartico ali na njej shranjene podatke.

Vse pomnilniške kartice hranite zunaj dosega majhnih otrok.

#### Vstavljanje pomnilniške kartice

 Če želite vstaviti pomnilniško kartico, vstavite prst v zarezo na vrhu vratc reže za pomnilniške kartice in vratca odprite.

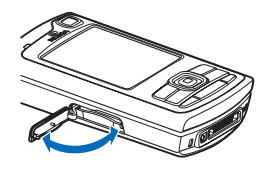

2 Vstavite pomnilniško kartico v režo. Poskrbite, da bodo priključki na kartici obrnjeni navzgor in da bo prirezani vogal obrnjen proti spodnjemu delu naprave.

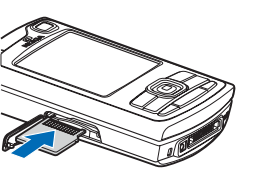

- Potisnite kartico v režo. Kartica se slišno zaskoči.
- 4 Zaprite vratca. Pomnilniške kartice ne morete uporabljati, če so vratca odprta.

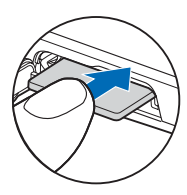

#### Odstranjevanje pomnilniške kartice

- 1 Preden kartico odstranite iz reže, pritisnite tipko za vklop/izklop in izberite Odstrani pomn. kart.. Vse aplikacije se zaprejo.
- 2 Ko se prikaže sporočilo Odstranite pomnilniško kartico in pritisnite 'OK'., odprite vratca reže za pomnilniške kartice.
- **3** Pritisnite kartico, da jo sprostite iz reže.
- 4 Odstranite pomnilniško kartico. Če je naprava vklopljena, izberite OK.

**Pomembno:** Pomnilniške kartice ne smete odstraniti med delovanjem, torej ko naprava kartico uporablja. Če pomnilniško kartico odstranite med postopkom, lahko poleg kartice poškodujete tudi napravo in podatke, shranjene na kartici.

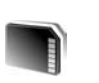

## Orodje za pomnilniško kartico

Pritisnite *G* in izberite **Orodja** > **Pomnilnik**. Združljivo pomnilniško kartico miniSD lahko uporabljate kot dodaten medij za shranjevanje podatkov in nanjo varnostno kopirate podatke iz pomnilnika naprave.

Podatke v pomnilniku naprave kopirate na združljivo pomnilniško kartico tako, da izberete Možnosti > Varnost. kopija tel.

Podatke obnovite s pomnilniške kartice v pomnilnik naprave tako, da izberete Možnosti > Povrni s kartice.

#### Formatiranje pomnilniške kartice

Vsi podatki na pomnilniški kartici se ob formatiranju trajno izgubijo.

Nekatere kartice lahko kupite že formatirane, druge morate pred uporabo formatirati. Vprašajte prodajalca, ali morate pomnilniško kartico pred uporabo formatirati.

Če želite pomnilniško kartico formatirati, izberite Možnosti > Formatiraj kartico. Izberite Da, da dejanje potrdite.

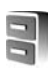

## Nadzornik datotek

Veliko funkcij naprave shranjuje podatke v pomnilnik, na primer vnose v imenik, sporočila, slike, videoposnetke, tone zvonjenja, koledarske beležke, dokumente in naložene aplikacije. Količina pomnilnika, ki je na voljo, je odvisna od količine že shranjenih podatkov v pomnilniku naprave.

Združljivo pomnilniško kartico lahko uporabite kot dodaten prostor za shranjevanje podatkov. Pomnilniške kartice omogočajo prepisovanje, torej lahko podatke nanje shranjujete in jih brišete.

Če želite pregledovati datoteke in mape v pomnilniku naprave ali na pomnilniški kartici (če je vstavljena), pritisnite *§* in izberite Orodja > Nadz. dat.. Odpre se pogled pomnilnika naprave (**III**). Pritisnite **(**, da odprete pogled pomnilniške kartice (**III**), če je na voljo.

Če želite premakniti ali kopirati datoteko v mapo, hkrati pritisnite Ø in •, da označite datoteko, in izberite Možnosti > Premakni v mapo ali Kopiraj v mapo.

Če želite poiskati datoteko, izberite Možnosti > Poišči, izberite želeni pomnilnik in vpišite besedilo, ki se ujema z imenom datoteke.

### Prikaz porabe pomnilnika

Če želite pregledati vrste podatkov, ki jih imate v napravi, in izvedeti, koliko pomnilnika zavzemajo, izberite Možnosti > Podrobnosti pomnil.. Količina prostega pomnilnika je prikazana pri možnosti Prosti pomnilnik

# Pomnilnik skoraj poln – izpraznite pomnilnik

Naprava vas obvesti, če začne zmanjkovati prostora v pomnilniku naprave ali na pomnilniški kartici.

Če želite sprostiti pomnilnik naprave, z nadzornikom datotek premaknite nekaj podatkov na pomnilniško kartico, če jo imate. Označite datoteke, ki jih želite premakniti, ter izberite Premakni v mapo > Pomnilniška kart. in ciljno mapo.

Predstavnostne datoteke lahko prenesete tudi v združljiv računalnik, na primer z možnostjo za prenos v meniju Galerija. Glejte 'Varnostne kopije' na strani 36.

Kasvet: Različne pomnilnike v napravi lahko pregledujete tudi s programom Nokia Phone Browser, ki je del programskega paketa Nokia PC Suite, in z njim tudi prenašate podatke. Če želite sprostiti pomnilnik z brisanjem datotek, uporabite aplikacijo Nadz. dat. ali odprite ustrezno aplikacijo. Odstranite lahko na primer:

- sporočila v mapah Prejeto, Osnutki in Poslano v meniju Sporočila;
- naložena e-poštna sporočila v pomnilniku naprave;
- shranjene spletne strani;
- shranjene slike ter zvočne in videoposnetke;
- informacije v imeniku;
- beležke v koledarju;
- naložene aplikacije. Glejte tudi 'Nadzornik aplikacij' na strani 119;
- katere koli druge podatke, ki jih ne potrebujete več.

Ko namestite aplikacije na združljivo pomnilniško kartico, ostanejo namestitvene datoteke (.sis) v pomnilniku naprave. Zasedejo lahko veliko prostora, zato morda ne boste mogli shranjevati drugih datotek. Da bi ohranili dovolj prostora v pomnilniku, jih s programsko opremo Nokia PC Suite najprej varnostno kopirajte v združljiv računalnik, nato pa jih z upraviteljem datotek odstranite iz pomnilnika naprave. Glejte 'Nadzornik datotek' na strani 19. Če ste datoteko .sis prejeli kot prilogo sporočilu, sporočilo zbrišite iz mape Prejeto.

# Uporabne bližnjice

Uporabite bližnjice, da boste čim bolje izkoristili svojo napravo. Če želite dodatna navodila o teh funkcijah, si oglejte ustrezne razdelke v uporabniškem priročniku.

#### Stanje pripravljenosti

 Med odprtimi aplikacijami preklapljate tako, da pridržite 49 in izberete aplikacijo. Če napravi začne zmanjkovati pomnilnika, bo samodejno zaprla nekatere aplikacije. Pred zapiranjem aplikacij se neshranjeni podatki samodejno shranijo.

Če pustite, da se aplikacije izvajajo v ozadju, je izraba baterije večja, trajanje delovanja baterije krajše.

- Kamero zaženete tako, da vsaj za sekundo pridržite sprožilec.
- Če želite poklicati telefonski predal (omrežna storitev), pridržite 1.
- Če želite odpreti večpredstavnostne aplikacije, pridržite

   Glejte 'Večpredstavnostna tipka' na strani 108.
- Če želite zamenjati profil, pritisnite (i) in izberite želeni profil.
- Med profiloma Splošno in Tiho preklapljate tako, da pridržite # . Če imate dve telefonski liniji (omrežna storitev), lahko tako preklapljate tudi med njima.
- Če želite odpreti seznam zadnjih klicanih številk, pritisnite 

  .
- Če želite uporabljati glasovne ukaze, pridržite 🦳 .

 Storitve (omrežna storitev) je dostopen z daljšim pritiskom na **()**. Glejte 'Spletna brskalnika' na strani 78.

Če želite več bližnjic, ki so na voljo v pripravljenosti, glejte 'Način Aktiv. pripravljenost' na strani 107.

#### Urejanje besedila in seznamov

- Če želite označiti predmet na seznamu, se pomaknite do njega ter hkrati pritisnite tipki Sin ().
- Če želite označiti več predmetov na seznamu, pridržite
   M in pritisnite ali . Ko končate izbiranje,
   spustite in nato .
- Kopiranje in lepljenje besedila: besede in črke izberite z daljšim pritiskom na . Hkrati pritisnite . ali . , da besedilo označite. Če želite besedilo kopirati v odložišče, tipke . ne spustite, ampak izberite še Kopiraj. Če želite besedilo vstaviti v dokument, pridržite tipko . in izberite Prilepi.

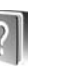

# Pomoč

Vaša naprava podpira kontekstno pomoč. Ko je aplikacija odprta, izberite Možnosti > Pomoč, da bi prikazali pomoč za trenutni prikaz.

Med prebiranjem navodil lahko z daljšim pritiskom tipke  ${\bf f}$  preklapljate med pomočjo in aplikacijo v ozadju.

Če želite odpreti pomoč v glavnem meniju, izberite Orodja > Pomoč. Če želite videti seznam tem pomoči, izberite želeno aplikacijo.

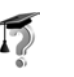

### Vadnica

Vadnica ponuja informacije o nekaterih funkcijah naprave. Za dostop do vadnice v meniju pritisnite *\$*7 in izberite Moje aplik. > Vadnica in razdelek, ki ga želite videti.

# **Fotoaparat**

Naprava Nokia N80 ima dva fotoaparata, glavnega z veliko ločljivostjo na zadnji strani in dodatnega z manjšo ločljivostjo spredaj. Z obema lahko snemate fotografije in videoposnetke. Dodatni fotoaparat spredaj se uporablja v portretnem načinu, glavni zadaj pa v panoramskem načinu.

Ta naprava podpira zajem slike v ločljivosti 2048 x 1536 slikovnih pik. Ločljivost slik v tem priročniku je lahko na videz drugačna.

Če želite vklopiti fotoaparat, pridržite *s* in izberite Slikov. apl. > Kamera ali pridržite sprožilec. V iskalu vidite, kaj boste posneli. Med fotoaparatoma preklapljate tako, da izberete Možnosti >

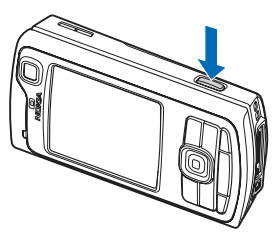

Uporabi dodat. kamero ali Uporabi glavno kamero.

Slike in videoposnetki se samodejno shranijo v mapo Slike/video menija Galerija. Fotoaparata shranjujeta slike v zapisu .jpeg. Videoposnetki se shranijo v zapisu 3GPP z datotečno pripono .3gp (običajna kakovost videa in kakovost, primerna za skupno rabo) ali v zapisu .mp4 (boljša kakovost videa). Glejte 'Nastavitve za video' na strani 29.

Fotografije in videoposnetke lahko pošiljate v večpredstavnostnih sporočilih, e-poštnih prilogah ali po povezavi Bluetooth.

## Fotografiranje

Če je za fotoaparat izbran Video način, odprete način fotografiranja tako, da izberete Možnosti > Način slikanja.

Če želite vključiti dodatni fotoaparat, da bi bili na primer na sliki tudi vi, izberite Možnosti > Uporabi dodat. kamero.

Če želite zbrisati kopije prenesenih datotek in izprazniti pomnilnik, da bo več prostora za nove slike, izberite Možnosti > Pojdi v prosti pomnilnik (samo pri glavnem fotoaparatu).

Sliko posnamete z glavnim fotoaparatom tako, da pritisnete sprožilec. Pri uporabi dodatnega fotoaparata pritisnite tipko za pomikanje. Naprave ne premikajte, dokler se slika ne shrani. Če želite pred fotografiranjem nastaviti svetlost in barve, izberite Možnosti > Priprava slike. Glejte 'Nastavitve – Prilagajanje barv in svetlosti' na strani 25.

Shranjevanje posnete slike lahko traja dlje, če spremenite povečavo ali nastavitev svetlosti ali kontrasta.

Če želite izbrati način fotografiranja, izberite Možnosti > Priprava slike > Način snemanja. Glejte 'Načini snemanja' na strani 26.

Znaki v načinu fotografiranja označujejo naslednje:

- Znaka za pomnilnik naprave (
  ) in pomnilniško kartico
   (
  ) (1) označujeta, kam se shranjujejo slike.
- Števec slik (2) kaže, koliko slik lahko glede na izbrano kakovost še shranite v pomnilnik naprave ali na pomnilniško kartico (če je vstavljena).
- Znak načina fotografiranja (3) kaže aktivni način.
- Znak bliskavice (4) označuje, ali je bliskavica nastavljena na Samodejno (4A), Zmanj. rd. oči ((1), Vsiljeno (4) ali Izključeno (1).
- Znak ločljivosti slike (5) kaže izbrano kakovost slike.

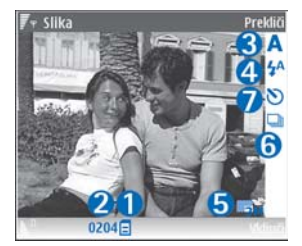

- Znak zaporednega slikanja (6) kaže, da je vključen način zaporednega slikanja. Glejte 'Zaporedno fotografiranje' na strani 24.
- Znak samosprožilca (7) kaže, da je samosprožilec vključen. Glejte 'Samosprožilec – če želite biti na sliki tudi vi' na strani 24.

Na voljo so te bližnjice:

- Pomaknite se navzgor ali navzdol, da povečate ali pomanjšate prikaz. Znak povečave, ki se pojavi v podoknu, prikazuje stopnjo povečave.
- Pomaknite se levo, da odprete nastavitve Priprava slike. Glejte 'Nastavitve – Prilagajanje barv in svetlosti' na strani 25.

Pri fotografiranju bodite pozorni na naslednje:

- Napravo držite pri miru z obema rokama, da slika ne bo zamegljena.
- Pri snemanju fotografij in videa v različnih okoljih izberite ustrezni način za vsako okolje.
- Če sliko povečate, bo njena kakovost slabša.
- Če nekaj časa ne pritisnete nobene tipke, fotoaparat preklopi na način varčevanja z baterijo. Če želite nadaljevati fotografiranje, pritisnite ().

#### Po fotografiranju:

 Če slike ne želite obdržati, pritisnite C ali izberite Možnosti > Zbriši.

- Če želite sliko poslati Prek večpr. sporočila, Prek epošte, Prek Bluetooth ali Prek IR, pritisnite ali izberite Možnosti > Pošlji. Več informacij boste našli v razdelkih 'Sporočila' na strani 51 in 'Povezovanje z uporabo tehnologije Bluetooth' na strani 94. Ta možnost ni na voljo med aktivnim klicem.
- Če želite med pogovorom sogovorniku poslati sliko, izberite Možnosti > Pošlji kličočemu.
- Če želite sliko urediti, izberite Možnosti > Uredi. Glejte 'Urejanje slik' na strani 27.
- Če želite sliko natisniti, izberite Možnosti > Natisni. Glejte 'Tiskanje slik' na strani 44.

### Zaporedno fotografiranje

Način Napr. zapored. slikanje je na voljo samo v glavnem fotoaparatu.

Če želite fotoaparat nastaviti na snemanje več slik v zaporedju, izberite Možnosti > Napr. zapored. slikanje in nastavite frekvenco. Število fotografij omejuje razpoložljivi prostor v pomnilniku.

Slike posnamete s pritiskom na sprožilec.

Ko slike posnamete, se prikažejo na glavnem zaslonu kot mreža. Če si želite sliko ogledati, pritisnite (•), da jo odprete.

Zaporedno slikanje lahko uporabite tudi s funkcijo samosprožilca.

Če se želite vrniti v iskalo zaporednega slikanja, pritisnite sprožilec.

# Samosprožilec – če želite biti na sliki tudi vi

Samosprožilec je na voljo samo v glavnem fotoaparatu.

Če želite biti na sliki tudi vi, uporabite samosprožilec, da zakasnite fotografiranje. Če želite nastaviti zakasnitev samosprožilca, izberite Možnosti > Samosprožilec > 2 sekundi, 10 sekund ali 20 sekund. Samosprožilec vključite tako, da izberete Vključi. Ko je funkcija vključena, naprava piska, znak samosprožilca () pa utripa. Po izteku izbrane zakasnitve fotoaparat posname sliko.

Samosprožilec lahko uporabite tudi v načinu zaporednega slikanja.

Nasvet: Izberite Možnosti > Samosprožilec >

2 sekundi, da pri fotografiranju obdržite roko pri miru.

### Bliskavica

Bliskavica je na voljo samo pri glavnem fotoaparatu.

Bliskavico uporabljajte z varne razdalje. Ne uporabljajte je za bližinske posnetke ljudi ali živali. Ko slikate, bliskavice ne prekrivajte. Fotoaparat ima bliskavico LED, namenjeno uporabi pri slabih svetlobnih razmerah. Na voljo imate naslednje možnosti: Samodejno (4A), Zmanj. rd. oči (()), Vsiljeno (4) in Izključeno ()).

Če želite uporabiti bliskavico, izberite Možnosti > Priprava slike > Bliskavica > Vsiljeno.

Če ste izbrali Izključeno ali Samodejno, svetlobne razmere pa so dobre, bo bliskavica pri fotografiranju vseeno nekoliko zasvetila. Tako bo slikana oseba lahko videla, kdaj fotografirate. Učinek bliskavice na posneti fotografiji ne bo viden.

Če je bliskavica nastavljena na Zmanj. rd. oči, se zmanjša učinek rdečih oči na sliki.

# Nastavitve – Prilagajanje barv in svetlosti

Da bi fotoaparat natančneje prikazal barve in svetlost ali če želite slikam in videoposnetkom dodati učinke, izberite Možnosti > Priprava slike ali Priprava videa, nato pa izberite med temi možnostmi:

Način snemanja – Izberite ustrezni način za okolje, v katerem fotografirate. Vsak način snemanja uporablja svoje nastavitve svetlosti, prilagojene določenemu okolju.

Bliskavica (samo slike) – Nastavite bliskavico skladno s svetlobnimi pogoji. Glejte 'Bliskavica' na strani 24.

Ravnovesje beline – Na seznamu izberite trenutne svetlobne pogoje. Fotoaparat bo tako natančneje ustvaril barve.

Čas osvetlitve (samo slike) – Prilagodite čas izpostavljenosti slike.

Barvni ton - Na seznamu izberite želeni barvni učinek.

Ostrina slike (samo slike) - Prilagodite ostrino slike.

Svetlost – Izberite želeno stopnjo svetlosti.

Kontrast – Izberite želeno stopnjo kontrasta.

Barvna nasičen. – Prilagodite globino barv na sliki.

Prikaz na zaslonu se spremeni skladno z nastavitvami; tako si lahko ogledate, kako sprememba vpliva na fotografije in videoposnetke.

Razpoložljive nastavitve niso vedno enake; to je odvisno od izbranega fotoaparata.

Nastavitve za oba fotoaparata so ločene; če spremenite nastavitve dodatnega fotoaparata, spremembe ne bodo veljale tudi za glavnega. Vendar se nastavitve ujemajo v načinih fotografiranja in snemanja videa.

Ko fotoaparat zaprete, se obnovijo privzete nastavitve. Če izberete nov način snemanja, nastavitve izbranega načina zamenjajo prejšnje. Glejte 'Načini snemanja' na strani 26. Nastavitve spremenite po izbiri načina snemanja.

### Načini snemanja

Načini snemanja olajšajo določanje ustreznih nastavitev barv in svetlosti za trenutno okolje. Na seznamu načinov izberite ustrezni način za fotografiranje ali snemanje videoposnetkov. Nastavitve vsakega načina so bile izbrane glede na določen slog ali okolje, v katerem fotografirate.

Pod objektivom fotoaparata je stikalo za bližinsko snemanje. Vključite ga, ko želite ustvariti bližinske fotografije ali posnetke besedila. Če želite bližinski način nastaviti za privzetega, obrnite stikalo v ustrezni položaj (). Med načinoma Makro način in Besedilo dokum. preklapljate z izbiro Možnosti > Priprava slike > Način snemanja.

Če želite preklopiti na drug način, obrnite stikalo v običajni položaj ( ( ), izberite Možnosti > Priprava slike ali Priprava videa > Način snemanja in ustrezni način.

#### Načini snemanja videa

Samodejna ( ) (privzeto) in Nočna ( )

#### Načini fotografiranja

Samodejna (A) (privzeto), Upor. določena (A), Portret (A), Pokrajina (A), Šport (B) (v načinu Šport se ločljivost slik zmanjša na 1280 x 960 slikovnih pik). Glejte Kakovost slike v razdelku 'Nastavitve fotografiranja' na strani 26.), Nočna pokrajina (A), Nočni portret (A) in Sveče (A). Ko fotografirate, je privzeti način Samodejna. Za privzeti način lahko nastavite tudi Upor. določena.

Če želite nastaviti svoj način snemanja, primeren za določeno okolje, se pomaknite na Upor. določena in izberite Možnosti > Spremeni. V uporabniško določenem načinu lahko prilagodite različne nastavitve svetlosti in barv. Če želite nastavitve kopirati iz drugega načina, izberite Temelji na načinu snemanja in želeni način.

Razpoložljive nastavitve niso vedno enake; to je odvisno od izbranega fotoaparata.

### Nastavitve fotografiranja

Za fotografiranje sta dve vrsti nastavitev: Priprava slike in glavne nastavitve. Če želite prilagoditi nastavitve Priprava slike, glejte 'Nastavitve – Prilagajanje barv in svetlosti' na strani 25. Ko zaprete fotoaparat, se obnovijo privzete nastavitve, glavne nastavitve pa ostanejo enake, dokler jih znova ne spremenite. Če želite spremeniti glavne nastavitve, izberite Možnosti > Nastavitve in med temi možnostmi:

Kakovost slike–Tiskanje 3M – velika (ločljivost 2048 x 1536), Tiskanje 2M – srednja (ločljivost 1600 x 1200), Tiskanje 1,3M – majhna (ločljivost 1280 x 960), E-pošta 0,5M (ločljivost 800 x 600) ali MMS 0,3M (ločljivost 640 x 480). Boljša kakovost slik pomeni, da zavzamejo več prostora v pomnilniku. Če želite sliko natisniti, izberite Tiskanje 3M – velika, Tiskanje 2M – srednja ali Tiskanje 1,3M – majhna. Če jo želite poslati po e-pošti, izberite Epošta 0,5M. Če želite sliko poslati v večpredstavnostnem sporočilu, izberite MMS 0,3M.

Dodaj v album – Izberite, ali želite sliko shraniti v določen album v meniju Galerija. Če izberete Da, se odpre seznam albumov, ki so na voljo.

Prikaži zajeto sliko – Izberite Da, če želite po fotografiranju videti posneto sliko, ali Ne, če želite takoj nadaljevati fotografiranje.

Dodatna povečava (samo glavni fotoaparat) – Izberite Vključeno, če naj bo pri fotografiranju na voljo največja možna povečava. Če sliko povečate, bo njena kakovost slabša. Če želite omejiti povečavo tako, da se ohrani izbrana kakovost slike, izberite Izključeno.

Privzeto ime slike - Določite privzeto ime za slike.

Ton slikanja – Izberite ton, ki naj se predvaja ob fotografiranju.

Uporabljeni pomnilnik – Izberite, kam naj se shranjujejo slike.

# Urejanje slik

Če želite urediti posnete slike ali tiste, ki so že shranjene v meniju Galerija, izberite Možnosti > Uredi.

Izberite Uporabi učinek če želite na primer obrezati ali zasukati sliko, prilagoditi svetlost, barvo, kontrast in ločljivost ali sliki dodati učinke, besedilo, izrezke ali okvir.

Če želite sliko obrezati, izberite Možnosti > Uporabi učinek > Obreži. Če želite ročno obrezati sliko, izberite Ročno ali na seznamu izberite razmerje med širino in višino. Če izberete možnost Ročno, se v zgornjem desnem kotu slike se pojavi križec. S tipko za pomikanje izberite območje, ki ga želite obrezati, in izberite Nastavi. V spodnjem desnem kotu se pojavi še en križ. Znova izberite območje, ki ga želite obrezati. Če želite prilagoditi prvo izbrano območje, izberite Nazaj. Izbrana območja tvorijo pravokotnik, ki označuje, kako bo slika obrezana.

Če ste izbrali vnaprej določeno razmerje med višino in širino, izberite zgornji levi vogal želenega območja. Velikost izbranega območja spremenite s tipko za pomikanje. Če želite izbrano območje zamrzniti, pritisnite (). Območje slike premikajte s tipko za pomikanje. Če želite izbrati območje, ki ga želite obrezati, pritisnite (). Če želite zmanjšati učinek rdečih oči na sliki, izberite Možnosti > Uporabi učinek > Odstran. rdečih oči. Križec premaknite na oko in pritisnite (). Na zaslonu se pojavi krožec. S tipko za pomikanje ga prilagodite velikosti očesa. Pritisnite (), da rdeča barva potemni.

Bližnjice v urejevalniku slik:

Če si želite sliko ogledati na celem zaslonu, pritisnite
 \* . V običajni prikaz se vrnete s ponovnim pritiskom

na ∗.

- Če želite sliko zasukati v smeri urnega kazalca ali nasprotni smeri, pritisnite **3** ali **1**.
- Če jo želite povečati ali pomanjšati, pritisnite **5** ali **0**
- Po povečani sliki se lahko premikate navzgor, navzdol, levo ali desno.

## Snemanje videa

Če je za fotoaparat izbran Način slikanja, odprete način snemanja videa tako, da izberete Možnosti > Video način.

Če želite vključiti dodatni fotoaparat, da bi bili na primer na posnetku tudi sami, izberite Možnosti > Uporabi dodat. kamero.

Če želite zbrisati kopije prenesenih datotek in izprazniti pomnilnik, da bo več prostora za nove video posnetke, izberite Možnosti> Pojdi v prosti pomnilnik (samo pri glavni kameri).

- V glavnem fotoaparatu pritisnite sprožilec, v dodatnem pa (
   , da začnete snemanje. Prikaže se ikona za snemanje 
   Bliskavica sveti in naprava zapiska, kar pomeni, da se snema video. Učinek bliskavice v posnetku ne bo viden.
- 2 Kadar koli lahko izberete Prekini, da snemanje začasno ustavite. Na zaslonu utripa ikona pavze (III). Snemanje videa se samodejno konča, če ga začasno ustavite in v naslednji minuti ne pritisnete nobene tipke.
- 3 Izberite Nadaljuj, da nadaljujete snemanje.
- 4 Izberite Ustavi, da končate snemanje. Videoposnetek se samodejno shrani v mapo Slike/video menija Galerija. Glejte 'Galerija' na strani 33.

Če želite pred snemanjem nastaviti svetlost in barve, izberite Možnosti > Priprava videa. Glejte 'Nastavitve – Prilagajanje barv in svetlosti' na strani 25.

Če želite izbrati način snemanja, izberite Možnosti > Priprava videa > Način snemanja. Glejte 'Načini snemanja' na strani 26. Znaki videokamere označujejo naslednje:

- Znaka za pomnilnik naprave (
  ) in pomnilniško kartico (
  ) (1) označujeta, kam se shranjujejo videoposnetki.
- Znak dolžine trenutnega videoposnetka (2) prikazuje čas

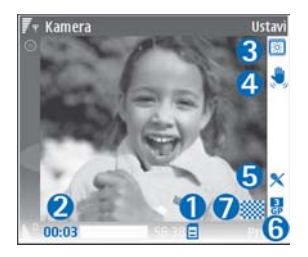

- snemanja in preostali čas.
- Znak načina snemanja (3) kaže aktivni način.
- Znak stabilizatorja slike (4) označuje, da je stabilizator vključen in zmanjšuje učinek rahlega premikanja na ostrino slike (samo v glavnem fotoaparatu).
- Znak mikrofona (5) kaže, da je mikrofon izključen.
- Znak zapisa datoteke (6) označuje zapis videoposnetka.
- Znak kakovosti videa (7) označuje, ali je kakovost videoposnetka Visoka, Normalna ali primerna za Pošiljanje.

Na voljo so naslednje bližnjice:

 Pomaknite se navzgor ali navzdol, da povečate ali pomanjšate prikaz. Znak povečave, ki se pojavi v podoknu, prikazuje stopnjo povečave.  Pomaknite se levo, da odprete nastavitve Priprava videa. Glejte 'Nastavitve – Prilagajanje barv in svetlosti' na strani 25.

#### Po snemanju videoposnetka:

- Če želite posneti video predvajati takoj, izberite Možnosti > Predvajaj.
- Če videoposnetka ne želite obdržati, pritisnite C ali izberite Možnosti > Zbriši.
- Če želite videoposnetek poslati Prek večpr. sporočila, Prek e-pošte, Prek Bluetooth ali Prek IR, pritisnite
   ali izberite Možnosti > Pošlji. Več informacij lahko preberete v razdelkih 'Sporočila' na strani 51 in 'Povezovanje z uporabo tehnologije Bluetooth' na strani 94. Ta možnost ni na voljo med aktivnim klicem. Videoposnetkov, shranjenih v zapisu .mp4, ne morete pošiljati v večpredstavnostnih sporočilih.
- Če želite med klicem poslati videoposnetek sogovorniku, izberite Možnosti > Pošlji kličočemu.
- Če želite video urediti, izberite Možnosti > Uredi. Glejte 'Urejanje videoposnetkov' na strani 30.

#### Nastavitve za video

Na voljo sta dve vrsti nastavitev za snemanje videa: **Priprava videa** in glavne nastavitve. Če želite prilagoditi nastavitve **Priprava videa**, glejte 'Nastavitve – Prilagajanje barv in svetlosti' na strani 25. Ko zaprete fotoaparat, se obnovijo privzete nastavitve, glavne nastavitve pa ostanejo enake, dokler jih znova ne spremenite. Če želite spremeniti glavne nastavitve, izberite Možnosti > Nastavitve in med temi možnostmi:

Snemanje zvoka – Izberite Vključeno, če želite posneti sliko in zvok.

Kakovost video posn. – Kakovost posnetka lahko nastavite na Visoka, Normalna ali Pošiljanje. Kakovost označuje ena od teh ikon: (Visoka), (Normalna) ali (Pošilianie). Če izberete Visoka ali Normalna. dolžino posnetka omejuje količina prostega prostora na pomnilniški kartici (če je vstavljena), vendar je lahko dolg naiveč 1 uro. Če si želite videoposnetek ogledati v združljivem televizorju ali računalniku, izberite možnost Visoka, ki določa ločljivost CIF (352 x 288 slikovnih pik) in zapis datoteke .mp4. Videoposnetkov, shranjenih v zapisu .mp4, ne morete pošiljati v večpredstavnostnih sporočilih. Če želite posnetek predvajati v mobilnih napravah, izberite možnost Normalna, ki določa ločljivost QCIF (176 x 144) in zapis datoteke .3qp. Če želite posnetek poslati v večpredstavnostnem sporočilu, izberite Pošilianje (ločljivost QCIF, zapis datoteke .3qp). Velikost videoposnetka je tako omejena na 300 kB (približno 20 sekund), da ga lahko pošljete združljivi napravi v večpredstavnostnem sporočilu. Nekatera omrežja podpirajo samo pošiljanje večpredstavnostnih sporočil velikosti do 100 kB. Več informacij lahko dobite pri svojem ponudniku storitev ali mobilnem operaterju.

Dodaj v album – Izberite, ali želite posneti video shraniti v album v meniju Galerija. Izberite Da, če želite odpreti seznam albumov, ki so na voljo.

Prikaži zajeti video pos. – Izberite, ali naj se po snemanju na zaslonu prikaže prva sličica videoposnetka. Posnetek si ogledate z izbiro Možnosti > Predvajaj.

Privzeto ime video posn. – Določite lahko privzeto ime videoposnetkov.

**Uporabljeni pomnilnik** – Določite privzeti pomnilnik za shranjevanje: pomnilnik naprave ali pomnilniško kartico (če je vstavljena).

## Urejanje videoposnetkov

Če želite urejati videoposnetke v meniju Galerija in ustvariti videoposnetke po meri, se pomaknite na želeni video in izberite Možnosti > Uredi. Glejte 'Galerija' na strani 33. Videoposnetke po meri lahko izdelate z združevanjem in obrezovanjem videoposnetkov ter dodajanjem slik, zvočnih posnetkov, prehodov in učinkov. Prehodi so posebni učinki, ki jih lahko dodate na začetek in konec videoposnetkov ali med njimi.

V urejevalniku videoposnetkov lahko vidite dve časovni premici: eno za videoposnetek in drugo za zvočni posnetek. Če videoposnetku dodate slike, besedilo ali prehode, se prikažejo na časovni premici videoposnetka. Med premicama preklapljate s pomikanjem navzgor ali navzdol.

# Urejanje videoposnetkov, zvokov, slike, besedila in prehodov

Če želite ustvariti videoposnetek po meri, označite enega ali več videoposnetkov in izberite Možnosti > Uredi.

Če želite videoposnetek spremeniti, izberite med temi možnostmi:

#### Uredi video posnetek:

Izreži – Obreže videoposnetek v prikazu obrezovanja videa.

**Dodaj barvni učinek** – V videoposnetek vstavi barvni učinek.

Predvajaj upočasnjeno – Upočasni predvajanje videoposnetka.

**Izključi zvok** ali **Vključi zvok** – Vključi ali izključi zvok izvirnega videoposnetka.

Premakni – Premakne videoposnetek na izbrano mesto.

Odstrani – Odstrani videoposnetek iz posnetka, ki ga ustvarjate.

Ustvari dvojnik – Ustvari kopijo izbranega videoposnetka.

Uredi besedilo (prikazano samo, če ste dodali besedilo) – Če želite premakniti, odstraniti ali kopirati besedilo; spremeniti barvo in slog besedila; določiti, kako dolgo naj bo prikazano na zaslonu, ali besedilu dodati učinke.

Uredi sliko (prikazano samo, če ste dodali sliko) – Če želite premakniti, odstraniti ali kopirati sliko; določiti, kako dolgo naj bo prikazana in nastaviti ozadje ali barvni učinek.

**Uredi zvočni posnetek** (prikazano samo, če ste dodali zvočni posnetek) – Če želite izrezati ali premakniti zvočni posnetek, prilagoditi njegovo dolžino ali posnetek odstraniti ali kopirati.

**Uredi učinek prehoda** – Obstajajo tri vrste prehodov: na začetku in na koncu videoposnetka ter prehodi med posnetki. Začetni prehod lahko izberete, ko je aktiven prvi prehod videoposnetka.

# Vstavi – Video posnetek, Slika, Besedilo, Zvočni posnetek ali Nov zvočni posnetek.

Film – Tu lahko izberete predogled filma na celem zaslonu ali kot sličico, shranite ali pošljete film ali ga obrežete na primerno dolžino, da bo primeren za pošiljanje v večpredstavnostnem sporočilu.

Če želite zajeti sličico iz videoposnetka, v prikazu obrezovanja videa izberite Možnosti > Posnemi sličico, v predogledu sličice pa pritisnite () in izberite Posnemi sličico. Če želite videoposnetek shraniti, izberite Možnosti > Film > Shrani. Če želite določiti Pomnilnik v uporabi, izberite Možnosti > Nastavitve. Privzet je pomnilnik naprave.

V prikazu Nastavitve lahko določite tudi Privzeto ime posn., Privzeto ime posn. zasl., Ločljivost in Pomnilnik v uporabi.

Če želite poslati videoposnetek, izberite Pošlji > Prek večpr. sporočila, Prek e-pošte, Prek Bluetooth ali Prek IR. Pri ponudniku storitev ali mobilnem operaterju se pozanimajte o največji velikosti večpredstavnostnih sporočil, ki jih lahko pošiljate. Če je videoposnetek prevelik za pošiljanje v večpredstavnostnem sporočilu, se prikaže znak

☆ Nasvet: Če želite poslati videoposnetek, ki presega omejitev ponudnika storitev za večpredstavnostna sporočila, ga lahko pošljete z uporabo brezžične tehnologije Bluetooth. Glejte 'Pošiljanje podatkov po povezavi Bluetooth' na strani 96. Videoposnetke lahko z brezžično tehnologijo Bluetooth ali z bralnikom pomnilniških kartic SD (na voljo posebej) prenesete v združljiv osebni računalnik.

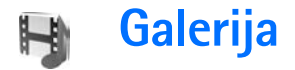

Pritisnite G in izberite Galerija. V tem meniju lahko shranjujete in razvrščate slike, zvočne in videoposnetke, sezname predvajanja in zaznamke za pretakanje ali po brezžičnem omrežju WLAN izmenjavate datoteke z drugimi združljivimi napravami Universal Plug and Play (UPnP). Če želite Galerijo odpreti v aplikaciji Kamera, izberite Možnosti > Pojdi v Galerijo. V aplikaciji Kamera je na voljo samo mapa Slike/video.

Nasvet: Če želite vključiti kamero iz menija Galerija, v mapi Slike/video izberite Možnosti > Pojdi v kamero.

Izberite Slike/video , Skladbe , Zvočni posnet. , Pov. pretakanja , Predstavitve , Sve datoteke , ali Domače omrežje , in pritisnite , da odprete meni.

Možnosti za Dom. omrež. niso na voljo v meniju Galerija, dokler ne nastavite aplikacije Dom. omrež..

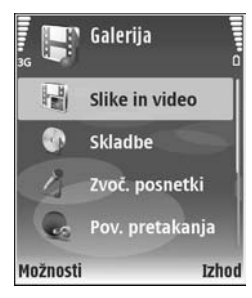

Mape lahko iščete in odpirate, predmete pa označujete ter kopirate in premikate med mapami. Ustvarjate lahko tudi albume in ter označujete, kopirate in dodajate predmete vanje. Glejte 'Albumi' na strani 35.

Datoteko odprete s pritiskom na (). Glejte 'Ogledovanje slik in videoposnetkov' na strani 34. Videoposnetki, datoteke .ram in povezave za pretakanje se odprejo in predvajajo v aplikaciji RealPlayer, zvočni posnetki pa v predvajalniku glasbe. Glejte 'RealPlayer' na strani 45 in 'Predvajalnik glasbe' na strani 43.

Če želite kopirati ali premikati datoteke na pomnilniško kartico (če je vstavljena) ali v pomnilnik naprave, izberite želeno datoteko in Možnosti > Premakni in kopiraj > Kopiraj na pomn.kart./Prem. na pomn. kart. ali Kopiraj v pomn. telef./Premakni v pomn. tel.

Datoteke, shranjene na pomnilniški kartici (če je vstavljena), označuje ikona

Datoteke, ki ste jih že prekopirali drugam, na primer v združljiv osebni računalnik, zmanjšate tako, da izberete Možnosti > Zmanjšaj. Če izberete Zmanjšaj, se ločljivost slike zmanjša na 640 x 480 slikovnih pik. Da bi povečali količino prostega pomnilnika, izberite datoteko in Možnosti > Sprosti pomnilnik. Glejte 'Varnostne kopije' na strani 36. Če želite v brskalniku nalagati datoteke v eno glavnih map menija Galerija, izberite Naloži slike, Naloži video p., Naloži skladbe ali Naloži zvoke. Ko se brskalnik odpre, izberite zaznamek strani, s katere želite naložiti datoteke.

## Ogledovanje slik in videoposnetkov

Fotografije in videoposnetki, ki jih posnamete s kamero, se shranijo v mapo Slike/video v meniju Galerija. Kakovost in velikost videoposnetka označuje ena od teh ikon:

videoposnetek lahko pošljete v večpredstavnostnem sporočilu ali ga daste v souporabo,

Videoposnetek je primeren za souporabo in

videoposnetek je prevelik za pošiljanje ali souporabo.

Slike in videoposnetke lahko prejemate v večpredstavnostnih sporočilih in e-poštnih prilogah ter po povezavi Bluetooth ali infrardeči povezavi. Da bi si prejeto sliko ali videoposnetek lahko ogledali v Galeriji ali večpredstavnostnem predvajalniku, ju morate shraniti v pomnilnik naprave ali na pomnilniško kartico (če je vstavljena).

Odprite mapo Slike/video v meniju Galerija. Slikovne in videodatoteke so prikazane v zanki in razvrščene po datumu. Število datotek lahko vidite na zaslonu. Če želite datoteke prebrskati, se pomaknite navzgor ali navzdol.

Pridržite tipko za pomikanje gor ali dol, da bi brskali po datotekah v nepretrgani zanki.

Če želite brskati po skupinah datotek, se pomaknite levo ali desno. Datoteko odprete s pritiskom na tipko za pomikanje.

Če želite urediti fotografijo ali video posnetek, izberite Možnosti > Uredi. Odpre se urejevalnik slik oziroma videa.

Da bi dodali sliko ali video v enega od albumov menija Galerija, izberite Možnosti > Albumi > Dodaj v album. Glejte 'Albumi' na strani 35.

Če želite ustvariti videoposnetke po meri, izberite enega ali več posnetkov, odprite meni Galerija in izberite Možnosti > Uredi. Glejte 'Urejanje videoposnetkov' na strani 30.

Če želite slike natisniti z združljivim tiskalnikom, ki je povezan z napravo, ali jih shraniti na pomnilniško kartico (če je vstavljena), da bi jih pozneje natisnili, izberite Možnosti > Natisni. Glejte 'Tiskanje slik' na strani 44.

Prikaz slike lahko povečate ali pomanjšate tako, da izberete Možnosti > Povečaj ali Pomanjšaj. Razmerje povečave je prikazano na vrhu zaslona. Izbira razmerja povečave se ne shrani in se ne upošteva pri naslednjem ogledu slike.

Če želite sliko uporabiti za ozadje, jo izberite in Možnosti > Določi > Nastavi za ozadje.

Če želite zbrisati sliko ali videoposnetek, pritisnite  $\tilde{L}$  .

# Predvajanje zaporedja slik

Izberite Možnosti > Zaporedje slik > Začni, če si želite ogledati slike in videoposnetke v celozaslonskem načinu. Predvajanje se začne pri najstarejši datoteki. Izberite med naslednjimi možnostmi:

- Predvajaj, da odprete aplikacijo RealPlayer in predvajate videoposnetek.
- Prekini, da začasno prekinete prikazovanje.
- Nadaljuj, da nadaljujete prikazovanje.
- Končaj, da končate prikazovanje.

Možnosti Prekini, Nadaljuj in Končaj vključite s pritiskom na izbirno tipko. Med slikami brskate s pritiskanjem tipke (prejšnja) ali () (naslednja).

Hitrost prikazovanja slik nastavite tako, da izberete Možnosti > Zaporedje slik > Nastavitve> Zakasnitev med stranmi.

Če želite med zaporednim prikazovanjem predvajati zvok, izberite Možnosti > Zaporedje slik> Nastavitve in med naslednjimi nastavitvami:

- Glasba Izberite Vključena ali Izključena.
- Skladba Na seznamu izberite glasbeno datoteko.

Glasnost prilagodite s tipkama 🕥 in 🕒.

# Predstavitve

V tem meniju lahko pregledujete datoteke SVG (stopnjevana vektorska grafika), na primer animirane slike in zemljevide. Slike SVG so videti enake tudi, če jih natisnete ali pregledujete na zaslonih različnih velikosti in ločljivosti. Datoteko SVG odprete tako, da izberete mapo **Predstavitve**, se pomaknete na datoteko in izberete **Možnosti** > **Predvajaj**.

Pritisnite **5**, da povečate prikaz, in **0**, da ga zmanjšate.

Med celozaslonskim in običajnim prikazom preklapljate s tipko \*.

## Albumi

Albumi omogočajo priročno razvrščanje slik in videoposnetkov. Seznam albumov odprete tako, da v mapi Slike/video izberete Možnosti > Albumi > Prikaži albume.

Če želite ustvariti nov album, izberite Možnosti > Nov album. Vnesite ime za album in izberite OK.

Če želite albumu v meniju Galerija dodati sliko ali video, se pomaknite na želeno datoteko in izberite Možnosti > Albumi > Dodaj v album. Odpre se seznam albumov. Izberite tistega, v katerega želite dodati sliko ali videoposnetek, in pritisnite tipko ●.

Da bi iz albuma odstranili datoteko, pritisnite **C**. Datoteke s tem ne boste zbrisali iz mape Slike/video v meniju Galerija.

## Varnostne kopije

Če želite po brezžičnem omrežju LAN varnostno kopirati predstavnostne datoteke v združljiv osebni računalnik, izberite Možnosti > Prenesi > Začni. Glejte 'Brezžično lokalno omrežje (WLAN)' na strani 14.

Naprava začne iskati druge naprave. Izberite želeno napravo in mapo, v katero se bodo prenesle datoteke. Pritisnite OK.

Če želite spremeniti nastavitev Naprava za shranjevanje ali Mapa za shranjevanje, izberite Možnosti > Prenesi > Nastavitve.

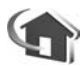

# Dom. omrež.

Vaša naprava je združljiva z arhitekturo UPnP (Universal Plug and Play). Če imate napravo z dostopno točko WLAN ali brezžični usmerjevalnik LAN, lahko ustvarite domače omrežje in vanj povežete združljive naprave UPnP, ki podpirajo to funkcijo, na primer napravo Nokia N80, združljiv osebni računalnik, združljiv tiskalnik, združljiv stereo sistem ali televizor ali pa stereo sistem ali televizor, opremljen z združljivim brezžičnim sprejemnikom večpredstavnostne vsebine.

Da bi funkcijo WLAN naprave Nokia N80 lahko uporabljali v domačem omrežju, morate najprej pravilno pripraviti domačo povezavo WLAN in druge naprave s podporo UpnP ter jih povezati v omrežje.

V domačem omrežju lahko predstavnostne datoteke v meniju Galerija daste v skupno rabo drugim napravam UPnP. Da bi uredili nastavitve za Dom. omrež., pritisnite Grini in izberite Povezov. > Dom. omrež.. V domačem omrežju lahko združljive predstavnostne datoteke, shranjene v mapi Galerija, pregledujete, predvajate, kopirate in tiskate. Glejte 'Ogledovanje predstavnostnih datotek' na strani 37.

Pomembno: Vedno omogočite enega od razpoložljivih načinov šifriranja, da bi povečali varnost povezave WLAN. Če boste uporabili šifriranje, boste zmanjšali nevarnost nepooblaščenega dostopa do svojih podatkov.

### Nastavitve domačega omrežja

Da bi predstavnostne datoteke v mapi Galerija lahko dali v skupno rabo drugim napravam UPnP v omrežju WLAN,
morate najprej ustvariti in urediti internetno dostopno točko omrežja WLAN ter nastaviti aplikacijo Dom. omrež.. Glejte 'Brezžično lokalno omrežje (WLAN)' na strani 14, nastavitve povezave WLAN v razdelku 'Dostopne točke' na strani 111 in 'Brezžični LAN' na strani 114.

Možnosti za Dom. omrež. niso na voljo v meniju Galerija, dokler ne nastavite aplikacije Dom. omrež..

#### Določanje nastavitev

Da bi nastavili aplikacijo Dom. omrež., izberite Povezov. > Dom. omrež. > Nastavitve in naslednje:

Skupna raba vsebine – Dovolite ali preprečite skupno rabo predstavnostnih datotek z združljivimi napravami. Funkcijo Skupna raba vsebine vključite šele, ko so nastavljene vse druge možnosti. Če je Skupna raba vsebine vključena, lahko datoteke pregledujete in kopirate z drugimi napravami UPnP v domačem omrežju.

Domača dostopna točka – Izberite internetno dostopno točko domačega omrežja. Če v vašem omrežju niso vključene varnostne funkcije za povezave WLAN, se bo pojavilo varnostno opozorilo. Kljub temu lahko nadaljujete in varnostne funkcije vključite pozneje ali pa prekličete določanje dostopne točke in najprej poskrbite za varnost v brezžičnem omrežju LAN. Glejte Brezžično omrežje LAN v razdelku 'Dostopne točke' na strani 111. Ime moje naprave – Vpišite ime svoje naprave, ki bo vidno v drugih združljivih napravah, povezanih v domače omrežje.

#### Izbiranje vsebine za skupno rabo

Če je funkcija Skupna raba vsebine vključena, je datoteke v vaši napravi, ki ste jih izbrali za skupno rabo, mogoče pregledovati in kopirati z drugimi združljivimi napravami UPnP v domačem omrežju.

Če želite izbrati predstavnostne datoteke za skupno rabo v drugih napravah ali preveriti stanje skupne rabe za mapi Slike in video posnetki ali Glasba, izberite V skupno rabo.

#### Ogledovanje predstavnostnih datotek

Preden v domače omrežje povežete osebni računalnik, morate namestiti ustrezno programsko opremo s CD-ja, ki ste ga dobili z napravo Nokia N80.

Če je funkcija Skupna raba vsebine v napravi Nokia vključena, je z drugimi napravami UPnP v domačem omrežju mogoče pregledovati in kopirati datoteke, ki ste jih izbrali v podmeniju V skupno rabo. Če želite preprečiti dostop drugih naprav do svojih datotek, morate funkcijo Skupna raba vsebine izključiti. Če je funkcija Skupna raba vsebine v napravi Nokia izključena, lahko vseeno pregledujete in kopirate datoteke, shranjene v drugih domačih napravah, če imajo omogočeno to funkcijo.

#### Prikazovanje predstavnostnih datotek v napravi Nokia N80

Če želite izbrati slike, video posnetke in skladbe, da bi jih prikazali v drugi domači napravi, na primer na zaslonu združljivega televizorja, storite naslednje:

- 1 V meniju Galerija izberite želeno sliko, video posnetek ali skladbo.
- 2 Izberite Možnosti > Prikaži prek dom. omr. (slike in video) ali Predv. v dom. omrežju (glasba).
- 3 Izberite združljivo napravo, ki bo datoteko prikazala. Slike se prikažejo v napravi Nokia N80 in drugi napravi v domačem omrežju, zvočni in videoposnetki pa se predvajajo samo v drugi napravi.

# Prikazovanje predstavnostnih datotek, shranjenih v drugi napravi

Če želite izbrati predstavnostne datoteke, shranjene v drugi napravi v domačem omrežju, da bi jih prikazali v drugi napravi (na primer na združljivem televizorju), storite naslednje:

- V meniju Galerija izberite Domače omrežje. Vaša naprava začne iskati druge združljive naprave; njihova imena se pojavljajo na zaslonu.
- 2 Na seznamu izberite želeno napravo.
- **3** Izberite želeno vrsto datotek v drugi napravi. Vrste, ki so na voljo, so odvisne od funkcij druge naprave.

- 4 Izberite želeno sliko, video posnetek ali skladbo in Možnosti > Prikaži prek dom. omr. (slike in video) ali Predv. v dom. omrežju (glasba).
- 5 Izberite napravo, ki naj datoteko prikaže.

Skupno rabo končate tako, da izberete Možnosti > Ustavi prikazovanje.

Če želite s tiskalnikom UPnP natisniti slike v mapi Galerija prek funkcije Dom. omrež., izberite ukaz za tiskanje v meniju Galerija. Glejte 'Tiskanje slik' na strani 44. Ni nujno, da je funkcija Skupna raba vsebine vključena.

Če želite iskati datoteke po drugih merilih, izberite Možnosti > Poišči. Najdene datoteke lahko razvrstite, če izberete Možnosti > Razvrsti.

### Kopiranje predstavnostnih datotek

Če želite kopirati ali prenašati predstavnostne datoteke iz svoje v drugo, združljivo napravo, kot je računalnik, ki podpira protokol UPnP, izberite datoteko v meniju Galerija in Možnosti > Premakni in kopiraj > Kopiraj v dom. omrežje ali Premakni v dom. omrež.. Ni nujno, da je funkcija Skupna raba vsebine vključena.

Da bi kopirali ali prenesli datoteke iz druge naprave v svojo, izberite želeno datoteko v drugi napravi in Možnosti > Kopiraj v telefon ali Kopiraj na pomn.kart.. Ni nujno, da je funkcija Skupna raba vsebine vključena.

### Spletno tiskanje v meniju Galerija

Z aplikacijo MobiTisk lahko naročite natise slik neposredno domov ali pa jih dvignete v prodajalni. Naročite lahko tudi različne izdelke z izbrano sliko, na primer skodelice ali podloge za miško. Razpoložljivi izdelki so odvisni od ponudnika storitve.

Da bi lahko uporabljali **MobiTisk**, morate imeti nameščeno vsaj eno datoteko z nastavitvami tiskalne storitve. Datoteke lahko dobite pri ponudnikih tiskanja, ki podpirajo **MobiTisk**.

#### Naročanje natisov

Tiskate lahko samo slike v zapisu .jpeg.

Pritisnite 🚱 in izberite Galerija > Slike/video.

- Izberite eno ali več slik in Možnosti > Natisni > Order prints.
- 2 S seznama izberite ponudnika storitve.
- **3** Izberite Možnosti in med naslednjim:

Odpri – Vzpostavite povezavo s ponudnikom storitve. Informacije – Oglejte si informacije o ponudniku storitev, na primer naslov prodajalne, kontaktne informacije in spletne povezave do več informacij o ponudniku.

- Odstrani Odstranite ponudnika storitve s seznama.
- Dnevnik Oglejte si podrobnosti prejšnjih naročil.

Ko se povežete s storitvijo, ki ima eno samo prodajno mesto, se odpre prikaz za predogled slik, kjer lahko vidite slike, ki ste jih izbrali v meniju Galerija. Izberite Možnosti in med naslednjim:

**Predogled** – Oglejte si sliko, preden naročite tiskanje. Druge slike prikažete tako, da se pomikate navzgor in navzdol.

Naroči zdaj - Oddajte naročilo.

Spremeni naročilo – Prilagodite podrobnosti izdelka in število izvodov za izbrano sliko. V prikazu naročila izdelka lahko izberete, kateri in kakšne vrste izdelek želite naročiti. Razpoložljive možnosti in izdelki so odvisni od ponudnika storitve.

Pomaknite se levo ali desno, da bi si ogledali in spremenili podrobnosti drugih slik.

Spr. podatke o naročn. – Spremenite podatke o kupcu in naročilu.

Dodaj sliko – Če želite naročilu dodati več slik. Odstrani sliko – Odstranite slike iz naročila.

Če storitev ponuja več prodajnih mest, morate po vzpostavitvi povezave s ponudnikom izbrati tisto, na katerem želite dvigniti natise. V predogledu slik so slike, ki ste jih izbrali v meniju Galerija. Pri nekaterih ponudnikih bodo morda na voljo možnosti za brskanje in iskanje prodajnih mest z različnimi merili iskanja.

Če izberete Možnosti > Informacije, lahko preverite podrobnosti, na primer delovni čas izbranega prodajnega mesta (če ponudnik storitve ponuja to možnost).

Poiščite želeno prodajno mesto in pritisnite tipko za pomikanje. Pred naročilom si lahko ogledate slike, spremenite podrobnosti o slikah in informacije o kupcu ter dodate slike v naročilo ali jih odstranite. Natise naročite tako, da izberete Možnosti > Naroči zdaj.

### Spletna objava

Z aplikacijo Spletna objava lahko daste slike in video posnetke v souporabo v združljive spletne albume, dnevnike ali druge združljive storitve spletne souporabe. Prenesete lahko vsebine, shranite nedokončane objave kot osnutke in nadaljujete pozneje ter si ogledate vsebino albumov. Podprte vrste vsebin so odvisne od ponudnika storitve.

#### Hitri začetek

Če želite uporabljati storitev Spletna objava, jo morate naročiti pri ponudniku spletne souporabe slik. Navadno lahko to storite na spletnem mestu ponudnika storitve. Podrobnosti o naročanju lahko izveste pri ponudniku. Več informacij o združljivih ponudnikih storitev boste našli na spletni strani www.nokia.com/support.

Ko v aplikaciji Spletna objava prvič zaženete storitev, morate ustvariti nov račun ter določiti uporabniško ime in geslo zanj. Pozneje dostopate do nastavitev računa tako, da izberete Spletna objava > Možnosti > Nastavitve. Glejte 'Nastavitve spletne objave' na strani 41.

#### **Prenos datotek**

Pritisnite { in izberite Galerija > Slike/video, datoteke, ki jih želite prenesti, in Možnosti > Pošlji > Pošlji prek spleta. Aplikacijo Spletna objava lahko odprete tudi iz glavne kamere.

Odpre se prikaz Izberi storitev. Nov račun za storitev ustvarite tako, da izberete Možnosti > Dodaj nov račun ali ikono storitve z besedilom Ustvari novna seznamu storitev. Če ste račun ustvarili med tem, ko niste bili povezani s spletom, ali spremenili nastavitve računa ali storitve v spletnem brskalniku združljivega računalnika, posodobite seznam storitev v svoji napravi tako, da izberete Možnosti > Naloži storitve. Storitev izberete tako, da pritisnete tipko za pomikanje.

Potem ko izberete storitev, se izbrane slike in video posnetki prikažejo v stanju za urejanje. Datoteke lahko odprete in si jih ogledate, preuredite, jim dodate besedilo ali dodate nove datoteke.

Če želite preklicati prenos v splet in shraniti ustvarjene objave kot osnutke, izberite Nazaj > Shrani kot osnutek. Če se je prenašanje že začelo, izberite Prekliči > Shrani kot osnutek. Da bi se povezali s storitvijo in prenesli datoteke v splet, izberite Možnosti > Pošlji ali pritisnite  $\$ .

#### Odpiranje spletne storitve

Če si želite ogledati slike in video posnetke, ki ste jih prenesli v spletno storitev, ter osnutke in poslane vnose v napravi, izberite Slike/video >Možnosti > Odpri spletno storitev. Če ustvarite nov račun med tem, ko niste povezani s spletom, ali spremenite nastavitve računa ali storitve v spletnem brskalniku združljivega računalnika, posodobite seznam storitev v svoji napravi tako, da izberete Možnosti > Naloži storitve. S seznama izberite storitev.

Ko odprete storitev, izberite med naslednjim:

- Odpri v brskalniku Povežite se z izbrano storitvijo in si v spletnem brskalniku oglejte prenesene albume in osnutke albumov. Prikaz je odvisen od ponudnika storitve.
- Osnutki Oglejte si osnutke, jih uredite in prenesite v splet.
- Poslano Oglejte si zadnjih 20 vnosov, ustvarjenih z napravo.
- Nova objava Ustvarite nov vnos.

Razpoložljive možnosti so odvisne od ponudnika storitve.

#### Nastavitve spletne objave

Če želite urediti nastavitve storitve, v aplikaciji Spletna objava izberite Možnosti > Nastavitve.

#### Moji računi

V meniju Moji računi lahko ustvarite nove račune ali uredite obstoječe. Nov račun ustvarite tako, da izberete Možnosti > Dodaj nov račun. Enega od obstoječih računov lahko uredite, če ga izberete in Možnosti > Uredi. Izberite med temi možnostmi:

Ime računa – Vnesite želeno ime za račun.

Ponudnik storitev – Izberite ponudnika storitve, ki ga želite uporabljati. Za račun, ki ga že imate, ne morete zamenjati ponudnika storitve, ampak morate za novega ponudnika ustvariti nov račun. Če v meniju Moji računi zbrišete račun, se iz naprave zbrišejo tudi storitve, povezane z njim, vključno s predmeti, ki ste jih poslali storitvi.

Uporabniško ime in Geslo – Vnesite uporabniško ime in geslo, ki ste ju ustvarili za račun, ko ste se prijavili za spletno storitev.

Velik. slike za pošiljanje – Izberite, v kakšni velikosti naj se slike prenesejo v storitev.

#### Nastavitve aplikacij

Velikost prikazne slike – Izberite, kako velika slika naj bo prikazana na zaslonu naprave. Nastavitev ne vpliva na velikost slik za prenos.

Velik. prikazn. besedila – Izberite velikost pisave, prikazane v besedilu osnutkov in poslanih vnosov, ali ko dodajate ali urejate besedilo novega vnosa.

#### Dodatno

Ponudniki storitev – Prikažite ali uredite nastavitve za ponudnika storitve, dodajte novega ali si oglejte podrobnosti o njem. Če zamenjate ponudnika storitve, izgubite vse informacije o prejšnjem v meniju Moji računi. Nastavitev vnaprej nastavljenih ponudnikov ne morete spremeniti.

Privzeta dostopna točka – Dostopno točko za povezovanje s spletno storitvijo zamenjate tako, da izberete drugo točko.

# Predstavnostne aplikacije

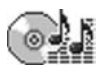

### Predvajalnik glasbe

Pritisnite *G* in izberite **Predv.glasbe**. S predvajalnikom lahko predvajate glasbene datoteke ter ustvarjate sezname predvajanja in z njimi poslušate glasbo.

Opozorilo: Glasbo poslušajte pri zmerni glasnosti. Dolgotrajna izpostavljenost zelo glasnemu zvoku lahko poškoduje vaš sluh. Med uporabo zvočnika naprave ne držite ob ušesu, saj je lahko zelo glasna.

#### Dodajanje glasbe

Ko prvič odprete predvajalnik glasbe, aplikacija poišče glasbene datoteke v pomnilniku in ustvari knjižnico glasbe.

Ko dodate glasbene datoteke v napravo ali jih odstranite, posodobite knjižnico glasbe. Izberite Možnosti > Knjižnica glasbe > Možnosti > Posod. knjižnico glasbe.

Kasvet: Glasbene datoteke lahko prenesete iz naprave na združljivo pomnilniško kartico (če je vstavljena) s programom Nokia Audio Manager, ki je na voljo v programskem paketu Nokia PC Suite. Glasbo iz združljivega osebnega računalnika ali drugih združljivih naprav lahko prenašate po kablu USB ali povezavi Bluetooth. Podrobnosti o povezovanju naprave lahko preberete v poglavju 'Povezovanje' na strani 94. Če želite zamenjati privzeti način povezave USB, pritisnite  ${\cal G}$  ter izberite Povezov. > Pod.kabel in eno od možnosti za Način za pod. kabel.

#### Predvajanje glasbe

Ko odprete predvajalnik glasbe, se prikaže zadnja predvajana skladba ali seznam predvajanja. Če želite videti knjižnico glasbe, izberite ali Možnosti > Knjižnica glasbe in želeni seznam skladb. Prikazane skladbe začnete predvajati tako, da izberete Možnosti > Predvajaj.

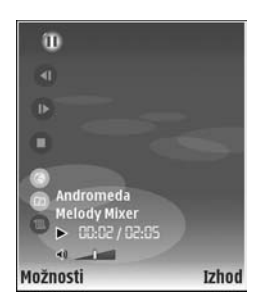

Med predvajanjem in začasno ustavitvijo preklapljate s tipkama  $\bigcirc$  in  $\bigcirc$ .

Predvajanje ustavite s pritiskom na 
. Če želite skladbo previti naprej ali nazaj, pridržite 
ali b. Da bi predvajali naslednjo ali prejšnjo skladbo, pritisnite 
ali

Če želite videti trenutno predvajani seznam skladb, izberite ali Možnosti > Odpri 'Predvajanje'. Če želite seznam skladb shraniti kot seznam predvajanja, izberite Možnosti > Dodaj na sezn. skladb in ustvarite nov seznam ali izberite enega od shranjenih.

Glasnost prilagodite s tipkama  $\bigcirc$  in  $\bigcirc$ .

Med predvajanjem skladb v naključnem vrstnem redu in običajnim predvajanjem lahko izberete, če pritisnete Možnosti > Naključno zapor.. Če želite izbrati, ali naj se predvajanje na koncu seznama ustavi ali začne od začetka, izberite Možnosti > Ponavljanje.

Nasvet: Če želite aplikacijo pustiti odprto, da bo predvajala glasbo v ozadju, dvakrat pritisnite 3; , da se vrnete v stanje pripravljenosti. V aplikacijo se vrnete s pritiskom na 3; in izbiro možnosti Predv.glasbe.

Če želite odpreti spletne zaznamke za nalaganje glasbe, izberite Možnosti > Naloži skladbe.

Če se želite vrniti v stanje pripravljenosti, medtem ko se glasba še naprej predvaja v ozadju, izberite Možnosti > Predvajaj v ozadju.

#### Knjižnica glasbe

Če želite prikazati knjižnico glasbe, izberite Možnosti > Knjižnica glasbe. Na seznamu vse skladbe je vsa glasba. Če želite skladbe razvrstiti, izberite Albumi, Izvajalci, Zvrsti ali Skladatelji. Naprava pridobi informacije o albumu, izvajalcu, žanru in skladatelju iz oznak ID3 ali M4A glasbenih datotek, če so na voljo.

Če želite na seznam predvajanja dodati skladbe, albume, izvajalce, žanre ali skladatelje, izberite želene datoteke in Možnosti > Dodaj na sezn. skladb. Ustvarite lahko nov seznam predvajanja ali pa skladbe dodate na enega od obstoječih.

Sezname predvajanja prikažete tako, da izberete Seznami skladb. Če želite ustvariti nov seznam, izberite Možnosti > Nov seznam skladb. Če želite dodati skladbe na seznam, ki ga pregledujete in ste ga ustvarili sami, izberite Možnosti > Dodaj skladbe.

Če želite zbrisati seznam, pritisnite **C**. Če zbrišete seznam predvajanja, se zbriše le seznam, ne pa tudi glasbene datoteke.

### Tiskanje slik

Če želite tiskati slike s funkcijo Tiskanje slik, izberite želeno sliko in možnost tiskanja v galeriji, fotoaparatu, urejevalniku slik ali prikazovalniku slik. Možnost Tiskanje slik uporabite, če želite tiskati slike po združljivem podatkovnem kablu USB, omrežju WLAN (če je na voljo), povezavi Bluetooth ali z združljivo pomnilniško kartico (če je vstavljena).

Tiskate lahko samo slike v zapisu .jpeg. Slike, ki jih posnamete s fotoaparatom, se samodejno shranijo v zapisu .jpeg.

Če želite uporabiti tiskalnik s podporo za tehnologijo PictBridge, najprej priključite podatkovni kabel, potem pa izberite funkcijo tiskanja.

#### Izbira tiskalnika

Ko funkcijo Tiskanje slik uporabljate prvič, se po izbiri slike prikaže seznam tiskalnikov, ki so na voljo. Izberite želeni tiskalnik; naprava ga bo nastavila za privzetega.

Če ste z združljivim kablom USB priključili tiskalnik, ki podpira tehnologijo PictBridge, se tiskalnik samodejno prikaže.

Če privzeti tiskalnik ni na voljo, se prikaže seznam razpoložljivih tiskalnikov.

Če želite zamenjati privzeti tiskalnik, izberite Možnosti > Nastavitve > Privzeti tiskalnik.

### Predogled tiskanja

Predogled tiskanja se odpre samo takrat, ko začnete tiskati sliko v galeriji.

Slike, ki ste jih izbrali, se prikažejo v vnaprej nastavljenih postavitvah. Če želite spremeniti postavitev, s pomikanjem levo in desno preglejte postavitve, ki so na voljo za izbrani tiskalnik. Če je slik preveč za eno stran, se pomaknite navzgor ali navzdol, da pregledate še druge strani.

#### Nastavitve tiskanja

Razpoložljive možnosti se razlikujejo glede na zmogljivost izbranega tiskalnika.

Če želite nastaviti privzeti tiskalnik, izberite Možnosti > Privzeti tiskalnik.

Velikost papirja določite tako, da izberete Velikost papirja, velikost papirja na seznamu in možnost OK. Izberite Prekliči, da se vrnete v prejšnji prikaz.

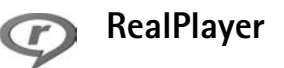

Pritisnite () in izberite Slikov. apl. > RealPlayer. Z aplikacijo RealPlayer lahko predvajate zvočne in videoposnetke ali pretakate predstavnostne datoteke neposredno iz spleta. Povezavo pretakanja lahko vključite med pregledovanjem spletnih strani, lahko pa jo shranite v pomnilnik naprave ali na združljivo pomnilniško kartico (če je vstavljena).

Nasvet: Povezave pretakanja in videoposnetke v napravi lahko po brezžičnem omrežju WLAN predvajate tudi z drugimi združljivimi napravami UPnP, na primer televizorjem ali osebnim računalnikom. Glejte 'Ogledovanje predstavnostnih datotek' na strani 37.

Aplikacija RealPlayer podpira vrste datotek .3gp, .mp4 ali .rm. Vendar RealPlayer morda ne podpira vseh zapisov ali različic teh datotek. Aplikacija RealPlayer bo na primer skušala odpreti vse datoteke .mp4, v nekaterih datotekah .mp4 pa je lahko vsebina, nezdružljiva s standardi 3GPP, ki je naprava ne podpira.

#### Pošiljanje videoposnetkov

 Če želite predvajati predstavnostno datoteko, shranjeno v pomnilniku naprave ali na pomnilniški kartici (če je vstavljena), izberite Možnosti > Odpri in med temi možnostmi:

Zadnji posnetki – Predvajanje ene od zadnjih šestih datotek, ki ste jih predvajali v aplikaciji RealPlayer. Shranjeni posnetek – Predvajanje datoteke, shranjene v mapi Galerija. Glejte 'Galerija' na strani 33.  $\textbf{2} \hspace{0.1in} \text{Poiščite datoteko in pritisnite } \textcircled{\bullet} \text{, da jo predvajate.}$ 

**Nasvet:** Celozaslonsko predvajanje videa vključite s pritiskom na **2**. V običajni prikaz se vrnete tako, da pritisnete katero koli tipko.

Bližnjice med predvajanjem:

- Če želite datoteko previti naprej, pridržite •.
- Predstavnostno datoteko previjete nazaj tako, da pridržite .
- Zvok izključite tako, da držite tipko ) pritisnjeno, dokler se ne prikaže . Zvok vključite tako, da držite tipko ) pritisnjeno, dokler se ne prikaže ).

#### Pretakanje vsebine

Številni ponudniki storitev zahtevajo, da za privzeto dostopno točko uporabljate internetno dostopno točko (IAP). Nekateri ponudniki podpirajo uporabo dostopne točke WAP.

Dostopne točke se lahko nastavijo ob prvem vklopu naprave.

Več informacij lahko dobite pri ponudniku storitev.

V aplikaciji RealPlayer lahko odpirate le spletne naslove 'rtsp://'. Vendar RealPlayer prepozna tudi povezave http do datotek vrste .ram.

Če želite pretakati vsebino, izberite povezavo pretakanja v meniju Galerija, na spletni strani ali v prejetem besedilnem ali večpredstavnostnem sporočilu. Naprava pred začetkom pretakanja vzpostavi povezavo s spletnim mestom in začne nalagati vsebino. Vsebina se ne shrani v napravo.

#### Prejem nastavitev aplikacije RealPlayer

Nastavitve za RealPlayer lahko v posebnem besedilnem sporočilu prejmete od mobilnega operaterja ali ponudnika storitev. Glejte 'Podatki in nastavitve' na strani 57. Več informacij lahko dobite pri ponudniku storitev ali mobilnem operaterju.

#### Spreminjanje nastavitev aplikacije RealPlayer

Izberite Možnosti > Nastavitve in med naslednjimi nastavitvami:

Video – Če želite, da RealPlayer po predvajanju samodejno ponavlja videoposnetke.

Povezava – Tu lahko izberete, ali želite uporabljati posredniški strežnik, zamenjate privzeto dostopno točko ali nastavite številke vrat za povezovanje. Pravilne nastavitve lahko dobite pri ponudniku storitev.

#### Posred. strežn.:

**Uporabi posred. str.** – Če želite uporabljati posredniški strežnik, izberite **Da**.

Naslov posredn. str. – Vnesite naslov IP posredniškega strežnika.

Vrata posredn. strež. – Vnesite številko vrat posredniškega strežnika.

Glosar: Posredniški strežniki (proxy) so posredniki med strežniki predstavnostne vsebine in njihovimi uporabniki. Nekateri ponudniki storitev jih uporabljajo za izboljšanje varnosti ali pospeševanje dostopa do strani, ki vsebujejo zvočne ali videoposnetke.

#### Omrežje:

Privzeta dost. točka – Poiščite dostopno točko, ki jo želite uporabiti za dostop do interneta, in pritisnite ().

Čas povezave – Nastavite čas, po katerem naj RealPlayer prekine povezavo z omrežjem, potem ko začasno ustavite predvajanje predstavnostne datoteke po omrežni povezavi. Izberite Uporab. določeno in pritisnite (). Vpišite želeni čas in izberite OK.

Najnižja vrata UDP – Vpišite najmanjšo dovoljeno številko vrat strežnika. Najmanjša vrednost je 1024.

Najvišja vrata UDP – Vpišite največjo dovoljeno številko vrat strežnika. Največja vrednost je 65535.

lzberite Možnosti > Dodatne nastavitve, da spremenite vrednosti pasovne širine za različna omrežja.

## Filmski režiser

Če želite ustvariti datoteke muvee, pritisnite  $\{ \!\!\!\ p \ \!\!\!\ \}$  in izberite Slikov. apl. > Režiser. Muveeji so kratki, zmontirani videoposnetki, ki lahko vsebujejo video, slike, glasbo in besedilo. Ko izberete želeni slog, aplikacija Režiser samodejno ustvari datoteko Hitri muvee. Režiser uporabi privzeto glasbo in besedilo, ki sta povezana z izbranim slogom. Za datoteke muvee po meri lahko izberete lastne glasbene in videoposnetke, slike in slog ter dodate uvodno in zaključno besedilo. Muveeje lahko pošiljate v večpredstavnostnih sporočilih.

Odprite Režiser in pritisnite ) ali ), da se premaknete na prikaz 1 ali . Iz prikaza i se lahko vrnete v glavni prikaz tako, da izberete Končano.

V prikazu \_\_\_\_\_ je seznam videoposnetkov, za katere so na voljo možnosti Predvajaj, Pošlji, Preimenuj in Zbriši.

#### Ustvarjanje hitrega muveeja

- 1 V glavnem prikazu aplikacije Režiser izberite Hitri muvee.
- 2 Na seznamu slogov izberite želeni slog. Ustvarjeni muvee se shrani na seznam datotek v aplikaciji Režiser. Po shranitvi se muvee samodejno predvaja.

### Ustvarjanje muveeja po meri

- 1 V glavnem prikazu aplikacije Režiser izberite muvee po meri.
- 2 Izberite Video posnetki, Slika, Slog ali Glasba, ki jih želite uporabiti v datoteki. Ko ste izbrali videoposnetke in slike ter želite določiti vrstni red predvajanja datotek v muveeju, izberite Možnosti > Dodatne možnosti. Pritisnite ● in izberite datoteko, ki jo želite premakniti. Nato se pomaknite do datoteke, pod katero želite postaviti označeno datoteko, in pritisnite ●. Če želite rezati videoposnetke, izberite Možnosti > Izberi vsebino. Glejte 'Izbira vsebine' na strani 49. V Sporočilo lahko dodate uvodno in zaključno besedilo muveeja.
- 3 Izberite Ustvari muvee in med temi možnostmi: Večpredst. sporočilo – Prilagajanje dolžine muveeja za pošiljanje v večpredstavnostnem sporočilu.
   Samodejno izberi – Vključitev vseh izbranih slik in videoposnetkov v muvee.
   Enako kot glasba – Dolžina muveeja se prilagodi dolžini izbrane glasbene datoteke.
   Uporabniško določena – Določanje dolžine muveeja.
- 4 Izberite Možnosti > Shrani.

Če si želite muvee pred shranjevanjem ogledati, v prikazu Predogled, izberite Možnosti > Predvajaj.

Če želite ustvariti nov muvee po meri z enakimi slogovnimi nastavitvami, izberite Možnosti > Preoblikuj.

#### Izbira vsebine

Če želite urediti izbrane videoposnetke, izberite Možnosti > Dodatne možnosti > Možnosti > Izberi vsebino. Izberete lahko, katere dele videoposnetka želite vključiti v muvee. Zelena barva označuje vključene, rdeča izključene, siva pa nevtralne dele posnetka.

Če želite del videoposnetka vključiti v muvee, se pomaknite nanj in izberite Možnosti > Vključi. Da bi del posnetka izključili, izberite Možnosti > Izključi. Če želite izključiti posnetek, izberite Možnosti > Izključi del posnetka.

Če želite, da Režiser naključno vključi ali izključi del videoposnetka, se pomaknite na del in izberite Možnosti > Označi kot nevtralno.

Če želite, da Režiser naključno vključi ali izključi dele videoposnetka, izberite Možnosti > Ozn. vse kot nevtralno.

#### Nastavitve

Izberite Nastavitve, če želite urediti te možnosti:

Pomnilnik v uporabi – Določite pomnilnik za shranjevanje muveejev.

Ločljivost – Določite ločljivost ustvarjenih muveejev. Privzeto ime muveeja – Nastavite privzeto ime muveejev.

# 🖌 Predvajalnik Flash

Predvajalnik Flash omogoča pregledovanje, predvajanje in interaktivno uporabo združljivih datotek Flash, izdelanih za mobilne naprave.

Da bi lahko uporabljali združljive datoteke Flash, odprite sporočilo, ki vsebuje datoteko Flash, ali pa datoteko prenesite v mapo Drugo v pomnilniku naprave.

#### Razvrščanje datotek Flash

Pritisnite Sikov. apl. > Pr. Flash. Pomaknite se desno.

Če želite odpreti mapo ali predvajati datoteko Flash, poiščite mapo oziroma datoteko in pritisnite tipko za pomikanje.

Če želite poslati datoteko Flash združljivi napravi, se pomaknite nanjo in izberite Možnosti > Pošlji.

Datoteko Flash kopirate v drugo mapo tako, da izberete Možnosti> Organiziraj > Kopiraj v mapo. Datoteko Flash premaknete v drugo mapo tako, da izberete Možnosti> Organiziraj > Premakni v mapo.

Mapo za razvrščanje datotek Flash ustvarite tako, da izberete Možnosti> Organiziraj > Nova mapa.

Možnosti, ki so na voljo, se utegnejo razlikovati.

Datoteko Flash zbrišete tako, da jo poiščete in pritisnete tipko $\hfill C$  .

#### Predvajanje datotek Flash

Pritisnite *G* in izberite Slikov. apl. > Pr. Flash. Pomaknite se na želeno datoteko Flash in pritisnite tipko za pomikanje.

Če so na voljo, izberite Možnosti in med naslednjim:

- Prekini Začasno ustavite predvajanje.
- Ustavi Ustavite predvajanje.
- Glasnost Če želite nastaviti glasnost predvajanja. Glasnost povečate ali zmanjšate tako, da se pomaknete levo ali desno.
- Kakovost Če želite izbrati kakovost predvajanja. Če je predvajanje neenakomerno in počasno, nastavite Kakovost na Običajna ali Slabša.
- Cel zaslon Vključite predvajanje v celozaslonskem načinu. V običajni prikaz se vrnete tako, da izberete Običajni prikaz.

Funkcije tipk v celozaslonskem načinu sicer niso vidne, vendar bodo morda na voljo, če pritisnete eno od izbirnih tipk.

- Prilagodi zaslonu Predvajajte datoteko v izvirni velikosti, če ste prej povečali prikaz.
- Vključi pomikanje Če se želite v povečanem prikazu s tipko za pomikanje premikati po zaslonu.

# Sporočila

Pritisnite *f* in izberite **Sporočila** (omrežna storitev). V meniju **Sporočila** lahko ustvarjate, pošiljate, prejemate, pregledujete, urejate in razvrščate besedilna, večpredstavnostna, e-poštna in posebna besedilna sporočila, ki vsebujejo podatke. Prejemate lahko tudi obvestila spletnih storitev in sporočila v celici ter pošiljate ukaze za storitve. Sporočila in podatki, ki jih prejmete prek povezave Bluetooth ali infrardeče povezave, se shranijo v mapi **Prejeto** v meniju **Sporočila**.

Če želite ustvariti novo sporočilo, izberite Novo sporočilo.

Večpredstavnostna sporočila lahko prejemajo in prikazujejo le naprave z združljivimi funkcijami. Videz sporočila je lahko drugačen, odvisno od naprave, ki ga prejme.

Meni Sporočila vsebuje naslednje mape:

Prejeto – Tu se shranijo prejeta sporočila, razen e-pošte in obvestil v celici. E-poštna sporočila se shranjujejo v Nabiralnik.

Moje mape – Tukaj lahko sporočila uredite po mapah.

S Nabiralnik – Lahko se povežete z oddaljenim poštnim nabiralnikom in naložite nova e-poštna sporočila ali brez povezave pregledate že naložena. Glejte 'E-pošta' na strani 61.

Sonutki – V tej mapi so shranjeni osnutki sporočil, ki jih niste poslali.

**Poslano** – Tukaj je shranjenih zadnjih 20 poslanih sporočil, razen če ste jih poslali prek povezave Bluetooth ali infrardeče povezave. Če želite spremeniti število shranjenih sporočil, glejte 'Drugo (druge nastavitve)' na strani 64.

V pošiljanju – Tu se začasno shranijo sporočila, ki čakajo na pošiljanje.

Frimer: Sporočila se shranijo v mapo V pošiljanju, če je na primer naprava zunaj dosega omrežja. E-poštna sporočila lahko pošljete tudi ob naslednji vzpostavitvi povezave.

Povratnice – Od omrežja lahko zahtevate, da vam pošilja potrdila o dostavi besedilnih in večpredstavnostnih sporočil (omrežna storitev). Pri večpredstavnostnih sporočilih, poslanih na e-poštni naslov, prejemanje povratnic morda ne bo mogoče. ☆ Nasvet: Ko odprete eno od privzetih map, se lahko med njimi premikate s tipkama ) in ).

Če želite vpisati in ponudniku storitev poslati zahteve za storitve (znane tudi kot ukazi USSD), na primer ukaze za vklop omrežnih storitev, v glavnem pogledu menija Sporočila izberite Možnosti > Ukaz za storitev.

Sporočila v celici (omrežna storitev) omogočajo prejemanje različnih obvestil (na primer o vremenu ali cestnih razmerah) od ponudnika storitev. Seznam tem in njihovih številk lahko dobite pri ponudniku storitev. V glavnem prikazu Sporočila izberite Možnosti > Sporočila v celici. V glavnem prikazu si lahko ogledate stanje teme, njeno številko in ime ter morebitno oznako za nadaljnjo obravnavo (►).

Obvestil v celici ne morete prejemati v omrežjih UMTS. Paketna podatkovna povezava lahko prepreči prejemanje obvestil v celici.

### Pisanje besedila

ABC, abc in Abc označujejo izbrani način vpisovanja znakov. 123 označuje način vpisovanja številk.

### Običajni način pisanja

Če vpisujete besedo na običajni način, se prikaže 🔀.

- Večkrat pritisnite tipke (od 1 do 9), da se izpiše želeni znak. Na voljo je več znakov, kot jih je napisanih na posamezni tipki.
- Če je naslednja črka na isti tipki kot trenutna, počakajte, da se prikaže kazalka (to lahko pospešite tako, da pritisnete (), in vpišite želeno črko.
- Presledek vstavite s pritiskom na 0. Če želite kazalko premakniti v naslednjo vrstico, trikrat pritisnite

#### Pisanje besedila s predvidevanjem

Vsako črko lahko vstavite z enim samim pritiskom na tipko. Pisanje s predvidevanjem temelji na vgrajenem slovarju, ki mu lahko dodajate nove besede. Med pisanjem z uporabo slovarja je prikazan znak

- Če želite vključiti pisanje s predvidevanjem, pritisnite
   in izberite Vključi predvidevanje. S tem vključite pisanje s predvidevanjem vnosa za vse urejevalnike v napravi.
- 2 S tipkami od 2 do 9 napišite želeno besedo. Za vsako črko pritisnite ustrezno tipko le enkrat. Da bi na primer napisali Nokia, ko je izbran angleški slovar, pritisnite:
  6 za N, 6 za o, 5 za k, 4 za i in 2 za a.

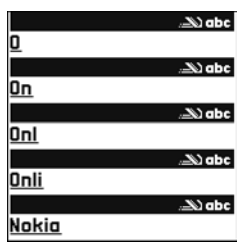

Predvidena beseda se spremeni po vsaki pritisnjeni tipki.

 ${\bf 3}~$  Ko besedo pravilno napišete, jo potrdite s tipko  $\bigcirc$  ali dodajte presledek s tipko ~  ${\bf 0}~$  .

Če beseda ni ustrezna, pritiskajte **\***, da se ena za drugo izpišejo druge ujemajoče se besede, ki jih je našel slovar, ali pritisnite **%** in izberite **Predvidevanje vnosa** > **Zadetki**.

Če se za besedo prikaže znak ?, pomeni, da besede ni v slovarju. Če želite v slovar dodati novo besedo, izberite Črkuj, vpišite besedo na običajen način in izberite OK. Beseda se doda v slovar. Ko se slovar napolni, nove dodane besede nadomestijo najstarejše.

4 Začnite pisati naslednjo besedo.

#### Pisanje zloženk

Vpišite prvi del zloženke in ga potrdite s pritiskom na (). Nato vpišite še zadnji del zloženke. Pritisnite (), da besedo dokončate in dodate presledek.

#### Izklop pisanja s predvidevanjem vnosa

Če želite izključiti pisanje s predvidevanjem vnosa za vse urejevalnike v napravi, pritisnite 📎 in izberite Predvidevanje vnosa > Izključeno.

⇒ **Vasvet:** Če želite med pisanjem vklopiti ali izklopiti predvidevanje vpisa, dvakrat hitro pritisnite # .

#### Nasveti za način pisanja

V načinu za pisanje črk vpišete številko z daljšim pritiskom na ustrezno tipko.

Med načinom vnosa črk in številk preklapljate z daljšim pritiskom na **#**.

Če želite preklopiti med različnimi načini vpisovanja znakov, pritisnite # .

Če želite zbrisati črko, pritisnite **[**. Če želite zbrisati več kot eno črko, dalj časa držite tipko **[**.

Najpogostejša ločila lahko vnesete s tipko 1.

Seznam posebnih znakov odprete z daljšim pritiskom na $\ \ \ast$  .

Nasvet: Če želite istočasno vstaviti več posebnih znakov, pritisnite 5, ko izberete vsak znak.

### Pisanje in pošiljanje sporočil

Preden ustvarite večpredstavnostno sporočilo ali napišete e-pošto, morate imeti pravilno nastavljeno povezavo. Glejte 'Nastavitve za prejemanje večpredstavnostnih sporočil in e-pošte' na strani 55 in 'E-pošta' na strani 61.

Mobilno omrežje lahko omejuje velikost večpredstavnostnih sporočil. Če vstavljena slika preseže

omejitev, jo bo morda naprava pomanjšala, tako da jo boste lahko poslali prek storitve MMS.

1 Izberite Novo sporočilo in nato med naslednjimi možnostmi:

Besed. spor. - Za pošiljanje besedilnih sporočil.

Večpredst. sporočilo –

Za pošiljanje večpredstavnostnih sporočil (MMS). E-pošta – Za pošiljanje e-poštnih sporočil. Če še niste vpisali nastavitev za e-pošto, jih bo telefon zahteval. Če želite ustvariti nastavitve za e-pošto s pomočjo vodnika, izberite Začni.

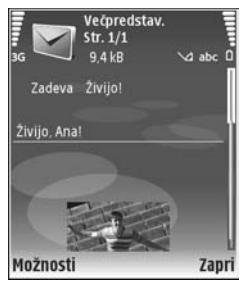

- 2 V polju Za pritisnite (), če želite izbrati prejemnike ali skupine iz imenika, ali vpišite telefonsko številko oziroma e-poštni naslov. Če želite dodati podpičje (;), s katerim ločite prejemnike, pritisnite \* . Številko ali naslov lahko tudi kopirate in prilepite iz odložišča.
- 3 V polje Zadeva vpišite zadevo večpredstavnostnega sporočila ali e-pošte. Če želite spremeniti polja, ki so vidna, izberite Možnosti > Polja za naslove.
- 4 V polje za sporočilo napišite sporočilo. Če želite vstaviti predlogo, izberite Možnosti > Vstavi ali Vstavi predmet > Predloga.

5 Če želite v sporočilo MMS dodati predstavnostni predmet, izberite Možnosti > Vstavi predmet > Slika, Zvočni posnetek ali Video posnetek. Ko je dodan zvok, se prikaže .

V večpredstavnostnem sporočilu ne morete pošiljati videoposnetkov, shranjenih v zapisu .mp4. Če želite spremeniti zapis posnetih videoposnetkov, glejte 'Nastavitve za video', stran 29.

- 6 Če želite posneti novo sliko, zvočni ali videoposnetek za večpredstavnostno sporočilo, izberite Vstavi novo > Slika, Zvočni posnetek ali Video posnetek. Če želite v sporočilu vstaviti novo stran, izberite Stran. Če vas zanima videz sporočila, izberite Možnosti > Predogled.
- 7 Če želite e-poštnemu sporočilu dodati priponko, izberite Možnosti > Vstavi > Slika, Zvočni posnetek, Video posnetek ali Beležka. E-poštne priponke so označene z 0.
  - Sight Nasvet: Če želite kot priponke pošiljati tudi druge datoteke, odprite ustrezno aplikacijo in izberite Pošlji > Prek e-pošte, če je možnost na voljo.
- 8 Sporočilo pošljete tako, da izberete Možnosti > Pošlji ali pa pritisnete \_ .
- Opomba: Naprava vas lahko obvesti, da je bilo sporočilo poslano na vprogramirano številko centra za sporočila, ne pa tudi, ali je že prispelo do naslovnika.

Podrobnejše informacije o sporočilnih storitvah lahko dobite pri ponudniku storitev.

Ta naprava podpira pošiljanje besedilnih sporočil, daljših od običajne omejitve za eno sporočilo. Daljša sporočila so poslana kot niz dveh ali več sporočil. Ponudnik storitev lahko to ustrezno zaračuna. Znaki z naglasi ali drugimi znamenji in znaki nekaterih jezikov, na primer kitajski, lahko zasedejo več prostora, zaradi česar lahko v enem sporočilu pošljete manj znakov kakor sicer. V navigacijski vrstici lahko vidite kazalnik dolžine sporočila, ki odšteva znake. 10 (2) na primer pomeni, da lahko dodate še 10 znakov in nato besedilo pošljete kot dve sporočili.

E-poštna sporočila se pred pošiljanjem samodejno shranijo v mapo V pošiljanju Če je pošiljanje neuspešno, ostane e-pošta v mapi V pošiljanju, njeno stanje pa je označeno kot Ni uspelo.

Nasvet: Slike, video, zvok in besedilo lahko združite v predstavitev in jo pošljete kot večpredstavnostno sporočilo. Začnite ustvarjati večpredstavnostno sporočilo in izberite Možnosti > Ustv. predstavitev. Ta možnost se prikaže samo, če je Način ustv. spor. MMS nastavljeno na Z opozorili ali Brez opozoril. Glejte 'Večpredstavnostna sporočila' na strani 60.

#### Nastavitve za prejemanje večpredstavnostnih sporočil in e-pošte

Nastavitve boste morda lahko prejeli v sporočilu od mobilnega operaterja ali ponudnika storitev. Glejte 'Podatki in nastavitve' na strani 57.

#### Ročni vpis nastavitev za večpredstavnostna sporočila

- Pritisnite *G* in izberite Orodja > Nastavitve > Povezava > Dostopne točke in določite nastavitve za dostopno točko. Glejte 'Povezava' na strani 110.
- 2 Pritisnite () in izberite Sporočila > Možnosti > Nastavitve > Večpr. spor. > Upor. dostopna točka in dostopno točko, ki ste jo ustvarili kot prednostno povezavo. Glejte tudi 'Večpredstavnostna sporočila' na strani 60.

Pred pošiljanjem, prejemanjem, nalaganjem, odgovarjanjem in posredovanjem e-pošte morate:

- Pravilno nastaviti internetno dostopno točko (IAP). Glejte 'Povezava' na strani 110.
- Določiti pravilne nastavitve za e-pošto. Če izberete Nabiralnik v glavnem pogledu menija Sporočila in e-poštne nastavitve še niso določene, jih bo telefon zahteval. Če želite ustvariti nastavitve za e-pošto s pomočjo vodnika, izberite Začni. Glejte tudi 'E-pošta' na strani 61.

Imeti morate ločen e-poštni račun. Upoštevajte navodila, ki ste jih dobili od ponudnika e-poštnih in internetnih storitev (ISP).

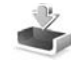

### Mapa Prejeto – prejemanje sporočil

V mapi **Prejeto** označuje im neprebrano besedilno sporočilo, im neprebrano večpredstavnostno sporočilo, im prejete podatke prek infrardeče povezave in ip prejete podatke prek povezave Bluetooth.

Ko prejmete sporočilo, se v pripravljenosti prikažeta ikona in obvestilo 1 novo sporočilo. Če želite sporočilo odpreti, izberite Prikaži. Če želite odpreti sporočilo v mapi Prejeto, ga poiščite in pritisnite ().

Na prejeto sporočilo odgovorite tako, da izberete Možnosti > Odgovori

Če želite natisniti besedilno ali večpredstavnostno sporočilo s tiskalnikom, ki podpira tehnologijo BPP (Basic Print Profile) in povezavo Bluetooth (na primer mobilni tiskalnik HP Deskjet 450 Mobile Printer ali HP Photosmart 8150), izberite Možnosti > Natisni.

### Večpredstavnostna sporočila

**Pomembno:** Pri odpiranju sporočil bodite previdni. Predmeti večpredstavnostnih sporočil lahko vsebujejo zlonamerno programsko opremo ali so drugače škodljivi za napravo ali računalnik.

Mogoče boste prejeli obvestilo o prejetem večpredstavnostnem sporočilu, shranjenem v centru za večpredstavnostna sporočila. Če želite začeti paketno podatkovno povezavo za nalaganje sporočila v napravo, izberite Možnosti > Naloži.

Ko odprete večpredstavnostno sporočilo ( ), si lahko hkrati ogledate sliko in sporočilo. Dodan zvok je označen z ikono 2 ikono 2 ikono

Če si želite ogledati večpredstavnostne predmete, ki so dodane večpredstavnostnemu sporočilu, izberite Možnosti > Predmeti.

Če sporočilo vsebuje večpredstavnostno predstavitev, se prikaže 📰 . Če želite predvajati predstavitev, izberite znak.

### Podatki in nastavitve

Nastavitveno sporočilo – Od mobilnega operaterja, ponudnika storitev ali oddelka za informacijsko tehnologijo v vašem podjetju lahko v nastavitvenem sporočilu prejmete nastavitve. Če želite shraniti nastavitve, izberite Možnosti > Shrani vse.

Vizitka – Če želite shraniti informacije v Imenik, izberite Možnosti > Shrani vizitko. Če so vizitkam priloženi certifikati ali zvočni posnetki, se ne bodo shranili.

Ton zvonjenja – Če želite shraniti ton zvonjenja, izberite Možnosti > Shrani.

Logo operat. – Če želite, da je v stanju pripravljenosti namesto originalne oznake operaterja viden njegov logotip, izberite Možnosti > Shrani.

Vpis v koled. – Če želite shraniti vabilo, izberite Možnosti > Shrani v Koledar.

Spletno spor. – Če želite shraniti zaznamek na seznam zaznamkov v meniju Splet, izberite Možnosti > Dodaj v Zaznamke. Če so v sporočilu nastavitve dostopne točke in zaznamki, jih shranite tako, da izberete Možnosti > Shrani vse. **Obv.o e-pošti** – Obvešča vas, koliko novih e-poštnih sporočil je v oddaljenem nabiralniku. Razširjeno obvestilo lahko vsebuje podrobnejše informacije.

#### Sporočila spletnih storitev

Obvestila spletnih storitev ( ) so obvestila (na primer naslovi novic) in lahko vsebujejo besedilno sporočilo ali spletno povezavo. Za več informacij o dostopnosti in naročnini se obrnite na ponudnika storitev.

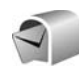

#### Nabiralnik

Če izberete Nabiralnik in e-poštne nastavitve še niso določene, jih bo telefon zahteval. Če želite ustvariti nastavitve za e-pošto s pomočjo vodnika, izberite Začni. Glejte tudi 'E-pošta' na strani 61.

Ko ustvarite nov nabiralnik, izbrano ime samodejno zamenja ime Nabiralnik v glavnem pogledu Sporočila. Uporabljate lahko do šest nabiralnikov.

#### Odpiranje nabiralnika

Ko odprete nabiralnik, vas naprava vpraša, če se želite povezati z njim (Se povežem z nabiralnikom?).

Če se želite povezati z nabiralnikom in naložiti nove glave e-poštnih sporočil ali sporočila, izberite Da. Ko pregledujete sporočila, ste povezani z nabiralnikom prek podatkovne povezave. Glejte tudi 'Povezava' na strani 110.

Če si želite brez povezave ogledati že naložena sporočila, izberite Ne. Ko pregledujete e-pošto brez povezave, vaša naprava ni povezana z nabiralnikom.

### Nalaganje e-pošte

Če povezava ni vzpostavljena, izberite Možnosti > Poveži, če želite vzpostaviti povezavo z oddaljenim nabiralnikom.

Pomembno: Pri odpiranju sporočil bodite previdni. E-poštna sporočila lahko vsebujejo zlonamerno programsko opremo ali so drugače škodljiva za napravo ali računalnik.

 Med vzpostavljeno povezavo z oddaljenim nabiralnikom izberite Možnosti > Naloži e-pošto in eno od naslednjih možnosti:

Novo – Če želite naložiti vsa nova e-poštna sporočila. Izbrano – Če želite naložiti le označena e-poštna sporočila. Vse – Če želite naložiti vsa sporočila iz nabiralnika. Nalaganje lahko prekličete z možnostjo Prekliči.

2 Ko so e-poštna sporočila naložena, jih lahko pregledate ob povezavi ali pa izberete Možnosti > Prekini, če želite povezavo končati in si jih ogledati brez povezave. Ikone stanja za e-pošto:

**(**Nova e-pošta (s povezavo ali brez nje) še ni naložena v napravo.

🔍 Nova e-pošta je naložena v napravo.

Q E-poštno sporočilo je prebrano in ni naloženo v napravo.

**Q** E-poštno sporočilo je prebrano.

Glava e-poštnega sporočila je prebrana in vsebina sporočila zbrisana iz naprave.

3 Če želite odpreti e-poštno sporočilo, pritisnite ●. Če sporočilo ni naloženo in povezava ni vzpostavljena, telefon vpraša, ali želite sporočilo naložiti iz nabiralnika.

Če si želite ogledati priponke, odprite sporočilo, ki je označeno z ikono priponke (), in izberite Možnosti > Priloge. Če je znak za priponko zasenčen, priponka še ni naložena v napravo. Izberite Možnosti > Naloži.

Če želite natisniti e-poštno sporočilo s tiskalnikom, ki podpira tehnologijo BPP (Basic Print Profile) in povezavo Bluetooth (na primer mobilni tiskalnik HP Deskjet 450 Mobile Printer ali HP Photosmart 8150), izberite Možnosti > Natisni.

#### Samodejno nalaganje e-pošte

Če želite, da se sporočila naložijo samodejno, izberite Možnosti > E-poštne nastavitve > Samodej. nalaganje > Nalaganje glave > Vedno omogočeno ali Samo v dom. om. ter določite, kdaj in kako pogosto naj se sporočila naložijo.

Samodejno nalaganje e-pošte lahko poveča stroške klicev zaradi dodatnega podatkovnega prometa.

#### Brisanje e-poštnih sporočil

Če želite zbrisati vsebino e-poštnega sporočila iz naprave in jo obdržati v oddaljenem nabiralniku, izberite Možnosti > Zbriši. V nastavitvi Zbriši sporočilo iz: izberite Samo telefon.

Naprava z glavami e-poštnih sporočil prikazuje stanje v oddaljenem nabiralniku. Čeprav zbrišete vsebino e-poštnega sporočila, ostane njegova glava shranjena v napravi. Če želite zbrisati tudi glavo, morate najprej zbrisati sporočilo v oddaljenem nabiralniku in nato z njim vzpostaviti povezavo, da se spremembe pokažejo tudi v napravi.

Če želite zbrisati e-pošto iz naprave in oddaljenega nabiralnika, izberite Možnosti > Zbriši. V nastavitvi Zbriši sporočilo iz: izberite Telefon in strežnik. Če povezava ni vzpostavljena, se e-poštno sporočilo najprej zbriše iz naprave. Ob naslednji vzpostavitvi povezave se bo sporočilo zbrisalo tudi iz oddaljenega nabiralnika. Če uporabljate protokol POP3, se sporočila, označena za brisanje, zbrišejo šele po prekinitvi povezave z oddaljenim nabiralnikom.

Če želite preklicati brisanje e-pošte iz naprave in strežnika, poiščite sporočilo, ki je označeno za brisanje ( $\bigoplus$ ), in izberite Možnosti > Prekliči izbris.

#### Prekinjanje povezave z nabiralnikom

Ko je vzpostavljena povezava, izberite Možnosti > Prekini, če želite prekiniti podatkovno povezavo z oddaljenim poštnim nabiralnikom.

### Pregledovanje sporočil na kartici SIM

Sporočila na kartici SIM pred pregledovanjem prekopirajte v mapo v napravi.

- 1 V glavnem pogledu Sporočila izberite Možnosti > Sporočila na SIM.
- 2 Izberite Možnosti > Označi/Opusti > Označi ali Označi vse, če želite označiti sporočila.
- 3 Izberite Možnosti > Kopiraj. Odpre se seznam map.

4 Če želite začeti kopiranje, izberite mapo in možnost OK. Če si želite ogledati sporočila, odprite mapo.

### Nastavitve za sporočila

Obvezno morate izpolniti vsa polja, označena z Mora biti določen. ali rdečo zvezdico. Upoštevajte navodila, ki ste jih dobili pri ponudniku storitev. Nastavitve lahko prejmete tudi od ponudnika storitev v nastavitvenem sporočilu.

Ponudnik storitev ali mobilni operater je lahko v napravo shranil nekatere ali vse centre za sporočila ali dostopne točke, ki jih morda ne boste mogli zamenjati, urediti in odstraniti ali ustvariti novih.

#### Besedilna sporočila

Pritisnite f in izberite Sporočila > Izberite Možnosti > Nastavitve > Besed. spor. in eno izmed naslednjih možnosti:

Centri za sporočila – Seznam vseh nastavljenih centrov za sporočila.

Kodiranje znakov – Če želite uporabiti pretvorbo znakov v drug kodirni sistem, kadar je ta na voljo, izberite Omejena podpora. **Uporabljeni center** – Izberite center za sporočila, ki ga želite uporabljati za dostavo besedilnih sporočil.

Povratnica – Izberite, če želite, da vam omrežje pošilja potrdila o dostavi sporočil (omrežna storitev).

Veljavnost sporočila – Izberite, koliko časa želite, da center za sporočila ponovno pošilja sporočilo, če prvič ne uspe (omrežna storitev). Če je prejemnik nedosegljiv v obdobju veljavnosti, se sporočilo zbriše iz centra za sporočila.

Sporoč. poslano kot – To nastavitev spremenite samo, če ste prepričani, da uporabljeni center za sporočila podpira pretvarjanje besedilnih sporočil v druge zapise. Obrnite se na mobilnega operaterja.

**Prednostna povez.** – Izberite povezavo za pošiljanje besedilnih sporočil: omrežje GSM ali paketno povezavo, če to podpira omrežje. Glejte 'Povezava' na strani 110.

**Odg. prek istega c.** – Izberite, če želite, da prejemnik sporočila pošlje odgovor prek številke vašega centra za sporočila (omrežna storitev).

#### Večpredstavnostna sporočila

Pritisnite () in izberite Sporočila > Izberite Možnosti > Nastavitve > Večpredst. sporočilo in eno izmed naslednjih možnosti:

Velikost slike – Določite velikost slike v večpredstavnostnem sporočilu. Možnosti so Izvirna (prikazano samo, če je Način ustv. spor. MMS nastavljeno na Z opozorili ali Brez opozoril), Majhna ali Velika.

Način ustv. spor. MMS – Če izberete Z opozorili, vas naprava opozori, kadar skušate poslati sporočilo, ki ga sprejemna naprava najverjetneje ne podpira. Če izberete Omejeno, bo naprava preprečila pošiljanje nepodprtih sporočil.

**Upor. dostopna točka** – Izberite, katera dostopna točka bo uporabljena kot prednostna povezava s centrom za večpredstavnostna sporočila.

Nalaganje večpr. sp. – Izberite, kako želite prejemati večpredstavnostna sporočila. Če jih želite samodejno prejemati v domačem omrežju, izberite Samod. v dom. omr.. Zunaj svojega domačega omrežja boste prejeli obvestilo o prejetem večpredstavnostnem sporočilu, ki je shranjeno v centru za večpredstavnostna sporočila.

V tujem mobilnem omrežju je lahko pošiljanje in prejemanje večpredstavnostnih sporočil dražje.

Če izberete Nalaganje večpr. sp. > Vedno samodejno, naprava samodejno vzpostavi aktivno podatkovno povezavo ter naloži sporočilo v domačem in tujem omrežju.

Dovoli anonimna sp. – Izberite, ali želite zavrniti sporočila anonimnih pošiljateljev.

**Sprejem oglasov** – Določite, ali želite prejemati večpredstavnostna sporočila z oglasi.

Povratnice – Izberite, ali želite, da bo v dnevniku prikazano stanje poslanega sporočila (omrežna storitev). Pri večpredstavnostnih sporočilih, poslanih na e-poštni naslov, prejemanje povratnic morda ne bo mogoče.

**Prepreči poš. povrat.** – Izberite, če želite napravi preprečiti pošiljanje povratnic za prejeta večpredstavnostna sporočila.

Veljavnost sporočil – Izberite, koliko časa želite, da center za sporočila ponovno pošilja sporočilo, če prvič ne uspe (omrežna storitev). Če je prejemnik nedosegljiv v obdobju veljavnosti, se sporočilo zbriše iz centra za sporočila.

#### E-pošta

Pritisnite () in izberite Sporočila > Izberite Možnosti > Nastavitve > E-pošta in eno izmed naslednjih možnosti:

Nabiralniki – Izberite nabiralnik, če želite spremeniti naslednje nastavitve: Nastavitve povezave, Uporabn. nastavitve, Nastavitve nalaganja in Samodej. nalaganje.

**Upor. nabiralnik** – Izberite nabiralnik za pošiljanje e-pošte.

Če želite ustvariti nov nabiralnik, izberite v glavnem pogledu nabiralnika Možnosti > Nov nabiralnik.

#### Nastavitve povezave

Če želite urediti nastavitve prejete e-pošte, izberite Dohodna e-pošta in eno izmed naslednjih možnosti:

Uporabniško ime – Vpišite uporabniško ime, ki ste ga dobili pri ponudniku storitev.

Geslo – Vpišite geslo. Če tega polja ne izpolnite, bo telefon zahteval geslo ob vzpostavljanju povezave z nabiralnikom.

Strež. za prej. pošte – Vpišite ime gostitelja ali naslov IP strežnika, ki prejema vašo e-pošto.

Upor. dostopna točka – Izberite internetno dostopno točko (IAP). Glejte 'Povezava' na strani 110.

Ime nabiralnika - Vpišite ime za nabiralnik.

Vrsta nabiralnika – Določa e-poštni protokol, ki ga zahteva ponudnik e-poštnih storitev. Na voljo sta možnosti POP3 in IMAP4. To nastavitev lahko določite samo enkrat in je ne morete več spreminjati, če ste jo shranili ali zapustili nastavitve nabiralnika. Če uporabljate protokol POP3, se e-pošta ne posodablja samodejno. Če želite videti nova e-poštna sporočila, morate povezavo prekiniti in jo znova vzpostaviti.

Varnost (vrata) – Izberite možnost varnosti, ki se uporablja pri zaščiti povezave z oddaljenim nabiralnikom.

Vrata – Določite vrata za povezavo.

APOP zaščit. prijava (le za POP3) – Uporablja se pri protokolu POP3 za šifriranje gesel, poslanih oddaljenemu e-poštnemu strežniku, med vzpostavljanjem povezave z nabiralnikom.

Če želite urediti nastavitve poslane e-pošte, izberite Odhodna e-pošta in eno izmed naslednjih možnosti:

Moj e-poštni naslov – Napišite e-poštni naslov, ki ste ga dobili od ponudnika storitev. Odgovori na vaša sporočila bodo poslani na ta naslov.

Strež. za poš. pošte – Vpišite ime gostitelja ali naslov IP strežnika, ki pošilja vašo e-pošto. Morda boste lahko uporabljali le strežnik za odhodno pošto pri mobilnem operaterju. Več informacij lahko dobite pri ponudniku storitev.

**Upor. dostopna točka** – Izberite internetno dostopno točko (IAP). Glejte 'Povezava' na strani 110.

Nastavitve za Uporabniško ime, Geslo, Varnost (vrata) in Vrata so podobne tistim v mapi Dohodna e-pošta.

#### Uporabn. nastavitve

Moje ime – Vpišite svoje ime. Prejemnik sporočila bo namesto vašega e-poštnega naslova videl vaše ime, če to podpira njegova naprava.

Pošlji sporočilo – Določite način pošiljanja e-pošte iz naprave. Če izberete Takoj, bo telefon skušal vzpostaviti povezavo z nabiralnikom takoj po izbiri možnosti Pošlji sporočilo. Če izberete Ob naslednji pov., se e-pošta odpošlje, ko je na voljo povezava z nabiralnikom.

Pošlji kopijo sebi – Izberite, ali želite shraniti kopijo e-pošte v oddaljenem nabiralniku in na naslovu, določenem v mapi Moj e-poštni naslov.

Podpiši – Izberite, ali želite v poslana e-poštna sporočila vključiti podpis.

**Op. na novo e-pošto** – Izberite, če želite, da vas telefon na novo e-pošto v nabiralniku opozori z znakom in obvestilom.

#### Nastavitve nalaganja

Naloži e-pošto – Določite, kateri deli e-pošte se naložijo: Samo glave spor., Delno (kB), Sporočila (le za IMAP4) ali Sporoč. in priloge.

Količina – Določite, koliko novih e-poštnih sporočil se naloži v nabiralnik.

Pot map IMAP4 (le za IMAP4) – Določite pot map za njihovo naročanje.

Naročene mape (le za IMAP4) – Naročite se na druge mape v oddaljenem nabiralniku in naložite njihovo vsebino.

#### Samodej. nalaganje

Nalaganje glave – Izberite, ali želite, da naprava samodejno naloži novo e-pošto. Določite lahko, kdaj in kako pogosto naj se nalaga. Samodejno nalaganje e-pošte lahko poveča stroške klicev zaradi dodatnega podatkovnega prometa.

#### Sporočila spletnih storitev

Pritisnite { in izberite Sporočila > Možnosti > Nastavitve > Sporočilo storitev. Izberite, ali želite prejemati sporočila storitev. Če želite, da naprava ob prejemu sporočila storitve samodejno vključi brskalnik in vzpostavi omrežno povezavo za nalaganje vsebine, izberite Naloži sporočila > Samodejno.

#### Sporočila v celici

Seznam tem in njihovih številk lahko dobite pri ponudniku storitev. Pritisnite *G* in izberite Sporočila > Možnosti > Nastavitve > Sporočila v celici in izberite eno izmed naslednjih možnosti:

Sprejem – Izberite, ali želite prejemati sporočila v celici.

Jezik – Izberite jezik, v katerem želite prejemati sporočila: Vse, Izbrano ali Drugo.

Zaznavanje tem – Izberite, ali želite, da naprava samodejno išče nove številke tem in shrani nove številke brez imena na seznam.

### Drugo (druge nastavitve)

Pritisnite *§* in izberite Sporočila > Možnosti > Nastavitve > Drugo in izberite eno izmed naslednjih možnosti:

Shrani poslana spor. – Izberite, ali želite shraniti kopijo besedilnega, večpredstavnostnega ali e-poštnega sporočila v mapo Poslano.

Št. shranjenih spor. – Določite, koliko poslanih sporočil se hkrati shrani v mapo Poslano. Privzeta omejitev je 20 sporočil. Ko dosežete omejitev, se zbriše najstarejše sporočilo.

Uporabljeni pomnilnik – Če je v napravi združljiva pomnilniška kartica, izberite pomnilnik, v katerega se shranjujejo sporočila: Pomnilnik telef. ali Pomnilniška kart.

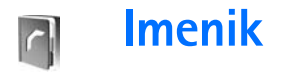

Pritisnite *§* in izberite Imenik. Vizitki v meniju Imenik lahko dodate osebni ton zvonjenja ali sličico. Ustvarite lahko skupine vizitk, ki omogočajo pošiljanje sporočil ali e-pošte več prejemnikom hkrati. Prejete kontaktne informacije (vizitke) lahko dodate v svoj imenik. Glejte 'Podatki in nastavitve' na strani 57. Vizitke lahko pošiljate samo združljivim napravam in jih tudi prejemate le od njih.

### Shranjevanje imen in številk

- 1 Izberite Možnosti > Nova vizitka.
- 2 Izpolnite želena polja in izberite Končano.

Če želite urediti vizitko v meniju Imenik, poiščite želeno vizitko in izberite Možnosti > Uredi. Vizitko lahko poiščete tudi tako, da v iskalno polje vnesete prve črke imena. Na zaslonu se prikaže seznam vizitk, ki se začnejo z vnesenimi črkami.

Vasvet: Če želite vizitke natisniti s tiskalnikom, ki podpira tehnologijo BPP (Basic Print Profile) in povezavo Bluetooth (na primer mobilni tiskalnik HP Deskjet 450 Mobile Printer ali HP Photosmart 8150), izberite Možnosti > Natisni. Kasvet: Vizitke v imeniku lahko urejate in dodajate s programom Nokia Contacts Editor, ki je del programskega paketa Nokia PC Suite.

Če želite vizitki dodati sličico, odprite vizitko in izberite Možnosti > Uredi > Možnosti > Dodaj sličico. Ko vas pokliče oseba z vizitke, naprava prikaže dodano sličico.

- Nasvet: Hitro klicanje je najhitrejši način klicanja pogosto uporabljanih številk. Številke lahko določite osmim tipkam za hitro klicanje. Glejte 'Hitro klicanje telefonske številke' na strani 69.
- Kasvet: Če želite poslati vizitko, jo najprej poiščite. Izberite Možnosti > Pošlji > Prek besed. sporočila, Prek večpr. sporočila, Prek Bluetooth ali Prek IR. Glejte 'Sporočila' na strani 51 in 'Pošiljanje podatkov po povezavi Bluetooth' na strani 96.

Če želite vizitko dodati v skupino, izberite Možnosti > Dodaj skupini: (prikazano samo, če ste ustvarili skupino). Glejte 'Ustvarjanje skupin vizitk' na strani 67. Če želite preveriti število vizitk in skupin ter količino prostega pomnilnika v meniju Imenik, izberite Možnosti > Informacije o imeniku.

#### Privzete številke in naslovi

Vizitki lahko določite privzete telefonske številke in naslove. Če ima vizitka več številk in naslovov, lahko tako osebo hitro pokličete ali ji pošljete sporočilo. Privzeta številka se uporabi tudi pri glasovnem klicanju.

- 1 V imeniku izberite vizitko in pritisnite (•).
- 2 Izberite Možnosti > Privzete.
- **3** Izberite želeno kategorijo privzete številke ali naslova in pritisnite Določi.
- 4 Izberite številko ali naslov, ki ga želite nastaviti za privzetega.

Privzeta številka ali naslov sta v vizitki podčrtana.

### Kopiranje vizitk

Če želite s kartice SIM v napravo prekopirati posamezna imena in številke, pritisnite *G* in izberite Imenik > Možnosti > Imenik kartice SIM > Imenik kartice SIM. Izberite želena imena in Možnosti > Kopiraj v Imenik.

Če želite prekopirati imenik na kartico SIM, pritisnite in izberite Imenik. Izberite imena, ki jih želite prekopirati, in Možnosti > Kopiraj v imenik SIM ali Možnosti > Kopiraj > V imenik kartice SIM. Kopirajo se samo tiste vizitke, ki jih vaša kartica SIM podpira.

Nasvet: Imenik lahko s programskim paketom Nokia PC Suite sinhronizirate z združljivim osebnim računalnikom.

#### Imenik SIM in druge storitve SIM

Informacije o razpoložljivosti in uporabi storitev SIM lahko dobite pri izdajatelju svoje kartice SIM, tj. pri ponudniku storitev, mobilnem operaterju ali drugem prodajalcu izdelkov mobilne telefonije.

Pritisnite f in izberite Imenik > Možnosti > Imenik kartice SIM > Imenik SIM, da boste videli imena in številke, shranjene na kartici SIM. V imeniku kartice SIM lahko kličete številke ter dodajate, urejate ali kopirate vizitke v imenik naprave.

Če želite videti seznam številk za omejeno klicanje, izberite Možnosti > Imenik kartice SIM > Imenik za omej. klic.. Ta nastavitev je prikazana samo, če jo vaša kartica SIM podpira.

Če želite klice iz naprave omejiti na določene številke, izberite Možnosti > Vključi omejeno kl.. Če želite na seznam za omejeno klicanje dodati nove številke, izberite Možnosti > Nova vizitka SIM. Za te funkcije potrebujete kodo PIN2. Ko je vključeno Omejeno klicanje, paketne podatkovne povezave niso mogoče, razen pri pošiljanju besedilnih sporočil prek paketne povezave. V tem primeru morate na seznam za omejeno klicanje dodati prejemnikovo številko in številko centra za sporočila.

Številko za klice v sili, ki je vprogramirana v napravo, lahko morda pokličete, tudi če je vključeno omejeno klicanje.

# Dodajanje tonov zvonjenja vizitkam v imeniku

Ko vas pokliče oseba, za katero ste ustvarili vizitko ali jo dodali v skupino, naprava zvoni na izbrani način (če je številka klicalca na voljo in jo naprava prepozna).

- 1 Pritisnite (•), da odprete vizitko, ali pa odprite seznam skupin in izberite želeno skupino.
- 2 Izberite Možnosti > Ton zvonjenja. Odpre se seznam tonov zvonjenja.
- **3** Poiščite želeni ton zvonjenja za vizitko ali za izbrano skupino.
- Za zvonjenje lahko uporabite tudi videoposnetek.

Če želite ton zvonjenja odstraniti, na seznamu tonov izberite Privzeti ton.

### Ustvarjanje skupin vizitk

- 1 V meniju Imenik pritisnite ), da se odpre seznam skupin.
- 2 Izberite Možnosti > Nova skupina.
- **3** Vpišite ime za skupino ali uporabite privzeto ime **Skupina** in izberite **OK**.
- 4 Odprite skupino in izberite Možnosti > Dodaj člane.
- 5 Poiščite vizitko in jo označite s pritiskom na (). Če želite dodati več članov hkrati, označite še vse druge želene vizitke.
- 6 Izberite OK, da dodate vizitke v skupino.

Če želite skupino preimenovati, izberite Možnosti > Preimenuj, vpišite novo ime in izberite OK.

#### Odstranjevanje članov iz skupine

- 1 Na seznamu skupin odprite tisto, ki jo želite spremeniti.
- 2 Poiščite vizitko in izberite Možnosti > Odstrani iz skupine.
- **3** Brisanje vizitke iz skupine potrdite z možnostjo **Da**.
- Nasvet: Če želite preveriti, kateri skupini pripada vizitka, jo poiščite in izberite Možnosti > Spada v skupine.

# Klicanje

### Glasovni klici

- Kasvet: Če želite med klicem povečati ali zmanjšati glasnost, pritisnite () ali (). Če ste izbrali možnost Izključi mikrofon, najprej izberite Vkl. mikr. in nato pritisnite () ali ().
- V pripravljenosti vpišite telefonsko številko skupaj z območno kodo. Številko izbrišete s pritiskom na C.
   Pri mednarodnem klicanju dvakrat pritisnite tipko \*, da se prikaže znak + (ta nadomesti izhodno kodo), in vtipkajte mednarodno klicno številko, omrežno skupino (po potrebi brez prve ničle) in telefonsko številko.
- 2 Številko pokličete s pritiskom na 노.
- 3 S tipko 🥔 končate klic (ali prekinete poskus klica).

S pritiskom na 🥔 vedno končate klic, tudi če je odprta kaka druga aplikacija.

Če želite poklicati telefonsko številko v meniju **Imenik**, pritisnite **3** in izberite **Imenik**. Poiščite želeno ime ali v iskalno polje vtipkajte prve črke imena. Prikaže se seznam zadetkov. Pokličete s pritiskom na **\_\_**. Izberite vrsto klica **Glasovni klic**.

Vnose na kartici SIM morate kopirati v Imenik, preden lahko kličete na ta način. Glejte 'Kopiranje vizitk' na strani 66.

Če želite poklicati telefonski predal (omrežna storitev), v pripravljenosti pridržite **1**. Glejte tudi 'Preusmeritve' na strani 117.

Če želite v pripravljenosti poklicati pred kratkim klicano številko, pritisnite 🛌 . Poiščite številko in pritisnite 🛌 .

### Vzpostavitev konferenčnega klica

- 1 Pokličite prvega udeleženca.
- 2 Novega udeleženca pokličete tako, da izberete Možnosti > Nov klic. Prvi klic bo samodejno zadržan.

3 Ko druga oseba sprejme klic, jo pridružite prvemu udeležencu v konferenčnem klicu tako, da izberete Možnosti > Konferenca.

Novega udeleženca dodate tako, da ponovite drugi korak in izberete Možnosti > Konferenca > Dodaj konferenci. Vaša naprava omogoča konferenčne klice z največ šestimi udeleženci, vključno z vami.

Če se želite z enim od udeležencev pogovoriti zasebno, izberite Možnosti > Konferenca > Zasebno. Izberite udeleženca in izberite Zasebno. Naprava zadrži konferenčni klic. Drugi udeleženci lahko še naprej sodelujejo v njem. Ko končate zasebni pogovor, izberite Možnosti > Dodaj konferenci, da se znova vključite v konferenčni klic.

Če želite izločiti udeleženca iz konference, izberite Možnosti > Konferenca > Izključi udeleženca, poiščite udeleženca in izberite Izključi.

4 Konferenčni klic končate s pritiskom na 🥔 .

#### Hitro klicanje telefonske številke

Če želite vključiti hitro klicanje, pritisnite 😯 in izberite Orodja > Nastavitve > Klic > Hitro klicanje> Vključeno.

Če želite eni od tipk za hitro klicanje (2 - 9) dodeliti telefonsko številko, pritisnite 3 in izberite Orodja > Hitro klic.. Pomaknite se do tipke, ki ji želite dodeliti telefonsko številko, in izberite Možnosti > Določi. Tipka 1 je rezervirana za telefonski predal. Če želite uporabiti hitro klicanje, v stanju pripravljenosti pritisnite ustrezno tipko in  $\$ .

#### Glasovno klicanje

Vaša naprava podpira napredne glasovne ukaze. Ti niso odvisni od uporabnikovega glasu, zato mu ni treba posneti glasovnih oznak. Namesto tega glasovne oznake za vnose v imeniku ustvari naprava in jih nato primerja z glasovnimi ukazi. Prepoznavanje govora v napravi se prilagodi glasu glavnega uporabnika, da bi lahko bolje prepoznavala njegove ukaze.

Glasovna oznaka se ustvari iz imena ali vzdevka osebe, shranjenega v vizitki. Če želite slišati sintetizirano glasovno oznako, odprite vizitko in izberite Možnosti > Predvajaj glas. ozn.

#### Klicanje z uporabo glasovne oznake

Opomba: Uporaba glasovnih oznak je lahko v hrupnem okolju ali v sili otežena, zato se nikoli ne zanašajte le na glasovno klicanje.

Pri glasovnem klicanju se uporablja zvočnik. Napravo držite blizu ust, ko izgovorite glasovno oznako.

 Glasovno klicanje začnete tako, da v pripravljenosti pridržite desno izbirno tipko. Če uporabljate združljive slušalke s tipko, pridržite tipko na slušalkah, da začnete klicati z glasovnim ukazom.

- 2 Telefon zapiska, na zaslonu pa se prikaže Zdaj govorite. Razločno izgovorite ime ali vzdevek, ki je shranjen v vizitki.
- 3 Naprava bo predvajala sintetizirano glasovno oznako prepoznane osebe v izbranem jeziku ter prikazala njeno ime in telefonsko številko. Po premoru 2,5 sekunde bo naprava številko poklicala.

Če prepoznana oseba ni bila prava, izberite Naslednji, da prikažete seznam drugih zadetkov, ali Končaj, če želite glasovno klicanje preklicati.

Če je pod enim imenom shranjenih več številk, bo naprava izbrala privzeto številko, če ste jo nastavili. Sicer naprava izbere prvo od številk, ki je na voljo, v takšnem vrstnem redu: Mobilni telefon, Mobil. tel. (doma), Mob. tel. (služba), Telefon, Telefon (doma) in Telefon (služba).

### Videotelefonija

Videotelefonija (omrežna storitev) je sprotna dvosmerna videokomunikacija med vami in sogovornikom. Prejemniku videoklica se lahko prikaže slika, ki jo v živo zajema kamera v napravi klicalca, ali pa fotografija, ki jo je posnel klicalec.

Če želite začeti videoklic, morate imeti kartico SIM ali USIM in biti v dosegu omrežja UMTS. Več informacij o razpoložljivosti in naročnini na videotelefonijo dobite pri mobilnem operaterju ali ponudniku storitev. Videoklic lahko poteka le med dvema udeležencema. Vzpostaviti ga je mogoče z združljivo mobilno napravo ali odjemalcem ISDN. Videoklicev ne morete vzpostaviti, če je aktiven drug, glasovni, video ali podatkovni klic.

Ikone:

א Ne prejemate videa (sogovornik ga ne pošilja ali pa ga omrežje ne prenaša).

Preprečili ste pošiljanje videa iz svoje naprave. Če želite namesto tega poslati fotografijo, glejte 'Klicne nast.' na strani 109.

Tudi če ste pošiljanje slike zavrnili, bo klic vseeno zaračunan kot videoklic. Tarife izveste pri mobilnem operaterju oziroma ponudniku storitev.

- Videoklic začnete tako, da v pripravljenosti vpišete telefonsko številko ali izberete vizitko v meniju imenik.
- 2 lzberite Možnosti > Pokliči > Video klic.

Vzpostavljanje videoklica lahko traja. Telefon prikaže obvestilo Čakam video sliko. Če klic ne uspe (če na primer

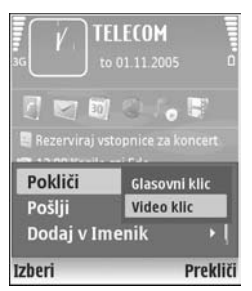

omrežje ne podpira videotelefonije ali če sprejemna

naprava ni združljiva), vas bo telefon vprašal, ali želite vzpostaviti običajen klic ali poslati besedilno sporočilo.

Če želite preklapljati med prikazovanjem videa ali predvajanjem zvoka, izberite Omogoči/Onemogoči > Pošiljanje video slike, Pošiljanje zvoka ali Pošiljanje zvoka in videa.

Povečavo lahko spreminjate tako, da izberete Povečaj ali Pomanjšaj. Znak za povečavo je prikazan na vrhu zaslona.

Če želite prestaviti položaj poslanega videa na zaslonu, izberite Spr. vrstni red slik.

Videoklic končate s pritiskom na tipko 🥔 .

### Skupna raba videa

Uporabite Sk. raba videa (omrežna storitev), če želite med glasovnim klicem poslati videoposnetek ali video v živo iz svoje v drugo združljivo mobilno napravo. Povabite sogovornika, da si ogleda videoposnetek ali video v živo, ki ga želite poslati. Skupna raba se začne takoj, ko prejemnik sprejme vabilo. Med uporabo načina Sk. raba videa je vključen zvočnik. Med pošiljanjem videa lahko za pogovor uporabite tudi združljive slušalke. Med glasovnim klicem izberite Možnosti > Skupna raba videa > V živo ali Posnetek.

Če želite prekiniti skupno rabo videa, izberite Ustavi. Skupna raba videa se prav tako konča, ko se konča glasovni klic.

#### Zahteve za pošiljanje videa

Ker je za Sk. raba videa potrebna povezava UMTS, je vaša zmožnost za Sk. raba videa odvisna od razpoložljivosti omrežja UMTS. Obrnite se na ponudnika storitev, ki vam bo dal več informacij o razpoložljivosti storitve in omrežja, pa tudi o stroških uporabe.

Če želite uporabljati Sk. raba videa, morate:

- Preveriti, ali je naprava nastavljena za povezovanje med dvema osebama. Glejte 'Nastavitve' na strani 72.
- Preveriti, ali je povezava UMTS vzpostavljena in ali ste v dosegu omrežja UMTS. Glejte 'Nastavitve' na strani 72. Če začnete pošiljati video znotraj omrežja UMTS in pride do preklopa na omrežje GSM, se pošiljanje videa ustavi, pogovor pa se lahko nadaljuje. Funkcije Sk. raba videa ni mogoče začeti, če niste v dosegu omrežja UMTS (npr. v omrežju GSM).
- Preverite, ali sta vaš in prejemnikov telefon prijavljena v omrežje UMTS. Če v sejo skupne rabe povabite

nekoga, ki nima vključene naprave, ni v dosegu omrežja UMTS, nima nameščene funkcije Sk. raba videa ali nima nastavljenega povezovanja med dvema osebama, ta oseba ne bo vedela, da ste ji poslali vabilo. Vam pa se bo prikazalo sporočilo o napaki, da prejemnik ne more sprejeti vabila.

#### Nastavitve

#### Nastavitve povezave med dvema osebama

Povezava med dvema osebama je znana tudi kot povezava SIP (Session Initiation Protocol). V svoji napravi morate konfigurirati nastavitve profila SIP, preden lahko uporabite Sk. raba videa. Nastavitev profila omogoča vzpostavitev povezave v živo z osebo, ki ima združljivo napravo. Profil SIP je potreben tudi za sprejem videa.

Pri ponudniku storitev se pozanimajte o nastavitvah profila SIP, ki jih morate shraniti v napravo. Mobilni operater ali ponudnik storitev vam lahko po omrežju pošlje potrebne nastavitve ali vam da seznam potrebnih parametrov.

Če poznate prejemnikov naslov SIP, ga lahko vnesete v vizitko te osebe. V glavnem meniju naprave odprite Imenik in odprite vizitko (ali naredite novo vizitko za to osebo). Izberite Možnosti > Dodaj podrobnost > SIP ali Skupni ogled (pravilna možnost je odvisna od mobilnega operaterja). Vnesite naslov SIP v obliki uporabniškoime@imedomene (namesto imena domene lahko uporabite naslov IP).

Če ne poznate naslova SIP osebe, lahko za skupni ogled uporabite že shranjeno prejemnikovo telefonsko številko, vključno z mednarodno klicno številko, na primer +386. Če številka, shranjena v meniju Imenik, ne vsebuje mednarodne klicne številke, lahko celotno številko vnesete ob pošiljanju vabila.

#### Nastavitve povezave UMTS

Povezavo UMTS nastavite takole:

- Najprej s ponudnikom storitev sklenite pogodbo o uporabi omrežja UMTS.
- Pravilno konfigurirajte nastavitve v napravi za dostopno točko UMTS. Če želite pomoč, glejte 'Povezava' na strani 110.

# Pošiljanje videa v živo in videoposnetkov

Če želi vaš sogovornik sprejemati video, mora namestiti funkcijo Sk. raba videa in v svoji združljivi mobilni napravi konfigurirati potrebne nastavitve. Vi in prejemnik morata biti prijavljena v omrežje UMTS, preden jo lahko uporabljata.

1 Med glasovnim klicem izberite Možnosti > Skupna raba videa > V živo ali Posnetek.
Če ste izbrali Posnetek, se odpre seznam videoposnetkov. Izberite tistega, ki ga želite poslati, in izberite Možnosti > Pošlji vabilo.

- 2 Če ima prejemnik v vizitki več naslovov SIP, izberite tistega, na katerega želite poslati vabilo. Če prejemnikov naslov SIP ni na voljo, ga vnesite ročno. Če ne poznate prejemnikovega naslova SIP, vnesite njegovo telefonsko številko, vključno z mednarodno klicno številko, če ni že shranjena v meniju Imenik.
- **3** Skupna raba se začne takoj, ko prejemnik sprejme vabilo.
- 4 Izberite Prekini, da začasno ustavite sejo skupne rabe. Nadaljujete jo tako, da izberete Nadaljuj. Med skupnim ogledom video previjete naprej ali nazaj tako, da pritisnite tipko za pomikanje v levo ali desno.
- 5 Souporabo videa končate tako, da izberete Ustavi. Souporaba videa se konča tudi, ko se zaključi glasovni klic.

#### Sprejemanje vabila

Ko vam bo kdo poslal vabilo k skupni rabi videa, bo prikazano na zaslonu s pošiljateljevim imenom in njegovim naslovom SIP. Če vaša naprava ni nastavljena na Tiho, bo ob prejemu vabila zazvonila.

Če vam kdo pošlje vabilo k skupni rabi videa, ko je vaša naprava izključena ali niste v dosegu omrežja UMTS, ne boste vedeli, da ste ga prejeli. Ko prejmete vabilo, izberite med naslednjimi možnostmi:

Sprejmi – da začnete sejo skupne rabe videa.

Zavrni – če ne želite sprejeti vabila. Pošiljatelj bo prejel sporočilo, da ste vabilo zavrnili. Pritisnete lahko tudi tipko za konec, s čimer zavrnete sejo skupne rabe videa in prekinete glasovni klic.

Če želite končati skupno rabo videa, izberite Ustavi. Skupna raba videa se konča tudi, ko se konča glasovni klic.

# Sprejem ali zavrnitev klica

Klic sprejmete tako, da pritisnete 🕒 ali odprete drsno tipkovnico.

Če želite utišati zvonjenje ob dohodnem klica, izberite Utišaj.

Če klica ne želite sprejeti, pritisnite 🛥 . Če ste vključili Nast.preusm. > Če je telefon zaseden, se zavrnjeni klici preusmerijo. Glejte 'Preusmeritve' na strani 117.

Ob zavrnitvi klica lahko klicalcu pošljete tudi besedilno sporočilo s pojasnilom, zakaj klica niste mogli sprejeti. Izberite Možnosti > Pošlji besed. spor.. Pred pošiljanjem lahko besedilo uredite. Če želite nastaviti to možnost in napisati standardno sporočilo, glejte 'Klicne nast.' na strani 109.

# Sprejem ali zavrnitev videoklica

Ob dohodnem videoklicu se prikaže 🔏.

Nasvet: Za videoklice lahko določite poseben ton zvonjenja. Pritisnite 9 in izberite Profili.

Videoklic sprejmete s pritiskom na L. Na zaslonu se prikaže Dovolite, da klicalcu pošljem sliko?. Če želite pošiljati video v živo, izberite Da.

Če video klica ne vključite, prenos videa ne bo vključen in slišali boste samo zvok. Namesto videa bo prikazan siv zaslon. Če ga želite zamenjati s fotografijo, ki ste jo posneli s kamero svoje naprave, glejte 'Klicne nast.', Slika v video klicu na strani 109.

Videoklic končate s pritiskom na tipko 🥔 .

# Čakajoči klic (omrežna storitev)

Če ste vključili Čakajoči klic v meniju Orodja > Nastavitve > Klic > Čakajoči klic, lahko med pogovorom sprejmete nov klic.

Kasvet: Če želite tone naprave prilagoditi okoljem in dogodkom, na primer napravo utišati, glejte 'Profili – nastavljanje tonov' na strani 105.

Čakajoči klic sprejmete s pritiskom na 🕒 . Prvi klic bo zadržan.

Med klicema preklapljate tako, da izberete Zamenjaj. Če želite povezati dohodni ali zadržani klic z aktivnim in se izločiti iz tako nastalega klica, izberite Možnosti > Preveži. Aktivni klic končate tako, da pritisnete ali zaprete drsno tipkovnico; prvega klica s tem ne prekinete. Oba klica končate tako, da izberete Možnosti > Končaj vse klice.

# Možnosti med glasovnim klicem

Mnoge možnosti, ki jih lahko uporabite med klicem, so omrežne storitve. Če med klicem izberete Možnosti, so vam na voljo nekatere od naslednjih možnosti: Izključi mikrofon ali Vkl. mikr., Odgovori, Zavrni, Zamenjaj, Zadrži ali Prevzemi, Vključi slušalko naprave, Vključi zvočnik ali Vključi prostoročno (če je povezana združljiva slušalka Bluetooth), Končaj aktivni klic ali Končaj vse klice, Nov klic, Konferenca, Preveži in Odpri aktivno pripr.. Izberite med naslednjimi možnostmi:

Zamenjaj in končaj – če želite končati aktivni klic in sprejeti čakajoči.

Pošlji MMS (samo v omrežjih UMTS) – če želite sogovorniku poslati sliko ali videoposnetek v večpredstavnostnem sporočilu. Pred pošiljanjem lahko uredite besedilo in zamenjate prejemnika. Pritisnite **\_\_**, da pošljete datoteko združljivi napravi (omrežna storitev).

Pošlji DTMF – če želite poslati nize tonov DTMF, na primer geslo. Vpišite niz DTMF ali ga poiščite v meniju Imenik. Če

želite vpisati znak za čakanje (w) ali pavzo (p), večkrat pritisnite \* . Ton pošljete s pritiskom na OK.

Kasvet: Tone DTMF lahko dodate v polji Telefonska številka ali DTMF na vizitki.

#### Možnosti med videoklicem

Če med videoklicem izberete Možnosti, so vam na voljo naslednje možnosti: Omogoči ali Onemogoči (video, zvok ali oboje), Vključi slušalko naprave (če je povezana združljiva slušalka Bluetooth) ali Vključi prostoročno (kadar je povezana združljiva slušalka Bluetooth), Vključi zvočnik, Končaj aktivni klic, Odpri aktivno pripr., Uporabi glavno kamero/Uporabi dod. kamero, Spr. vrstni red slik, Povečaj/Pomanjšaj in Pomoč.

Možnosti, ki so na voljo, se utegnejo razlikovati.

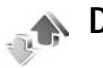

Dnevnik

Če želite pregledati telefonske številke neodgovorjenih, sprejetih in odhodnih klicev, pritisnite *S* in izberite Moje aplik. > Dnevnik > Zadnji klici. Naprava zapisuje neodgovorjene in prejete klice samo, če to omogoča omrežje, če je vklopljena in v dosegu omrežja. Če želite zbrisati sezname zadnjih klicev, v glavnem pogledu menija Zadnji klici izberite Možnosti > Zbriši zadnje klice. Če želite zbrisati le en seznam zadnjih klicev, odprite želeni seznam in izberite Možnosti > Počisti seznam. Če želite zbrisati posamezne klice, odprite seznam, poiščite želeni klic in pritisnite **C**.

### Trajan. klicev

Če želite pregledati približno trajanje prejetih in odhodnih klicev, pritisnite *G* in izberite Moje aplik. > Dnevnik> Trajanje klicev.

Če želite nastaviti prikaz števcev med klicem, izberite Moje aplik. > Dnevnik > Možnosti > Nastavitve > Prikaži trajanje klica > Da ali Ne.

**Opomba:** Dejansko trajanje klicev, ki vam ga zaračuna mobilni operater, se lahko razlikuje – odvisno od vrste omrežja, zaokroževanja in podobnega.

Če želite zbrisati števce trajanja klicev, izberite Možnosti > Počisti števce. Za uporabo te funkcije potrebujete zaščitno kodo. Glejte 'Telefon in SIM' na strani 114.

#### Paketni prenos

Če želite preveriti količino podatkov, ki ste jih poslali in prejeli po paketni podatkovni povezavi, pritisnite *G* in izberite **Moje aplik.** > **Dnevnik** > **Paketni prenos**. Nekateri operaterji na primer zaračunavajo paketne podatkovne povezave glede na količino prenesenih podatkov.

# Nadzor vseh komunikacijskih dogodkov

Ikone v meniju Dnevnik:

prejeti, odhodni, neodgovorjeni komunikacijski dogodki.

Če želite preveriti zapisane glasovne in videoklice, besedilna sporočila ali podatkovne povezave, pritisnite  ${}^{\circ}_{\mathcal{T}}$ , izberite Moje aplik.> Dnevnik in pritisnite

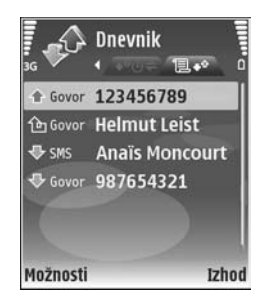

tipko za pomikanje v desno, da odprete splošni dnevnik. Za vsak komunikacijski dogodek vidite ime pošiljatelja ali prejemnika, telefonsko številko, ime ponudnika storitve ali dostopno točko. Prikaz dnevnika lahko omejite na samo

eno vrsto dogodka, iz informacij v dnevniku pa lahko izdelate tudi nove vizitke.

Kasvet: Če želite pregledati seznam poslanih sporočil, pritisnite g in izberite Sporočila > Poslano.

Poddogodki, na primer več delov enega besedilnega sporočila, in paketne podatkovne povezave se zapisujejo kot en dogodek. Povezave z oddaljenim nabiralnikom, centrom za večpredstavnostna sporočila ali spletnimi stranmi so prikazane kot paketne podatkovne povezave.

Če želite v imenik dodati neznano številko iz menija Dnevnik, izberite Možnosti > Dodaj v Imenik.

Če želite dnevnik filtrirati, izberite Možnosti > Filter in želeni filter.

Če želite trajno zbrisati vsebino dnevnika, sezname klicev in povratnice za poslana sporočila, izberite Možnosti > Počisti dnevnik. Izberite Da, da dejanje potrdite. Če želite zbrisati samo en dogodek, pritisnite **C**.

Če želite nastaviti Trajanje dnevnika, izberite Možnosti > Nastavitve > Trajanje dnevnika. Dogodki v dnevniku ostanejo shranjeni v pomnilniku naprave določeno število dni, potem pa se samodejno zbrišejo, da ne bi zasedali pomnilnika. Če izberete Ni dnevnika, se trajno zbrišejo celotna vsebina dnevnika, seznami zadnjih klicev in povratnice za sporočila. Če želite videti podrobnosti o nekem komunikacijskem dogodku, se v glavnem pogledu dnevnika pomaknite do tega dogodka in pritisnite ().

Nasvet: V pogledu podrobnosti lahko kopirate telefonsko številko v odložišče in jo na primer prilepite v besedilno sporočilo. Izberite Možnosti > Kopiraj številko.

Merilnik prenesenih paketnih podatkov in merilnik trajanja povezave: Če želite videti, koliko kilobajtov podatkov se je preneslo in kako dolgo je trajala povezava, poiščite dohodni ali odhodni dogodek z oznako Pak. in izberite Možnosti > Prikaži podrobnosti.

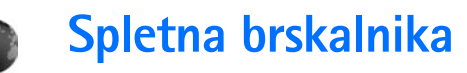

# Storitve

Pritisnite 😯 in izberite Storitve (omrežna storitev).

Različni ponudniki storitev vzdržujejo spletne strani, namenjene mobilnim napravam; te strani lahko pregledujete z brskalnikom Storitve. Te strani so napisane v jeziku WML (Wireless Markup Language), XHTML (Extensible Hypertext Markup Language) ali HTML (Hypertext Markup Language).

Informacije o razpoložljivosti, ceni in tarifah storitev lahko dobite pri ponudniku storitev. Ponudnik storitev vam bo priskrbel tudi navodila za uporabo svojih storitev.

⇒ Bližnjica: Če želite vzpostaviti povezavo, v stanju pripravljenosti pritisnite in pridržite tipko 0.

# Dostopna točka

Pri dostopanju do spletnih strani potrebujete nastavitve storitve za želeno stran. Nastavitve boste morda prejeli v posebnem besedilnem sporočilu od ponudnika strani. Glejte 'Podatki in nastavitve' na strani 57. Več informacij lahko dobite pri svojem ponudniku storitev. ⇒ **Nasvet:** Nastavitve so morda na voljo na spletnem mestu ponudnika storitev.

#### Ročno vpisovanje nastavitev

- Pritisnite f; izberite Orodja > Nastavitve > Povezava > Dostopne točke in določite nastavitve za dostopno točko. Upoštevajte navodila, ki ste jih dobili pri ponudniku storitev. Glejte 'Povezava' na strani 110.
- 2 Pritisnite () in izberite Storitve > Možnosti > Upravit. zaznamkov > Dodaj zaznamek. Vpišite ime zaznamka in naslov strani za trenutno dostopno točko.
- 3 Da bi ustvarjeno dostopno točko nastavili za privzeto, izberite Možnosti > Nastavitve > Dostopna točka.

# Prikaz zaznamkov

Prikaz zaznamkov se odpre, ko izberete meni Storitve.

V napravi so lahko ob nakupu shranjeni zaznamki in povezave za strani tretjih oseb. Z napravo lahko dostopate tudi do drugih takih strani. Te strani niso nikakor povezane z družbo Nokia, ki ne jamči za njihovo vsebino in jih ne priporoča. Ko dostopate do njih, upoštevajte ustrezne varnostne ukrepe.

Na označuje začetno stran za privzeto dostopno točko.

# Varnost povezave

Če je med vzpostavljeno povezavo na zaslonu ikona varnosti (), je prenos podatkov med napravo in prehodom ali strežnikom šifriran.

lkona varnosti ne pomeni, da je prenos podatkov med prehodom in strežnikom vsebine (oziroma mestom, kjer so shranjeni zahtevani podatki) varen. Za zaščito prenosa podatkov med prehodom in strežnikom vsebine skrbi ponudnik storitev.

Če si želite ogledati podrobnosti o povezavi, stanju šifriranja, strežniku in overjanju uporabnikov, izberite Možnosti > Podrobnosti > Varnost.

Za nekatere storitve, na primer bančništvo, boste potrebovali varnostne certifikate. Če identiteta strežnika ali prehoda ni pristna ali pa v napravi nimate ustreznega varnostnega certifikata, se prikaže obvestilo. Več informacij lahko dobite pri svojem ponudniku storitev. Glejte tudi 'Upravlj. certifikatov' na strani 116.

### Brskanje

**Pomembno:** Uporabljajte samo storitve, ki jim zaupate ter ki omogočajo zadostno varnost in zaščito pred škodljivo programsko opremo.

Izberite zaznamek ali vpišite naslov v polje ( ), da odprete želeno stran.

Na strani v brskalniku so nove povezave podčrtane in modre, že obiskane pa vijolične barve. Slike, ki vsebujejo povezave, so obdane z modrim okvirjem.

Da bi odprli povezave in izbrali predmete, pritisnite .

⇒ Bližnjica: S tipko # se premaknete na konec strani, s tipko \* pa na začetek.

Če želite odpreti prejšnjo obiskano stran, izberite Nazaj. Če možnost Nazaj ni na voljo, izberite Možnosti > Navigacijske možn. > Zgodovina, da se prikaže časovno urejen seznam obiskanih strani.

Če želite iz strežnika naložiti najnovejšo vsebino, izberite Možnosti > Navigacijske možn. > Osveži.

Če želite shraniti zaznamek, izberite Možnosti > Shrani kot zaznamek.

Nasvet: V brskalniku odprete prikaz zaznamkov z daljšim pritiskom na (). Če se želite vrniti v običajni prikaz brskalnika, izberite Možnosti > Nazaj na stran.

Če želite med brskanjem shraniti stran, izberite Možnosti > Dodatne možnosti > Shrani stran. Strani lahko shranite v pomnilnik naprave ali na pomnilniško kartico (če je vstavljena) in jih pregledujete brez povezave. Če želite pozneje odpreti shranjene strani, v prikazu zaznamkov pritisnite ), da se odpre seznam Shranjene strani.

Če želite vpisati nov spletni naslov, izberite Možnosti > Navigacijske možn. > Pojdi na splet. nasl..

Če želite odpreti seznam ukazov ali dejanj za odprto spletno stran, izberite Možnosti > Možnosti storitve.

Naložite lahko datoteke, ki jih v brskalniku ni mogoče prikazati, npr. tone zvonjenja, logotipe operaterja, teme in videoposnetke. Če želite naložiti predmet, se pomaknite na povezavo in pritisnite ().

Ob začetku nalaganja se prikaže seznam dejavnih, zaustavljenih in dokončanih prenosov iz trenutne seje brskalnika. Seznam si lahko ogledate tudi tako, da izberete Možnosti > Nalaganja. Na seznamu se pomaknite do predmeta in izberite Možnosti, da zaustavite, nadaljujete ali prekinete začete prenose oziroma odprete, shranite ali zbrišete dokončane prenose.

# Nalaganje in nakupovanje vsebin

Naložite lahko vsebine, kot so toni zvonjenja, slike, operaterjevi logotipi, teme in video posnetki. Ti predmeti so lahko brezplačni ali pa jih morate kupiti. Naloženi predmeti se shranijo v ustrezno aplikacijo naprave, slika se na primer shrani v aplikacijo Galerija. Pomembno: Nameščajte in uporabljajte samo aplikacije in drugo programsko opremo iz virov, ki jim zaupate, na primer preizkušene aplikacije z oznako Symbian Signed ali take, ki so preizkušene s programom Java Verified™.

- Če želite naložiti vsebino, poiščite povezavo in pritisnite (•).
- 2 lzberite ustrezno možnost za nakup izdelka, na primer "Nakup".
- 3 Natančno preberite vse informacije. Da bi nadaljevali nalaganje, izberite Sprejmi. Prekličete ga z možnostjo Prekliči.

# Prekinjanje povezave

Če želite končati povezavo in si stran v brskalniku ogledati brez povezave, izberite Možnosti > Dodatne možnosti > Prekini, če pa želite končati povezavo in zapreti brskalnik, izberite Možnosti > Izhod.

#### Izpraznitev začasnega pomnilnika

Informacije ali storitve, do katerih dostopate, se shranijo v začasni pomnilnik naprave.

Začasni pomnilnik se uporablja za začasno shranjevanje podatkov. Če ste dostopali ali poskusili dostopiti do zaupnih podatkov, ki zahtevajo geslo, izpraznite začasni pomnilnik po vsaki uporabi. V njem se shranjujejo podatki ali informacije o uporabljenih storitvah. Če želite izprazniti začasni pomnilnik, izberite Možnosti > Dodatne možnosti > Počisti zač. pomniln..

#### Nastavitve

Izberite Možnosti > Nastavitve in eno od naslednjih nastavitev:

Dostopna točka – Zamenjajte privzeto dostopno točko. Glejte 'Povezava' na strani 110. Ponudnik storitev je lahko v vaši napravi nastavil nekatere ali vse dostopne točke, ki jih morda ne boste mogli zamenjati, urediti, odstraniti ali ustvariti novih.

Domača stran – Določite domačo stran.

Naloži slike in zvoke – Izberite, ali naj se pri brskanju nalagajo slike. Če izberete Ne, lahko slike naložite pozneje tako, da izberete Možnosti > Prikaži slike.

Velikost pisave - Izberite velikost pisave.

Privzeto kodiranje – Če se znaki besedila ne prikažejo pravilno, lahko glede na jezik izberete drugo kodiranje.

Samodejni zaznamki – Vključite ali izključite samodejno zbiranje zaznamkov. Če želite še naprej zbirati zaznamke, mapo pa skriti, da ni vidna v prikazu zaznamkov, izberite Skrij mapo. Velikost zaslona – Tukaj izberete, kaj naj bo med brskanjem prikazano na zaslonu: Samo izbir. tipke ali Celoten zaslon.

Stran za iskanje – Določite spletno stran, ki se bo naložila, ko boste v prikazu zaznamkov ali med brskanjem izbrali Navigacijske možn. > Odpri stran za isk..

Glasnost – Če želite, da brskalnik predvaja zvoke, vgrajene v spletne strani, nastavite glasnost.

Sestavljanje strani – Če želite, da se stran v načinu Majhen zaslon prikaže čim natančneje, izberite Bolj kakovostno. Če ne želite naložiti slogovnih dodatkov CSS, izberite Hitreje.

Piškotki – Pošiljanje in prejemanje piškotkov lahko omogočite ali izključite.

Skript Java/ECMA – Omogočite ali izključite uporabo skriptov.

Varnostna opozorila – Tukaj lahko omogočite ali izključite varnostna obvestila.

Potrdi pošilj. DTMF – Določite, ali naj telefon pred pošiljanjem tonov DTMF med glasovnim klicem zahteva potrditev. Glejte tudi 'Možnosti med glasovnim klicem' na strani 74.

# Splet

Pritisnite *S* in izberite **Internet** > **Splet** (omrežna storitev).

Z brskalnikom **Splet** lahko pregledujete spletne strani HTML v obliki, v kakršni so bile prvotno izdelane. Brskate lahko tudi po straneh, ki so izdelane posebej za mobilne naprave, ter uporabljate jezik XHTML.

V brskalniku Splet lahko na primer povečate in pomanjšate prikaz strani, uporabljate funkciji Mini prikaz strani in Pregled strani za navigacijo po strani, berete spletne vire in dnevnike, shranjujete zaznamke za spletne strani in nalagate vsebine.

Če želite dostopati do operaterjevih strani WAP, uporabite brskalnik Storitve.

Informacije o razpoložljivosti, ceni in tarifah storitev dobite pri ponudniku storitev. Ponudnik storitev vam bo priskrbel tudi navodila za uporabo svojih storitev.

Da bi lahko uporabljali brskalnik Splet, potrebujete dostopno točko za povezavo z internetom. Glejte 'Dostopne točke' na strani 111.

#### Prikaz zaznamkov

V prikazu zaznamkov lahko izbirate spletne naslove s seznama ali iz zbirke zaznamkov v mapi Samod.

zaznamki. Naslov spletne strani, ki bi jo radi obiskali, lahko tudi vnesete neposredno v polje ( ). Lako označuje začetno stran, določeno za privzeto dostopno točko.

Med brskanjem po internetu lahko shranjujete spletne naslove v obliki zaznamkov. Med zaznamke lahko shranjujete tudi naslove, ki ste jih prejeli v sporočilih, in pošiljate shranjene zaznamke združljivim napravam.

V napravi so lahko ob nakupu shranjeni zaznamki in povezave za strani tretjih oseb. Z napravo lahko dostopate tudi do drugih takih strani. Te strani niso nikakor povezane z družbo Nokia, ki ne jamči za njihovo vsebino in jih ne priporoča. Ko dostopate do njih, upoštevajte ustrezne varnostne ukrepe.

Med brskanjem odprete prikaz zaznamkov tako, da pritisnete **1** ali izberete Možnosti > Zaznamki.

Brskalnik Splet shranjuje tudi informacije o obiskanih spletnih straneh. Njihov seznam si lahko ogledate v mapi Samod. zaznamki.

V mapi **Spletni viri** vidite shranjene povezave do spletnih virov in dnevnikov, ki ste jih naročili. Spletne vire pogosto najdemo na spletnih straneh novičarskih organizacij, v osebnih spletnih dnevnikih, na straneh spletnih skupnosti, ki ponujajo zadnje novice, in v povzetkih člankov. **Splet** podpira spletne vire, ki uporabljajo tehnologijo RSS.

#### Brskanje

**Pomembno:** Uporabljajte samo storitve, ki jim zaupate ter ki ponujajo zadostno varnost in zaščito pred škodljivo programsko opremo.

Stran naložite tako, da izberete zaznamek in pritisnete tipko za pomikanje. Lahko tudi vnesete naslov v polje ( ( ).

Nasvet: Če želite pustiti brskalnik odprt v ozadju in se vrniti v pripravljenost, dvakrat pritisnite § .V brskalnik se vrnete tako, da pridržite § in ga izberete na seznamu.

Naslov nove spletne strani, ki bi jo radi obiskali, lahko vnesete, če izberete Možnosti > Pojdi na splet. nasl.

Kasvet: Med brskanjem odprete enega od shranjenih zaznamkov tako, da pritisnete 1 in ga izberete.

Iz strežnika naložite najnovejšo vsebino strani tako, da izberete Možnosti > Navigacijske možn. > Osveži.

Spletni naslov odprte strani shranite kot zaznamek tako, da izberete Možnosti > Shrani kot zaznamek.

Če želite videti spletne strani, ki ste jih obiskali v trenutni brskalni seji, izberite Možnosti > Navigacijske možn. > Zgodovina. Če želite, da se ob vrnitvi na prejšnjo stran samodejno prikaže seznam prejšnjih strani, izberite Možnosti > Nastavitve > Seznam obisk. strani > Vključen. Če želite videti sličice spletnih strani, ki ste jih obiskali v trenutni brskalni seji, izberite Nazaj (na voljo, če je v nastavitvah brskalnika vključen Seznam obisk. strani).

Če želite dovoliti ali preprečiti samodejno odpiranje več oken, izberite Možnosti > Nastavitve > Blokiraj pojav. okna > Da.

#### Bližnjice na tipkovnici

- Pritisnite C, da zaprete trenutno okno, če sta odprti vsaj dve okni.
- Pritisnite 1 , da odprete zaznamke.
- Pritisnite **2**, če želite iskati besedilo na trenutni strani.
- Pritisnite 3, da se vrnete na prejšnjo stran.
- Pritisnite **5**, da odprete seznam vseh odprtih oken.
- Pritisnite 8, da odprete pregled strani. Znova pritisnite 8, da bi povečali prikaz in videli želene informacije.
- Pritisnite **9**, če želite odpreti drugo spletno stran.
- Pritisnite **()**, da odprete domačo stran (če je določena).
- Pritisnite **\*** ali **#**, da povečate ali pomanjšate prikaz strani.

#### Iskanje besedila

Če želite iskati besedilo na odprti spletni strani, izberite Možnosti > Navigacijske možn. > Poišči.

Nasvet: Če želite iskati ključne besede na odprti strani, pritisnite 2.

#### Mini prikaz strani

#### Pregled strani

Med brskanjem po spletni strani, ki vsebuje veliko informacij, lahko uporabite funkcijo Pregled strani, da bi videli, kakšne informacije stran vsebuje. Pritisnite **8**, da odprete pregled trenutne strani. S tipkami O, O, O in O poiščite želeno mesto na strani. Znova pritisnite **8**, da bi povečali prikaz in si ogledali želeni del strani.

#### Spletni viri in dnevniki

**Pomembno:** Uporabljajte samo storitve, ki jim zaupate ter ki ponujajo zadostno varnost in zaščito pred škodljivo programsko opremo.

Spletni viri so datoteke xml na spletnih straneh, ki jih ustvarjalci spletnih dnevnikov in novičarske organizacije pogosto uporabljajo za objavo naslovov ali celotnega besedila najnovejših vnosov, na primer novic. Spletni viri so pogosti na spletnih in dnevniških straneh ter straneh Wikipedije. Blogi ali weblogi so spletni dnevniki. Spletni vir ali dnevnik naložite tako, da se pomaknete nanj in pritisnete tipko za pomikanje.

Brskalnik Splet samodejno zazna, ali spletna stran vsebuje spletne vire RSS. Spletni vir na spletni strani naročite tako, da izberete Možnosti > Naroči ali kliknete povezavo. Naročene spletne vire si ogledate tako, da v prikazu zaznamkov izberete Spletni viri.

Če bi radi dodali spletni vir ali dnevnik, izberite Spletni viri > Možnosti > Upravljanje vira > Nov vir in vnesite informacije. Vir ali dnevnik lahko uredite, če izberete Možnosti > Upravljanje vira > Uredi.

#### Prekinjanje povezave

Spletno povezavo končate tako, da izberete Možnosti > Dodatne možnosti > Prekini.

Informacije, ki jih omrežni strežnik zbira o vaših obiskih različnih spletnih strani, zbrišete tako, da izberete Možnosti > Dodatne možnosti > Zbriši piškotke.

Začasni pomnilnik, v katerem so zbrane informacije o obiskih spletnih strani, izpraznite tako, da izberete Možnosti > Dodatne možnosti > Počisti zač. pomniln..

#### Nastavitve

Izberite Možnosti > Nastavitve in med naslednjim:

Dostopna točka – Zamenjajte privzeto dostopno točko. Glejte 'Povezava' na strani 110. Ponudnik storitev je lahko v vaši napravi nastavil nekatere ali vse dostopne točke, ki jih morda ne boste mogli zamenjati, urediti, odstraniti ali ustvariti novih.

Domača stran – Določite domačo stran.

Naloži slike in zvoke – Izberite, ali se pri brskanju nalagajo slike. Če izberete Ne, lahko slike naložite pozneje med brskanjem tako, da izberete Možnosti > Prikaži slike.

Privzeto kodiranje – Če se znaki besedila ne prikažejo pravilno, lahko glede na jezik izberete drugo kodiranje. Samod. zaznamki – Vključite ali izključite samodejno zbiranje zaznamkov. Če želite še naprej zbirati zaznamke, mapo pa skriti, da ni vidna v prikazu zaznamkov, izberite Skrij mapo.

Velikost zaslona – Izberite, kaj je med brskanjem prikazano na zaslonu: Samo izbir. tipke ali Celoten zaslon.

Mini prikaz strani – Vključite ali izključite Mini prikaz strani. Glejte 'Mini prikaz strani' na strani 84.

Seznam obisk. strani – Vključite funkcijo Seznam obisk. strani, če želite dostopati do prejšnjih prikazov tako, da pritisnete Nazaj.

Glasnost – Če želite, da brskalnik predvaja zvoke, vgrajene v spletne strani, izberite glasnost.

Piškotki – Omogočite ali preprečite pošiljanje in prejemanje piškotkov.

Skript Java/ECMA – Omogočite ali preprečite uporabo skriptov.

Varnostna opozorila – Omogočite ali onemogočite varnostna obvestila.

ame 30

# Koledar

V aplikaciji Koledar lahko zaznamujete sestanke, obletnice, opravke in druge beležke.

# Ustvarjanje koledarskih vpisov

Karali dnevnem, tedenskem ali dnevnem pregledu pritisnite katero koli tipko (1 - 0). Odpre se vpis za sestanek, vpisani znaki pa se dodajo v polje Zadeva, V prikazu opravil se odpre okence za vpis opravila.

1 Pritisnite 🔐 , izberite Koledar > Možnosti > Nov vpis in eno od naslednjih možnosti: Sestanek vas opomni na sestanek ob določeni uri in na določen dan. Beležka, da napišete splošno beležko za nek dan.

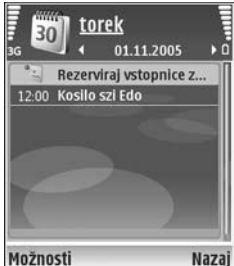

Obletnica vas opomni na roistne dneve in posebne

datume (vpisi se ponovijo vsako leto).

Opravilo vas opomni na nekaj, kar morate opraviti do določenega datuma.

Izpolnite polja. Če želite nastaviti opozorilo, izberite Opozorilo > Vključeno ter vnesite Čas opozorila in Datum opozorila.

Če želite dodati opis srečanja, izberite Možnosti > Dodaj opis.

Vpis shranite z izbiro Končano. 3

Če želite ustaviti opozarianie na beležko, izberite Utišaj, da izključite zvok opozorila. Besedilo opomnika bo ostalo prikazano na zaslonu. Opozarjanje ustavite z možnostjo Ustavi. Izberite Dremež, če ga želite prekiniti le začasno.

⇒ Nasvet: S programom PC Suite lahko podatke v koledarju sinhronizirate z združljivim računalnikom. Pri ustvarjanju vpisa nastavite želeno možnost za funkciio Sinhronizaciia.

# Prikazi koledarja

>> Nasvet: Izberite Možnosti > Nastavitve, če želite zamenjati prvi dan v tednu ali privzeti prikaz ob odpiranju koledarja.

V mesečnem prikazu so dnevi, za katere je shranjen vnos v koledarju, označeni z majhnim trikotnikom v spodnjem desnem vogalu. V tedenskem prikazu so zapiski in obletnice postavljeni pred 8. uro. Če želite preklopiti med mesečnim, tedenskim in dnevnim prikazom ter prikazom opravil, pritisnite \* .

Če se želite premakniti na nek datum, izberite Možnosti > Pojdi na datum. Današnji datum prikažete s pritiskom na #.

Da bi poslali koledarsko beležko združljivi napravi, izberite Možnosti > Pošlji.

Če želite natisniti koledarske vpise z združljivim tiskalnikom, ki podpira tehnologijo BPP (Basic Print Profile) in povezavo Bluetooth (na primer mobilni tiskalnik HP Deskjet 450 ali HP Photosmart 8150), izberite Možnosti > Natisni.

# Delo s koledarskimi vpisi

Z brisanjem preteklih vpisov v meniju Koledar lahko prihranite prostor v pomnilniku naprave.

Če želite odstraniti več dogodkov hkrati, odprite mesečni prikaz in izberite Možnosti > Zbriši vpis > Pred datumom ali Vsi vpisi. Če želite opravilo označiti kot dokončano, ga poiščite v prikazu opravil in izberite Možnosti > Označi kot končano.

### Nastavitve koledarja

Če želite spremeniti nastavitve Opozorilo koledarja, Privzeti prikaz, Prvi dan v tednu je ali Oznaka tedna, izberite Možnosti > Nastavitve.

# Moje aplik.

😗 Visual Radio

Pritisnite () in izberite Moje aplik. > Radio. Aplikacijo lahko uporabljate kot običajni UKV-radio, ki podpira samodejno iskanje postaj in njihovo shranjevanje, ali kot radio z vidno vsebino, povezano s programom – če ga nastavite na postajo, ki ponuja storitev Visual Radio. Storitev Visual Radio deluje prek paketne podatkovne povezave (omrežna storitev). Med poslušanjem UKV-radia lahko uporabljate tudi druge aplikacije.

Če nimate dostopa do storitve Visual Radio, je morda ne podpirajo operaterji in radijske postaje v vaši okolici.

Med poslušanjem radia lahko kličete in sprejemate klice kot običajno. Med dejavnim klicem se zvok radia izklopi.

Radio izbere frekvenčni pas glede na informacije o državi, ki jih prejme od omrežja. Če informacije niso na voljo, boste morda morali izbrati območje, kjer ste, ali ga določiti v nastavitvah za Visual Radio. Glejte 'Nastavitve' na strani 89.

#### Poslušanje radia

Kakovost sprejema radijskega signala je odvisna od pokritosti radijske postaje na območju, kjer ste.

UKV-radio uporablja anteno, vendar ne antene naprave. Da bi radijski sprejemnik deloval pravilno, morajo biti na napravo priključene združljive slušalke ali druga dodatna oprema.

Pritisnite **G** in izberite **Moje aplik**. > **Radio**. Iskanje postaj vključite tako, da izberete **a** ali **d**. Če želite sami zamenjati frekvenčni pas, izberite **Možnosti** > **Ročno iskanje**.

Če ste že shranili radijske postaje, izberite **M** ali **M** , da se premaknete na naslednjo ali prejšnjo shranjeno postajo, ali pa s pritiskom na ustrezno številsko tipko izberite mesto postaje v pomnilniku.

Glasnost prilagodite s tipkama ) in . Da bi radio poslušali prek zvočnika, izberite Možnosti > Vključi zvočnik.

Opozorilo: Glasbo poslušajte pri zmerni glasnosti. Dolgotrajna izpostavljenost zelo glasnemu zvoku lahko poškoduje vaš sluh. Med uporabo zvočnika naprave ne držite ob ušesu, saj je lahko zelo glasna. Če želite pregledati razpoložljive postaje na različnih območjih, izberite Možnosti > Imenik postaj (omrežna storitev).

Če želite trenutno postajo shraniti na seznam, izberite Možnosti > Shrani postajo. Da bi odprli seznam shranjenih radijskih postaj, izberite Možnosti > Postaje.

Če se želite vrniti v stanje pripravljenosti, medtem ko radio še naprej igra v ozadju, izberite Možnosti > Predvajaj v ozadju.

#### Prikaz vidne vsebine

Informacije o razpoložljivosti, stroških in naročanju na storitev lahko dobite pri mobilnem operaterju ali ponudniku storitev.

Če želite prikazati vidno vsebino, ki jo ponuja poslušana radijska postaja, izberite ali Možnosti > Vključi slikovno stor.. Če koda ID slikovne storitve za radijsko postajo še ni shranjena, jo vnesite ali izberite Naloži, da bi jo poiskali v imeniku postaj (omrežna storitev).

Med povezavo s slikovno storitvijo je na zaslonu prikazana vidna vsebina, ki jo pošilja radijska postaja.

Da bi spremenili način prikazovanja vidne vsebine, izberite Možnosti > Nastavitve prikaza.

#### Shranjene postaje

Shranite lahko do 20 radijskih postaj. Če želite odpreti seznam postaj, izberite Možnosti > Postaje.

Če želite poslušati eno od shranjenih postaj, izberite Možnosti > Postaja > Poslušaj. Če želite prikazati vidno vsebino postaje, ki je na voljo s storitvijo Visual Radio, izberite Možnosti > Postaja > Vključi slikovno stor..

Izberite Možnosti > Postaja > Uredi, da bi spremenili podatke o postaji.

#### Nastavitve

Izberite Možnosti > Nastavitve in eno od naslednjih nastavitev:

Ton ob zagonu – Izberite, ali naj se ob vklopu aplikacije predvaja ton.

Samod. zagon storitve – Izberite Da, da se storitev Visual Radio samodejno zažene, kadar izberete shranjeno postajo, ki jo podpira.

Dostopna točka – Izberite dostopno točko za podatkovno povezavo. Pri uporabi aplikacije kot običajnega UKV-radia ne potrebujete dostopne točke.

Trenutna regija – Izberite območje, kjer ste. Ta nastavitev se prikaže samo, če ob vklopu aplikacije ni bilo omrežnega signala.

# Pojdi na – dodajte bližnjice

Pritisnite 🎲 in izberite Moje aplik. > Pojdi na. Privzete bližnjice so naslednje: 🖏 odpre Koledar, 🚓 odpre mapo Prejeto in 🎤 odpre Beležke.

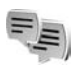

# Pomenki – hitra sporočila

#### Pritisnite 😚 in izberite Moje aplik. > Pomenki.

Funkcija pomenkov (omrežna storitev) omogoča izmenjavo hitrih sporočil z drugimi uporabniki in sodelovanje v skupinah, kjer potekajo pogovori na določene teme. Ponudniki storitev vzdržujejo strežnike za hitra sporočila, v katere se lahko prijavite po vpisu v storitev. Storitve teh ponudnikov lahko podpirajo različne funkcije.

Izberite **Pogovori**, če želite začeti ali nadaljevati pogovor z uporabnikom pomenkov; **Im. za pomenke**, če želite ustvariti in urejati vizitke sogovornikov ali si ogledati njihovo stanje povezave; **Skupine**, če želite začeti skupinski pogovor z več uporabniki, ali **Shran. pomenki**, da bi prebrali starejše shranjene pogovore.

# Prejem nastavitev za pomenke

Shraniti morate nastavitve, ki jih potrebujete za dostop do želene storitve. Nastavitve boste morda prejeli od mobilnega operaterja oziroma ponudnika storitve v posebnem besedilnem sporočilu. Glejte 'Podatki in nastavitve' na strani 57. Lahko jih vpišete tudi sami. Glejte 'Nastavitve strežnika pomenkov' na strani 92.

# Vzpostavitev povezave s strežnikom pomenkov

- S strežnikom se povežete tako, da odprete meni <u>Pomenki</u> in izberete <u>Možnosti</u> > <u>Prijava</u>. Če želite zamenjati strežnik ali shraniti novega, glejte 'Nastavitve strežnika pomenkov' na strani 92.
- 2 Vnesite svoj uporabniški ID in geslo ter pritisnite (), da se prijavite. Uporabniški ID in geslo za strežnik pomenkov dobite pri ponudniku storitve.
- 3 Iz strežnika se odjavite tako, da izberete Možnosti > Odjava.

#### Spreminjanje nastavitev za pomenke

Izberite Možnosti > Nastavitve > Nastavitve pomenkov in eno od naslednjih nastavitev:

Uporabi vzdevek (prikazano samo, če strežnik podpira skupine pomenkov) – Če želite vpisati vzdevek, izberite Da.

Prikaži mojo dostopn. – Če dovolite, da drugi uporabniki vidijo, kdaj ste prijavljeni, izberite Vsem.

**Dovoli sporočila od** – Izberite Vsi, da dovolite prejemanje sporočil od vseh uporabnikov.

Dovoli vabila od – Da bi prejemali vabila le od uporabnikov, ki so v vašem imeniku, izberite Samo iz imenika. Vabila za pomenke pošiljajo uporabniki, ki želijo, da se pridružite njihovim skupinam.

Hitrost nalag. sporoč. – Izberite hitrost prikazovanja novih sporočil.

Razvrsti vizitke – Vaše vizitke za pomenke so lahko urejene Po abecedi ali Po stanju povez..

Osvež. dostopnosti – Tukaj določite, kako se posodabljajo informacije o tem, ali so vaši znanci na zvezi ali ne. Izberite Samodejno ali Ročno osveževanje.

Vizitke, ki niso na zvezi – Določite, ali naj bodo v vašem imeniku za pomenke prikazane tudi vizitke oseb, ki niso prijavljene v storitev.

Barva lastnih sporočil – Izberite barvo hitrih sporočil, ki jih pošiljate.

Barva prejetih sporočil – Izberite barvo prejetih hitrih sporočil.

**Opoz. ton za pomenke** – Zamenjajte ton, ki se predvaja ob prejemu novega hitrega sporočila.

#### Iskanje skupin in uporabnikov pomenkov

Če želite iskati skupine, na seznamu Skupine izberite Možnosti > Poišči. Iščete lahko po naslednjih lastnostih: Ime skupine, Tema in Člani (ID uporabnika).

Če želite v prikazu Im. za pomenke iskati uporabnike, izberite Možnosti > Nova vizitka > Išči v strežniku. Iščete lahko po merilih Ime uporabnika, ID uporabnika, Telefonska številka in E-poštni naslov.

#### Vključevanje v skupine pomenkov

Če si želite ogledati seznam skupin, ki ste jih shranili ali jih trenutno uporabljate, odprite Skupine.

Shranjeni skupini se pridružite tako, da pritisnete <a>O</a>.

Iz skupine se odjavite tako, da izberete Možnosti > Zapusti skupino.

#### Hitra sporočila (pomenki)

Ko se pridružite skupini za pomenke, lahko berete v njej izmenjana sporočila in pošiljate lastna.

Če želite poslati sporočilo, ga sestavite v polju urejevalnika sporočil in pritisnite ().

Če želite poslati sporočilo samo enemu od članov skupine, izberite Možnosti > Pošlji zasebno spor..

Če želite odgovoriti na prejeto zasebno sporočilo, izberite sporočilo in Možnosti > Odgovori.

Če bi radi v skupino povabili uporabnike iz svojega imenika, ki so na zvezi, izberite Možnosti > Pošlji vabilo.

Če želite preprečiti prejemanje sporočil od nekaterih uporabnikov, izberite Možnosti > Možnosti blokiranja.

#### Shranjevanje pomenkov

Če želite, da telefon shranjuje sporočila, izmenjana v skupini ali med zasebnim pogovorom, izberite Možnosti > Shrani pomenek. Ko želite shranjevanje ustaviti, izberite Možnosti > Končaj beleženje. Če želite v glavnem pogledu prikazati shranjene pomenke, izberite Shran. pomenki.

#### Branje in začenjanje pogovorov

V prikazu **Pogovori** boste našli seznam uporabnikov, s katerimi se trenutno zasebno pogovarjate. Začeti pogovori se ob izhodu iz menija **Pomenki** samodejno zaprejo.

Če želite prikazati pogovor, poiščite udeleženca in pritisnite ().

Če želite pogovor nadaljevati, napišite sporočilo in pritisnite ().

Če se želite vrniti na seznam pogovorov, ne da bi pogovor zaprli, izberite Nazaj. Pogovor končate tako, da izberete Možnosti > Končaj pogovor.

Če želite začeti nov pogovor, izberite Možnosti > Nov pogovor.

Da bi shranili podatke o sogovorniku v imenik za pomenke, izberite Možnosti > Dodaj v Imenik za pom..

Če želite, da telefon samodejno pošilja odgovore na prejeta sporočila, izberite Možnosti > Vključi samod. odg.. Sporočila lahko prejemate kot običajno.

#### Imenik za pomenke

V prikazu **Im. za pomenke** lahko iz strežnika naložite imenik za pomenke ali vanj dodate novo vizitko. Ob prijavi v strežnik bo telefon samodejno naložil nazadnje uporabljeni imenik.

#### Nastavitve strežnika pomenkov

Izberite Možnosti > Nastavitve > Nastavitve strežnika. Nastavitve boste morda prejeli od mobilnega operaterja oziroma ponudnika storitve v posebnem besedilnem sporočilu. Kodo ID uporabnika vam ob registraciji priskrbi ponudnik storitev. Če svoje kode ali gesla ne poznate, se obrnite na ponudnika storitev.

Izberite Strežniki, da odprete seznam vseh strežnikov.

Če želite zamenjati strežnik, s katerim se boste povezali, izberite Privzeti strežnik.

Vrsta prijave v pom. – Če želite, da se telefon ob vklopu aplikacije Pomenki samodejno poveže s storitvijo, izberite Ob zagonu apl.

Če želite na seznam dodati nov strežnik pomenkov, izberite Strežniki > Možnosti > Nov strežnik. Določite naslednje nastavitve:

Ime strežnika – Vpišite ime strežnika za pomenke.

Upor. dostopna točka – Izberite dostopno točko, ki jo želite uporabljati za strežnik.

Spletni naslov – Vpišite naslov URL strežnika pomenkov.

ID uporabnika – Vpišite svojo uporabniško kodo ID.

Geslo - Vpišite geslo za prijavo.

# lgre

Pritisnite  ${\bf f}_{0}$ , izberite Moje aplik. in želeno igro. Če želite prebrati navodila za igranje, izberite Možnosti > Pomoč.

# Povezovanje

# Povezovanje z uporabo tehnologije Bluetooth

S tehnologijo Bluetooth lahko vzpostavljate brezžične povezave z drugimi združljivimi napravami. Združljive naprave so lahko mobilni telefoni, računalniki in dodatna oprema, npr. slušalke in kompleti za vgradnjo v vozilo. Prek vmesnika Bluetooth lahko pošiljate slike, videoposnetke, glasbo, zvočne posnetke in beležke ter se brezžično povezujete z združljivim osebnim računalnikom, kamor lahko na primer prenašate datoteke, in združljivim tiskalnikom, s katerim lahko tiskate slike, če izberete možnost Tiskanje slik. Glejte 'Tiskanje slik' na strani 44.

Naprave, ki podpirajo brezžično tehnologijo Bluetooth, se sporazumevajo po radijskih valovih, zato med njimi ni potrebna neposredna vidna povezava. Poskrbeti morate samo za to, da napravi nista oddaljeni več kot 10 m, vendar lahko povezavo kljub temu motijo ovire, kot so zidovi, in delovanje drugih elektronskih naprav.

Ta naprava je združljiva s specifikacijo Bluetooth 1.2 in podpira naslednje profile: Basic Printing Profile (tiskanje), Generic Access Profile (splošni dostop), Serial Port Profile (profil serijskih vrat), Dial-up Networking Profile (omrežje na klic), Headset Profile (slušalke), Handsfree Profile (prostoročni profil), Generic Object Exchange Profile (izmenjava predmetov), Object Push Profile (naročanje predmetov), File Transfer Profile (prenos datotek), Basic Imaging Profile (slikovne datoteke), SIM Access profile (dostop do kartice SIM) in Human Interface Device Profile (uporabniška vmesniška naprava). Da bi zagotovili delovanje z drugimi napravami, ki podpirajo tehnologijo Bluetooth, uporabljajte dodatno opremo, ki jo je za uporabo s tem modelom odobrila družba Nokia. O združljivosti s to napravo se pozanimajte pri proizvajalcih drugih naprav.

Sivarček: Profil ustreza storitvi ali funkciji in določa, kako se različne naprave povezujejo. Prostoročni profil se na primer uporablja med vašo mobilno napravo in prostoročno napravo. Naprave so združljive, če podpirajo iste profile.

Ponekod je morda uporaba tehnologije Bluetooth omejena. O tem se pozanimajte pri pristojnih službah ali pri ponudniku storitev.

Funkcije, ki uporabljajo tehnologijo Bluetooth ali omogočajo tem funkcijam, da delujejo v ozadju, povečujejo izrabo baterije in skrajšujejo čas njenega delovanja. Ko je naprava zaklenjena, ne morete uporabiti povezovanja Bluetooth. Več informacij o zaklepanju naprave boste našli v razdelku 'Varnost' na strani 114.

#### Nastavitve

Pritisnite *G* in izberite Povezov. > Bluetooth. Ko aplikacijo zaženete prvič, morate določiti ime svoje naprave. Ko vključite funkcijo Bluetooth in spremenite nastavitev Vidnost telefona na Viden vsem, lahko vašo napravo in njeno ime vidijo tudi drugi uporabniki naprav Bluetooth.

Izberite med naslednjimi možnostmi:

Bluetooth – Izberite Vključeno ali Izključeno. Če se želite brezžično povezati z drugo združljivo napravo, najprej nastavite povezovanje Bluetooth na Vključeno, nato pa vzpostavite povezavo.

Vidnost telefona – Če želite, da vašo napravo najdejo druge naprave z brezžično tehnologijo Bluetooth, izberite Viden vsem. Če jo želite skriti pred drugimi napravami, izberite Skrit.

Ime mojega telefona – Uredite ime naprave.

Izberite Način odd. kart. SIM in Vključen, da se bodo druge naprave, na primer združljiv komplet za vgradnjo v vozilo, lahko prek kartice SIM vaše naprave povezale z omrežjem.

#### Način oddaljene kartice SIM

Če želite uporabiti način oddaljene kartice SIM z združljivim kompletom za vgradnjo v vozilo, vključite vmesnik Bluetooth in v napravi omogočite način oddaljene kartice SIM. Preden ga lahko vključite, morata biti napravi seznanjeni; postopek je treba začeti v drugi napravi. Pri seznanjanju uporabite 16-mestno geslo in odobrite drugo napravo. Glejte 'Seznanjanje naprav' na strani 96. Vključite način oddaljene kartice SIM še v drugi napravi.

Ko je v napravi Nokia N80 vključen način oddaljene kartice SIM, je v stanju pripravljenosti prikazano obvestilo Odd.kart.SIM. Povezava z mobilnim omrežjem je izključena, kot označuje znak X v območju za moč signala; ne morete uporabljati storitev SIM ali funkcij, ki zahtevajo povezavo z mobilnim omrežjem. Vendar ostane povezava z brezžičnim omrežjem LAN aktivna tudi v načinu oddaljene kartice SIM.

Ko je mobilna naprava v načinu oddaljene kartice SIM, lahko kličete in sprejemate klice samo z združljivo dodatno opremo, ki je z njo povezana, na primer kompletom za vgradnjo v vozilo. Z mobilno napravo ni mogoče klicati, razen vprogramiranih številk za klice v sili. Če želite klicati, morate najprej izključiti način oddaljene kartice SIM. Če je naprava zaklenjena, najprej vnesite kodo za zaklepanje.

Način oddaljene kartice SIM izključite tako, da pritisnete tipko za vklop/izklop in izberete Konč. način odd. SIM.

#### Varnostni nasveti

Ko ne uporabljate povezave Bluetooth, izberite Bluetooth > lzključeno ali Vidnost telefona > Skrit.

Svoje naprave ne seznanjajte z neznanimi napravami.

#### Pošiljanje podatkov po povezavi Bluetooth

Hkrati je lahko aktivnih več povezav Bluetooth. Če je na primer povezana združljiva slušalka, lahko hkrati tudi prenašate datoteke v drugo združljivo napravo.

#### Znaki povezave Bluetooth

- Kadar je v pripravljenosti prikazan znak \$, je funkcija Bluetooth vključena.
- Če znak (\*) utripa, se naprava skuša povezati z drugo napravo.
- Če je znak (\*) prikazan neprekinjeno, se po povezavi Bluetooth prenašajo podatki.
- Kasvet: Če želite prek vmesnika Bluetooth poslati besedilo, odprite Beležke, napišite besedilo in izberite Možnosti > Pošlji > Prek Bluetooth.
- Odprite aplikacijo, v kateri je shranjen želeni predmet. Če želite na primer poslati sliko združljivi napravi, odprite meni Galerija.

- 2 Izberite želeni predmet in Možnosti > PošIji > Prek Bluetooth. Imena naprav, ki so v dosegu in podpirajo tehnologijo Bluetooth, se začnejo pojavljati na zaslonu. Ikone naprav: ☐ (računalnik), ☐ (telefon), ¶<sup>1</sup> (zvočna ali video naprava) in 6 (druga vrsta naprave). Iskanje ustavite s pritiskom na Ustavi.
- 3 Izberite napravo, s katero želite vzpostaviti povezavo.
- 4 Če druga naprava zahteva seznanjanje pred prenosom podatkov, vaša naprava zapiska in zahteva, da vpišete geslo. Glejte 'Seznanjanje naprav' na strani 96.
- 5 Ob uspešni vzpostavitvi povezave se prikaže obvestilo Pošiljam podatke.

Sporočila, ki ste jih poslali po povezavi Bluetooth, se ne shranjujejo v mapo Poslano v meniju Sporočila.

Kasvet: Ko iščete naprave, bo pri nekaterih prikazan le njihov enolični naslov (naslov naprave). Če želite izvedeti naslov Bluetooth svoje naprave, v stanju pripravljenosti vpišite kodo \*#2820#.

# Seznanjanje naprav

V glavnem prikazu aplikacije Bluetooth pritisnite  $\textcircled{}{}$ , da odprete seznam seznanjenih naprav (\$, \$).

Pred seznanjanjem ustvarite lastno geslo (1- do 16-mestno število) in se z uporabnikom druge naprave Bluetooth dogovorite, da naj uporabi isto geslo. Naprave brez uporabniškega vmesnika imajo tovarniško nastavljeno geslo. Geslo se uporabi le enkrat. Če želite svojo napravo seznaniti z drugo, izberite Možnosti > Nova seznanj. napr.. Imena naprav, ki so v dosegu in podpirajo tehnologijo Bluetooth, se začnejo pojavljati na zaslonu. Izberite napravo in vnesite kodo. Enako kodo je treba vnesti tudi v drugo napravo. Po seznanjanju se naprava shrani v prikaz seznanjenih naprav.

Seznanjene naprave prepoznate po znaku  $\boldsymbol{\ast}_{\pmb{\$}}$  na seznamu rezultatov iskanja.

Če želite napravo določiti za potrjeno ali nepotrjeno, jo poiščite in izberite med naslednjimi možnostmi:

Nast. kot potrjeno – Povezave med napravo in drugo napravo se lahko vzpostavljajo brez vaše vednosti. Posebno dovoljenje ali odobritev nista potrebna. To nastavitev uporabite za lastne naprave, na primer združljivo slušalko Bluetooth ali osebni računalnik, ali za naprave ljudi, ki jim zaupate. 1 v prikazu seznanjenih naprav označuje potrjene naprave.

Nastavi kot nepotrj. – Vsako zahtevo te naprave po povezavi morate posebej odobriti.

Če želite preklicati seznanitev, poiščite napravo in izberite Možnosti > Zbriši. Če želite preklicati vse seznanitve, izberite Možnosti > Zbriši vse.

Kasvet: Če ste trenutno povezani z napravo in zbrišete seznanitev z njo, se seznanitev takoj odstrani, povezava pa se prekine.

#### Prejemanje podatkov po povezavi Bluetooth

Ko prejmete podatke prek vmesnika Bluetooth, naprava predvaja ton in vpraša, ali želite sprejeti sporočilo. Če ga sprejmete, se prikaže , prejeti predmet pa se shrani v mapo Prejeto v meniju Sporočila. Nova sporočila, prejeta po povezavi Bluetooth, označuje ikona 🔞. Glejte 'Mapa Prejeto – prejemanje sporočil' na strani 56.

#### Izklop vmesnika Bluetooth

Če želite izključiti funkcijo Bluetooth, izberite Bluetooth > lzključeno.

# ))) Infrardeča povezava

Po infrardeči povezavi lahko med združljivimi napravami prenašate podatke, kot so vizitke, koledarske beležke in predstavnostne datoteke.

Infrardečih žarkov ne usmerjajte nikomur v oči in ne dovolite, da bi motili delovanje drugih infrardečih naprav. Ta naprava je laserski izdelek prvega razreda.

# Pošiljanje in prejemanje podatkov po infrardeči povezavi

- 1 Prepričajte se, da sta infrardeča vmesnika obeh naprav obrnjena drug proti drugemu in da med napravama ni nobenih ovir. Najbolje je, da sta napravi oddaljeni največ en meter.
- 2 Uporabnik sprejemne naprave vključi infrardeči vmesnik.

Infrardeči vmesnik na svoji napravi vključite tako, da pritisnete *G* in izberete **Povezov.** > Infrardeč.

3 Uporabnik naprave, ki bo poslala podatke, izbere želeno infrardečo funkcijo in začne prenos podatkov. Da bi poslali podatke po infrardeči povezavi, poiščite želeno datoteko v ustrezni aplikaciji ali nadzorniku datotek in izberite Možnosti > Pošlji > Prek IR.

Če se prenos podatkov ne začne v manj kakor minuti po vklopu vmesnika, se povezava prekine in jo morate vzpostaviti znova.

Vsi predmeti, ki ste jih prejeli prek infrardeče povezave, se shranijo v mapo Prejeto v meniju Sporočila. Nova sporočila, prejeta prek infrardečega vmesnika, označuje †

Ko znak **mođ** utripa, skuša naprava vzpostaviti povezavo ali pa se je povezavo pravkar prekinila.

Ko je znak **■■■①** neprekinjeno prikazan, je infrardeča povezava aktivna, naprava pa je pripravljena za pošiljanje in prejemanje podatkov prek infrardečega vmesnika.

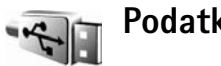

# Podatk. kabel

Pritisnite (j in izberite Povezov. > Pod.kabel. Če želite uporabiti Način za pod. kabel, izberite, za kaj se povezava s kablom USB uporablja: Predvajalnik, PC Suite, Prenos podatkov ali Tiskanje slik. Če želite, da naprava ob vsakem priklopu kabla vpraša za namen povezave, izberite Vprašaj ob povezavi.

# Povezovanje z osebnim računalnikom

Napravo lahko uporabljate s številnimi združljivimi aplikacijami za povezovanje z osebnim računalnikom in podatkovno komunikacijo. S programskim paketom Nokia PC Suite lahko na primer prenašate slike med svojo napravo in združljivim osebnim računalnikom.

Vedno ustvarite povezavo v osebnem računalniku, če ga želite sinhronizirati z napravo.

# Modem

Z združljivim računalnikom lahko napravo uporabljate kot modem za dostop do interneta.

Pritisnite *G* in izberite Povezov. > Modem.

Preden lahko napravo uporabite kot modem, morate storiti naslednje:

- V računalnik namestite ustrezno programsko opremo za podatkovno komunikacijo.
- Pri ponudniku mobilnih ali internetnih storitev naročite ustrezne omrežne storitve.
- V računalnik namestite ustrezne gonilnike. Potrebujete gonilnike za kabelsko povezavo USB, morda pa boste morali namestiti ali posodobiti tudi gonilnike za infrardečo povezavo ali povezavo Bluetooth.

Če želite napravo povezati z združljivim računalnikom po infrardeči povezavi, pritisnite tipko za pomikanje. Poskrbite, da bosta infrardeča vmesnika obrnjena drug proti drugemu in da med njima ne bo ovir. Glejte 'Infrardeča povezava' na strani 97.

Vključeno. Glejte 'Povezovanje z uporabo tehnologije Bluetooth' na strani 94.

Če želite napravo povezati z računalnikom po podatkovnem kablu USB, začnite povezovanje v računalniku.

Podrobna navodila za namestitev boste našli v priročniku za uporabo programske opreme Nokia PC Suite.

Kasvet: Pri prvi uporabi programskega paketa Nokia PC Suite za povezovanje naprave z združljivim računalnikom si pomagajte s čarovnikom za vzpostavljanje povezave (Get Connected wizard), ki je na voljo v programskem paketu Nokia PC Suite.

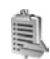

#### Nadzornik povezav

Pritisnite f in izberite Povezov. > Nadz. pov.. Če si želite ogledati stanje podatkovnih povezav GSM in UMTS ter z brezžičnim omrežjem LAN ali povezave končati, izberite Akt.pod.povez.. Če želite poiskati razpoložljiva brezžična omrežja LAN v dosegu, izberite Razpol. WLAN.

#### Podatkovne povezave

V prikazu aktivnih povezav lahko vidite odprte podatkovne povezave: podatkovne klice (D), paketne podatkovne povezave (誓 ali 圣) in povezave z brezžičnim omrežjem LAN ( 國).

Opomba: Dejansko trajanje klicev, ki ga zaračuna mobilni operater, se lahko razlikuje – odvisno od vrste omrežja, zaokroževanja in podobnega.

Če želite končati povezavo, izberite Možnosti > Prekini. Vse odprte povezave zaprete tako, da izberete Možnosti > Prekini vse.

Izberite Možnosti > Podrobnosti, da bi videli podrobnosti o povezavi. Prikazane podrobnosti so odvisne od vrste povezave.

### Brezžično omrežje WLAN

V prikazu razpoložljivih brezžičnih omrežij LAN je seznam omrežij v dosegu, njihov omrežni način (Infrastruktura ali Ad hoc) in znak moči signala. Toznačuje omrežja s šifriranjem, to pa aktivno povezavo vaše naprave z omrežjem.

Izberite Možnosti > Podrobnosti, da bi videli podrobnosti o omrežju.

Če želite ustvariti internetno dostopno točko v omrežju, izberite Možnosti > Določi dostop. točko.

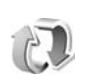

# Sinhronizacija

Pritisnite  $f_{2}^{o}$  in izberite Povezov. > Sinhroniz.. Aplikacija Sinhroniz. vam omogoča sinhroniziranje beležk, koledarja in imenika z različnimi koledarji in imeniki v združljivem računalniku ali internetu. Nastavitve sinhronizacije lahko ustvarjate ali urejate.

Aplikacija Sinhronizacija uporablja tehnologijo SyncML. Informacije o združljivosti s SyncML dobite pri ponudniku aplikacije, s katero želite sinhronizirati podatke v napravi.

Nastavitve sinhronizacije lahko morda prejmete v posebnem besedilnem sporočilu. Glejte 'Podatki in nastavitve' na strani 57.

#### Sinhroniziranje podatkov

V glavnem prikazu aplikacije Sinhroniz. lahko vidite različne sinhronizacijske profile.

- Izberite enega od profilov in Možnosti > Sinhroniziraj. Stanje sinhronizacije je prikazano na zaslonu. Če želite sinhronizacijo predčasno prekiniti, izberite Prekliči.
- 2 Ko se sinhronizacija konča, se prikaže ustrezno obvestilo. Izberite Da, če si želite ogledati dnevnik s podatki o stanju sinhronizacije ter številu vpisov, ki so

bili v napravi in strežniku dodani, posodobljeni, zbrisani ali zavrženi (brez sinhronizacije).

# Nadzornik naprave

#### Strežniški profili

Če se želite povezati s strežnikom in prejeti konfiguracijske nastavitve za napravo, ustvariti nove profile strežnikov ali pregledati in urediti obstoječe, pritisnite *(*), izberite Povezov. > Nadz. nap. in se pomaknite desno.

Profile strežnikov in različne konfiguracijske nastavitve boste morda prejeli od ponudnika storitev ali oddelka za informacijsko tehnologijo v podjetju. Te nastavitve lahko vključujejo nastavitve povezave in druge nastavitve, ki jih uporabljajo različne aplikacije naprave.

Poiščite profil strežnika, izberite Možnosti in nato:

Začni konfiguracijo – Povežite se s strežnikom in prejeli boste konfiguracijske nastavitve.

Nov profil strežnika – Ustvarite profil strežnika.

Uredi profil – Če želite spremeniti nastavitve profila.

Prikaži dnevnik – Odprite konfiguracijski dnevnik za profil.

Profil strežnika zbrišete tako, da se pomaknete nanj in pritisnete  $\ensuremath{\, {\rm C}}$  .

#### Nastavitve profila za strežnik

Pravilne nastavitve lahko dobite pri ponudniku storitev.

Ime strežnika – Vnesite ime strežnika konfiguracije.

ID strežnika – Vnesite enolični ID strežnika konfiguracije.

Geslo strežnika – Vnesite geslo, po katerem bo strežnik prepoznal vašo napravo.

Dostopna točka – Izberite dostopno točko, ki jo želite uporabljati pri povezovanju s strežnikom.

Naslov gostitelja – Vnesite naslov URL strežnika.

Vrata - Vnesite številko vrat strežnika.

**Uporabniško ime** in **Geslo** – Vnesite svoje uporabniško ime in geslo.

Dovoli sprem. nastav. – Če želite prejemati konfiguracijske nastavitve od strežnika, izberite Da.

Sprejmi vse zahteve – Če želite, da vas naprava pred sprejemom nastavitev od strežnika vpraša za dovoljenje, izberite Ne.

**Overjanje v omrežju** – Izberite, ali naj se uporablja overjanje.

#### Posodobitve programske opreme

Če si želite ogledati ali posodobiti trenutno različico programske opreme naprave ali preveriti datum morebitne prejšnje posodobitve (omrežna storitev), pritisnite g in izberite Povezov. > Nadz. nap..

Ali so posodobitve programske opreme na voljo, preverite tako, da izberete Možnosti > Preveri posodobitve. Ko naprava to zahteva, izberite internetno dostopno točko.

Če je na voljo posodobitev, vas naprava o tem obvesti. Izberite **Sprejmi**, da sprejmete nalaganje posodobitvenega paketa, ali **Prekliči**, da ga prekličete. Nalaganje lahko traja nekaj minut. Med tem lahko napravo uporabljate.

Pri nalaganju posodobitev programske opreme bo naprava morda prenašala velike količine podatkov po mobilnem omrežju vašega ponudnika storitev. Informacije o stroških prenosa podatkov lahko dobite pri ponudniku storitev.

Pred začetkom posodabljanja se prepričajte, da je baterija dovolj napolnjena, ali pa priključite napravo na polnilnik.

Opozorilo: Če nameščate posodobitev programske opreme, naprave ne morete uporabljati niti za klicanje v sili, dokler nameščanje ni končano in se naprava znova ne zažene. Preden sprejmete posodobitev, varnostno kopirajte podatke. Ko je nalaganje končano, izberite Da in nato Sprejmi, da posodobitev namestite, ali Ne, če jo želite namestiti pozneje (z ukazom Možnosti > Namesti posodobitev). Posodabljanje lahko traja nekaj minut. Naprava posodobi programsko opremo, se izklopi in znova zažene. Posodabljanje dokončate tako, da izberete OK. Ko naprava to zahteva, izberite internetno dostopno točko. Nato naprava pošlje stanje posodobitve programske opreme strežniku.

Nastavitve profila strežnika, ki se uporablja za posodabljanje programske opreme, si ogledate tako, da izberete Možnosti > Nastavitve.

# Pisarna

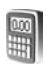

#### **Kalkulator**

Če želite seštevati, odštevati, množiti, deliti, koreniti in računati odstotke, pritisnite 🕼 in izberite Pisarna > Kalkulator.

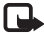

Opomba: Ta kalkulator je namenjen preprostim izračunom; njegova natančnost je omejena.

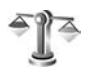

# Pretvornik

Če želite pretvarjati merske enote, pritisnite 🕼 in izberite Pisarna > Pretvornik

Natančnost aplikacije Pretvornik je omejena; napake lahko nastanejo zaradi zaokroževanja.

- V polju Vrsta izberite želeno količino.
- 2 V prvem poliu Enota izberite enoto, iz katere želite pretvarjati. V naslednjem polju Enota izberite enoto, v katero želite pretvarjati.
- 3 Poiščite prvo polje Količina in vpišite želeno količino. V drugem polju Količina se samodejno izpiše pretvorjena vrednost

# Nastavljanje osnovne valute in menjalnih tečajev

Izberite Vrsta > Valuta > Možnosti > Tečaji. Pred preračunavaniem valut morate izbrati osnovno valuto in vpisati menjalne tečaje. Tečaj osnovne valute je vedno 1.

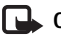

• Opomba: Ko zameniate osnovno valuto, morate vnesti nove menjalne tečaje, saj se vsi nastavljeni tečaji ponastavijo na nič.

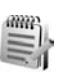

#### Beležke

Da bi pisali beležke, pritisnite 🚱 in izberite Pisarna > Beležke. Beležke lahko pošiljate drugim napravam, prejete datoteke z neoblikovanim besedilom (v zapisu .txt), ki jih prejmete v Beležke, pa lahko shranite.

Če želite beležke natisniti s tiskalnikom, ki podpira tehnologijo BPP (Basic Print Profile) in povezavo Bluetooth (na primer mobilni tiskalnik HP Deskiet 450 Mobile Printer ali HP Photosmart 8150), izberite Možnosti > Natisni.

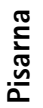

# Snemalnik zvoka

# Prilagajanje naprave

- Če želite na zaslonu v pripravljenosti hitro dostopati do najpogosteje uporabljenih aplikacij, glejte 'Način Aktiv. pripravljenost' na strani 107.
- Če želite zamenjati ozadje zaslona v pripravljenosti ali prikaz v ohranjevalniku zaslona, glejte 'Prilagajanje videza naprave' na strani 106.
- Navodila za prilagajanje tonov zvonjenja lahko preberete v razdelkih 'Profili – nastavljanje tonov' na strani 105 in 'Dodajanje tonov

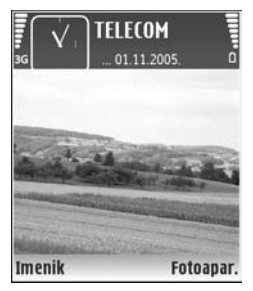

zvonjenja vizitkam v imeniku' na strani 67.

- Če želite zamenjati bližnjice, ki so določene različnim pritiskom tipke za pomikanje ter levi in desni izbirni tipki v pripravljenosti, glejte 'Pripravljenost' na strani 109.
- Če želite zamenjati uro, prikazano na zaslonu v pripravljenosti, pritisnite S in izberite Ura > Možnosti > Nastavitve > Vrsta ure > Analogna ali Digitalna.

- Da bi zamenjali pozdravno sporočilo s sliko ali animacijo, pritisnite (p in izberite Orodja > Nastavitve > Telefon > Splošno > Pozdrav ali logotip.
- Če želite zamenjati prikaz glavnega menija, izberite Možnosti > Zamenjaj pogled > Mreža ali Seznam.
- Če želite preurediti glavni meni, v glavnem meniju izberite Možnosti > Premakni, Premakni v mapo ali Nova mapa. Redkeje uporabljene aplikacije lahko premaknete v mape, pogosto uporabljene pa razvrstite v glavni meni.

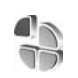

#### Profili – nastavljanje tonov

Če želite nastaviti in prilagoditi tone zvonjenja, tone za sporočila in druge zvoke naprave različnim dogodkom, okoljem in skupinam klicalcev, pritisnite *(*) in izberite **Orodja > Profili.** 

Če želite zamenjati profil, v pripravljenosti pritisnite (). Poiščite želeni profil in izberite OK.

Če želite zamenjati profil, pritisnite *S* in izberite Orodja > Profili. Poiščite profil in izberite Možnosti > Prilagodi. Poiščite želeno nastavitev in pritisnite ●, da odprete možnosti. Toni, shranjeni na pomnilniški kartici, so označeni z ikono III. Ko se pomikate po seznamu, se ustavite na tonu zvonjenja, da se predvaja. Predvajanje lahko izključite s katero koli tipko.

Pri izbiranju tona lahko z možnostjo Nalaganje tonov (omrežna storitev) odprete seznam zaznamkov. Izberite zaznamek in vzpostavite spletno povezavo, da bi naložili nove tone.

Če želite, da naprava ob klicu predvaja ime klicalca, izberite Možnosti > Prilagodi in nastavite možnost Izgovori klicatelj. ime na Vključeno. Ime mora biti shranjeno v meniju Imenik.

Če želite ustvariti nov profil, izberite Možnosti > Ustvari nov.

#### **Profil Brez povezave**

Profil Brez povezave omogoča uporabo naprave brez povezave z mobilnim omrežjem. Ko vključite profil Brez povezave, se povezava z omrežjem prekine, v kazalniku moči signala pa se prikaže znak X. Onemogočeni so vsi mobilni telefonski signali v napravo in iz nje. Če skušate pošiljati sporočila, se ta shranijo v mapo V pošiljanju.

Opozorilo: Kadar je vključen profil za uporabo brez povezave, ne morete klicati ali sprejemati klicev ali uporabljati drugih funkcij, za katere je potrebna povezava z mobilnim omrežjem. Mogoče boste vseeno lahko klicali uradno številko za klice v sili, ki je programirana v napravi. Če želite klicati, morate najprej zamenjati profil in tako vključiti telefonsko funkcijo naprave. Če je naprava zaklenjena, vnesite kodo za zaklepanje.

Ko je vključen profil Brez povezave, lahko kljub temu uporabljate brezžično omrežje WLAN (če je na voljo), da na primer berete e-pošto ali brskate po internetu. Pri vzpostavljanju in uporabi povezave z brezžičnim omrežjem WLAN upoštevajte vsa ustrezna varnostna priporočila. Glejte 'Brezžično lokalno omrežje (WLAN)' na strani 14.

Če želite izključiti profil **Brez povezave**, pritisnite tipko za vklop/izklop in izberite drug profil. Če je signal dovolj močan, se naprava samodejno prijavi v mobilno omrežje. Če je pred vklopom profila **Brez povezave** vključena funkcija Bluetooth, se izključi. Po izklopu profila **Brez povezave** se vmesnik Bluetooth samodejno znova vključi. Glejte 'Nastavitve' na strani 95.

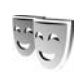

# Prilagajanje videza naprave

Če želite spremeniti videz zaslona, na primer ozadje in ikone, pritisnite *1*9 in izberite **Orodja** > **Teme**. Aktivno temo označuje ikona <br/>
<br/>
. V meniju **Teme** lahko združujete<br/>

elemente drugih tem ali izbirate slike iz menija Galerija in teme tako še bolj prilagodite svojim željam. Teme, shranjene na pomnilniški kartici (če je vstavljena), označuje IIII. Teme na pomnilniški kartici niso na voljo, če ta ni vstavljena v napravo. Če želite uporabljati teme na pomnilniški kartici brez vstavljene kartice, jih najprej shranite v pomnilnik naprave.

Če želite odpreti brskalnik in naložiti več tem, izberite Nalaganje tem (omrežna storitev).

Če želite vključiti temo, jo poiščite in izberite Možnosti > Uporabi. Temo lahko pred vklopom prikažete tako, da izberete Možnosti > Predogled.

Če želite urediti temo, jo poiščite in izberite Možnosti > Uredi, da bi spremenili nastavitvi Ozadje in Varčevanje energije.

Če želite izbrano temo ponastaviti na prvotne vrednosti, med urejanjem teme izberite Možnosti > Povrni prvot. temo.

### Način Aktiv. pripravljenost

Na zaslonu v pripravljenosti lahko hitro dostopate do najpogosteje uporabljanih aplikacij. Privzeto je aktivna pripravljenost vključena. Pritisnite *Q*, izberite Orodja > Nastavitve > Telefon > Pripravljenost > Aktiv. pripravljenost in pritisnite (), če želite aktivno pripravljenost vključiti oziroma izključiti.

Na vrhu zaslona v aktivni pripravljenosti so prikazane privzete aplikacije, pod njimi pa podatki koledarja, opravil-in predvajalnika.

Pomaknite se do aplikacije ali dogodka in pritisnite (•).

Pri vključeni aktivni pripravljenosti ne morete uporabljati običajnih bližnjic na tipki za pomikanje.

| <b>≣</b>   1∕                                                                                                    | TELECOM                 |   |
|----------------------------------------------------------------------------------------------------|-------------------------|---|
| 36                                                                                                    | to 01.11.2005           | ۵ |
|                                                                                                    | 1 0 / <b>.</b> 1        |   |
| 🗟 Rezervir                                                                                                    | aj vstopnice za koncert |   |
| A REAL PROPERTY AND ADDRESS OF ADDRESS OF ADDRE |                         |   |
| 12:00 Ko                                                                                                    | osilo szi Edo           |   |
| 12:00 Ko                                                                                                    | osilo szi Edo           |   |
| S 12:00 K                                                                                                    | osilo szi Edo           |   |

Če želite zamenjati privzete bližnjice do aplikacij, pritisnite \$; izberite Orodja > Nastavitve > Telefon > Pripravljenost > Apl. v aktivni priprav. in pritisnite •.

Nekaterih bližnjic morda ne boste mogli zamenjati.

# Orodja

# Večpredstavnostna tipka

Če želite odpreti bližnjico, dodeljeno tipki za večpredstavnost, pridržite tipko ↔ . Da bi odprli seznam večpredstavnostnih aplikacij, pritisnite ↔ . Želeno aplikacijo odprete tako, da uporabite tipko za pomikanje. Če želite zapreti seznam, ne da bi izbrali aplikacijo, pritisnite ↔ .

Če želite zamenjati bližnjice, pritisnite ↔ in se pomaknite navzdol. Privzeto bližnjico spremenite tako, da izberete Večpredstavnost. tipka. Če želite spremeniti prikazane aplikacije, ko pritisnete ↔, izberite Navzgor, V levo, Na sredini in V desno ter aplikacijo.

Nekaterih bližnjic morda ne boste mogli zamenjati.

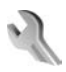

# Nastavitve

Če želite spremeniti nastavitve, pritisnite  $\mathfrak{G}$  in izberite **Orodja** > **Nastavitve**. Skupino nastavitev odprete s pritiskom na O. Poiščite želeno nastavitev in pritisnite O. Mobilni operater ali ponudnik storitev je lahko v napravo shranil nekatere nastavitve, ki jih morda ne boste mogli spremeniti.

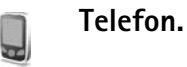

#### Splošno

Jezik telefona – Zamenjava jezika besedil na zaslonu naprave (uporabniškega vmesnika) bo vplivala tudi na obliko zapisa ure in datuma ter uporabo ločil, na primer v kalkulatorju. Nastavitev Samodejno izbere jezik glede na informacije na kartici SIM. Ko zamenjate jezik obvestil na zaslonu, se naprava izklopi in znova vklopi.

Spreminjanje nastavitev Jezik telefona ali Jezik pisanja vpliva na vse aplikacije v napravi, spremembe pa veljajo, dokler nastavitev znova ne spremenite.

Jezik pisanja – Zamenjava jezika vpliva na znake in posebne simbole, ki so na voljo, ko pišete besedilo in uporabljate predvidevanje vnosa.

Predvidevanje vnosa – Tu lahko predvidevanje vnosa nastavite na Vključeno ali Izključeno za vse urejevalnike v
napravi. Predvidevanje vnosa s slovarjem ni na voljo za vse jezike.

Pozdrav ali logotip – Ob vsakem vklopu naprave se na hitro prikaže pozdravno sporočilo ali logotip. Izberite Privzeto, če želite uporabiti privzeto sliko, Besedilo, če želite napisati pozdravno sporočilo, ali Slika, če želite izbrati sliko iz mape Galerija.

Tov. nastavitve telef. – Nekatere nastavitve lahko ponastavite na tovarniške vrednosti. Za uporabo te funkcije potrebujete zaščitno kodo. Glejte 'Varnost' in 'Telefon in SIM' na strani 115. Po ponastavitvi utegne zagon naprave trajati dlje. To ne vpliva na dokumente in datoteke.

#### Pripravljenost

Aktiv. pripravljenost – V stanju pripravljenosti lahko uporabljate bližnjice do aplikacij. Glejte 'Način Aktiv. pripravljenost' na strani 107.

Leva izbirna tipka – V stanju pripravljenosti lahko določite bližnjico levi izbirni tipki ( ~ ).

**Desna izbirna tipka** – V stanju pripravljenosti lahko določite bližnjico desni izbirni tipki ( ¬ ).

Apl. v aktivni priprav. – Izberite bližnjice aplikacij, ki jih želite prikazati v stanju aktivne pripravljenosti. Ta nastavitev je na voljo samo, če je Aktiv. pripravljenost vključena.

Bližnjice lahko določite tudi tako, da pritisnete tipko za pomikanje v različnih smereh. Bližnjice na tipki za pomikanje v stanju aktivne pripravljenosti niso na voljo.

Logotip operaterja – Ta nastavitev je na voljo samo, če ste prejeli in shranili logotip operaterja. Izberite Prikaz izključen, če ne želite, da je logotip prikazan.

#### Zaslon

Senzor za svetlobo – Tu lahko prilagodite osnovno svetlost zaslona. V izjemnih svetlobnih razmerah se bo svetlost zaslona samodejno prilagodila.

Čas do varčevanja – Izberite zakasnitev, po kateri naj se vključi ohranjevalnik energije.

Način spanja – Izberite, ali naj se zaslon izključi 20 minut po vklopu ohranjevalnika, kar omogoča dodatno varčevanje z energijo. Ko je zaslon izključen, utripa lučka, ki označuje, da je naprava vključena.

Čas osvetlitve – Izberite za-kasnitev, po kateri naj se izključi osvetlitev.

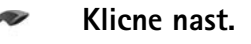

Pošiljanje lastne št. – Nastavite lahko, ali naj se klicani osebi vaša številka prikaže (Da) ali skrije (Ne) ali pa je mobilni operater ali ponudnik storitev nastavil privzeto vrednost, ko ste sklenili pogodbo o naročnini (Privzeto) (omrežna storitev).

Čakajoči klic – Ko je omrežna storitev Čakajoči klic vključena, vas omrežje med že vzpostavljenim klicem opozori na nov klic. Vključite funkcijo (Vključi), jo izključite (Prekliči) ali preverite, ali je vključena (Preveri stanje).

Zavrni klic z SMS – Izberite Da, če želite klicalcu poslati besedilno sporočilo s pojasnilom, zakaj niste mogli sprejeti klica. Glejte 'Sprejem ali zavrnitev klica' na strani 73.

Besedilo sporočila – Napišite vsebino besedilnega sporočila, ki naj se pošlje ob zavrnitvi klica.

Slika v video klicu – Če video med videotelefonskim klicem ni poslan, lahko izberete sliko, ki bo prikazana namesto videa.

Samod. ponovni klic – Izberite Vključeno, če želite, da bo naprava po neuspelem poskusu klica poskusila še največ desetkrat. Samodejno klicanje končate s pritiskom na 2.

Povzetek po klicu – Vključite, če želite, da naprava za kratek čas prikaže približno trajanje zadnjega klica.

Hitro klicanje – Izberite Vključeno, da boste lahko številke, dodeljene tipkam za hitro klicanje (**2** – **9**), klicali s pridržanjem ustrezne tipke. Glejte tudi 'Hitro klicanje telefonske številke' na strani 69. **Odg.** s katerok. tipko – Izberite Vključeno in klice boste lahko sprejemali s pridržanjem katere koli tipke, razen  $\frown$ ,  $\frown$ ,  $\bigoplus$  in  $\rightleftharpoons$ .

Uporabljena linija – Ta nastavitev (omrežna storitev) je na voljo samo, če vaša kartica SIM podpira dve naročniški številki, torej dve liniji. Izberite, katero linijo želite uporabljati za klicanje in pošiljanje besedilnih sporočil. Ne glede na izbrano linijo lahko prejemate klice z obeh linij. Če izberete Linija 2 in niste naročeni na to omrežno storitev, ne boste mogli klicati. Ko je izbrana linija 2, je v pripravljenosti prikazan znak **2**.

⇒ Nasvet: V stanju pripravljenosti lahko med telefonskima linijama preklapljate tako, da pridržite # .

Menjava linije – Če želite preprečiti menjavo linije (omrežna storitev), izberite Onemogoči, če vaša kartica SIM to podpira. To nastavitev lahko spremenite samo, če poznate kodo PIN2.

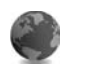

### Povezava

## Podatkovne povezave in dostopne točke

Naprava podpira paketne podatkovne povezave (omrežna storitev), kot je storitev GPRS v omrežju GSM. Če uporabljate napravo v omrežjih GSM in UMTS, je hkrati lahko aktivnih več podatkovnih povezav, ker si dostopne točke lahko delijo podatkovno povezavo. V omrežjih UMTS ostanejo podatkovne povezave aktivne tudi med glasovnimi klici.

Uporabite lahko tudi brezžično podatkovno omrežje WLAN. Glejte 'Brezžično lokalno omrežje (WLAN)' na strani 14. Naenkrat je lahko vzpostavljena le ena povezava v enem brezžičnem omrežju WLAN.

Za vzpostavitev podatkovne povezave potrebujete dostopno točko. Določite lahko različne vrste dostopnih točk, na primer:

- večpredstavnostno dostopno točko za pošiljanje in prejemanje večpredstavnostnih sporočil;
- dostopno točko za spletno aplikacijo, za prikaz strani WML ali XHTML;
- internetno dostopno točko (IAP) za pošiljanje in prejemanje e-pošte ter za povezavo z internetom

Pri ponudniku storitev se pozanimajte, kakšno dostopno točko potrebujete za želeno storitev. Več informacij o razpoložljivosti in naročnini na paketne podatkovne storitve lahko dobite pri mobilnem operaterju ali ponudniku storitev.

#### Dostopne točke

Nastavitve za dostopno točko vam lahko pošlje ponudnik storitev v sporočilu. Glejte 'Podatki in nastavitve' na strani 57. Ponudnik storitev ali mobilni operater je lahko v napravo shranil nekatere ali vse dostopne točke, ki jih morda ne boste mogli zamenjati, urediti in odstraniti ali ustvariti novih. 🔒 označuje zaščiteno dostopno točko.

≓ označuje dostopno točko paketne povezave, 👪 pa dostopno točko brezžičnega omrežja WLAN.

Solvente i če želite ustvariti internetno dostopno točko v brezžičnem omrežju WLAN, pritisnite Spinizberite Povezov. > Nadz. pov. > Razpol. WLAN > Možnosti > Določi dostop. točko.

Če želite ustvariti novo dostopno točko, izberite Možnosti > Nova dostop. točka. Če želite urediti nastavitve dostopne točke, izberite Možnosti > Uredi. Upoštevajte navodila, ki ste jih dobili pri ponudniku storitev.

Ime povezave – Vpišite opisno ime za povezavo.

Podatkovni nosilec – Izberite vrsto podatkovne povezave.

Glede na izbrano vrsto povezave so na voljo samo nekatera polja z nastavitvami. Obvezno morate izpolniti vsa polja, označena z Mora biti določen. ali rdečo zvezdico. Druga polja lahko pustite prazna, razen če vam je ponudnik storitev naročil drugače.

Podatkovno povezavo lahko uporabljate samo, če jo podpira mobilni operater in če je vključena na kartici SIM.

#### Paketni podatki

Upoštevajte navodila, ki ste jih dobili pri ponudniku storitev.

**Ime dostopne točke** – Ime dostopne točke dobite pri mobilnem operaterju ali ponudniku storitev.

Uporabniško ime – Za povezavo navadno potrebujete uporabniško ime, ki ga dobite pri ponudniku storitev.

Zahtevaj geslo – Če morate ob vsaki prijavi vpisati geslo ali če gesla ne želite shraniti v napravo, izberite Da.

Geslo – Za podatkovno povezavo morda potrebujete geslo, ki ga dobite pri ponudniku storitev.

Preverjanje – Izberite Normalno ali Zaščiteno.

Domača stran – Vpišite spletni naslov ali naslov centra za večpredstavnostna sporočila, odvisno od tega, na katero dostopno točko se nanaša nastavitev.

Izberite Možnosti > Dodatne nastavitve, če želite spremeniti naslednje nastavitve:

Vrsta omrežja – Izberite vrsto internetnega protokola: Nastavitve IPv4 ali Nastavitve IPv6. Druge nastavitve so odvisne od izbrane vrste omrežja.

Naslov IP telefona (le za IPv4) – Vnesite naslov IP svoje naprave.

Naslov DNS – V nastavitev Prim. domenski strež.: vnesite naslov IP primarnega strežnika DNS. V Sek. domenski strež.: vnesite naslov IP sekundarnega strežnika DNS. Naslova lahko dobite pri ponudniku storitev.

Naslov posredn. str. – Vpišite naslov IP posredniškega strežnika.

Št. vrat posr. strežn. – Vpišite številko vrat posredniškega strežnika.

#### Brezžično omrežje WLAN

Upoštevajte navodila, ki ste jih dobili pri ponudniku storitev.

Ime omrežja WLAN – Izberite Ročni vnos ali Išči imena omrežij. Če izberete obstoječe omrežje, se Način omrežja WLAN in Zaščita omrežja WLAN določita z nastavitvami naprave z dostopno točko omrežja.

Stanje omrežja – Izberite, ali naj bo ime omrežja prikazano.

Način omrežja WLAN – Izberite Ad hoc, če želite ustvariti omrežje ad hoc in dovoliti napravam, da neposredno pošiljajo in prejemajo podatke; naprava z dostopno točko WLAN ni potrebna.

Zaščita omrežja WLAN – Izberite uporabljeno šifriranje: WEP, 802.1x (ni za omrežja ad hoc) ali WPA/WPA2 (ni za omrežja ad hoc). Če izberete Odprto omrežje, se šifriranje ne uporablja. Funkcije WEP, 802.1x in WPA lahko uporabljate samo, če jih podpira omrežje. Nast. zaščite WLAN – Vpišite nastavitve za izbrano varnost:

Varnostne nastavitve za WEP:

Uporablj. ključ WEP – Izberite številko ključa WEP. Ustvarite lahko največ štiri ključe WEP. Iste nastavitve morate vpisati v napravi z dostopno točko WLAN.

Vrsta potrjevanja – Izberite Odprto ali Skupno za vrsto potrditve med vašo napravo in napravo z dostopno točko WLAN.

Nastavit. ključev WEP – Vpišite Šifriranje WEP (dolžina ključa), Zapis ključa WEP (ASCII ali Šestnajstiški) in Ključ WEP (podatki ključa WEP v izbranem zapisu).

Varnostne nastavitve za 802.1x in WPA/WPA2:

Način WPA – Izberite način potrjevanja: EAP, če želite uporabiti vtičnik razširljivega protokola za preverjanje pristnosti, ali Ključ PSK, če želite uporabiti geslo. Dokončajte ustrezne nastavitve:

Nastav. vtičnikov EAP (le za EAP) – Vpišite nastavitve, kot je naročil ponudnik storitev.

Ključ PSK (le za Ključ PSK) – Vpišite geslo. Isto geslo morate vpisati v napravi z dostopno točko WLAN.

Šifriranje TKIP (samo za WPA/WPA2) – Izberite, ali naj se uporablja protokol TKIP (Temporal Key Integrity Protocol).

Domača stran – Določite domačo stran.

Izberite Možnosti > Dodatne nastavitve in eno od naslednjih nastavitev:

Nastavitve IPv4: Naslov IP telefona (naslov IP vaše naprave), Maska podomrežja (naslov IP podomrežja), Privzeti prehod (prehod) in Naslov DNS – Vpišite naslove IP primarnega in sekundarnega strežnika DNS. Naslova lahko dobite pri ponudniku storitev.

Nastavitve IPv6 > Naslov DNS – Izberite Samodejno, Znani ali Uporabniško določeno.

Kanal 'ad-hoc' (le za Ad hoc) – Če želite ročno vpisati številko kanala (1–11), izberite Določi.

Naslov posredn. str. – Vpišite naslov posredniškega strežnika.

Št. vrat posr. strežn. – Vpišite številko vrat posredniškega strežnika.

#### Paketni prenos

Nastavitve za paketni prenos podatkov vplivajo na vse dostopne točke, ki uporabljajo paketno podatkovno povezavo.

Povez. za paketni pr. – Če izberete Ko je na voljo in omrežje podpira paketni prenos podatkov, se naprava prijavi v ustrezno omrežje. Poleg tega je hitrejša tudi vzpostavitev podatkovne povezave, na primer za pošiljanje in prejemanje e-pošte. Če omrežje GPRS ni v dosegu, bo naprava v rednih presledkih poskusila vzpostaviti povezavo GPRS. Če izberete **Po potrebi**, bo naprava paketno podatkovno povezavo vzpostavila le ob vklopu aplikacije ali izvedbi postopka, ki jo zahteva.

Dostopna točka – Ime dostopne točke potrebujete, če želite napravo uporabljati kot modem za paketni prenos podatkov v računalnik.

### Brezžični LAN

Prik. razpoložljivost – Izberite, ali naj bo prikazano 🔡, ko je brezžično omrežje WLAN na voljo.

Iskanje omrežij – Če nastavite Prik. razpoložljivost na Da, izberite, kako pogosto naj naprava išče razpoložljiva brezžična omrežja WLAN in posodobi kazalnik.

Če si želite ogledati dodatne nastavitve, izberite Možnosti > Dodatne nastavitve. Dodatnih nastavitev za brezžično omrežje WLAN ni priporočljivo spreminjati.

#### Nastavitve

Nastavitve zaupanja vrednega strežnika lahko prejmete v nastavitvenem sporočilu od mobilnega operaterja ali ponudnika storitev, lahko pa so shranjene tudi na vaši kartici SIM ali USIM. Te nastavitve lahko shranite v napravo in jih pregledujete ali brišete v meniju Nastavitve.

## Nastavitve SIP

Nastavitve SIP (Session Initiation Protocol) so potrebne za nekatere omrežne storitve, ki uporabljajo SIP, kot je pošiljanje videoposnetkov. Nastavitve boste morda lahko prejeli v posebnem besedilnem sporočilu od mobilnega operaterja ali ponudnika storitev. Te profile nastavitev si lahko ogledate, jih brišete ali ustvarjate v meniju Nastavitve SIP.

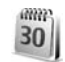

## Datum in čas

Glejte 'Nastavitve ure' na strani 14 in nastavitve jezika v 'Splošno' na strani 108.

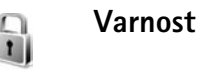

## Telefon in SIM

Zahteva po kodi PIN – Če je vključena zahteva po kodi PIN, bo naprava ob vsakem vklopu zahtevala, da jo vpišete. Nekatere kartice SIM ne dovolijo izklopa zahteve po kodi PIN. Glejte 'Glosar za kodo PIN in kodo za zaklepanje' na strani 115.

Koda PIN/Koda PIN2/Koda za zaklepanje – Tu lahko spremenite kodo za zaklepanje, kodo PIN in kodo PIN2. Te kode lahko vključujejo samo številke od **0** do **9**. Če pozabite katero koli od teh kod, se obrnite na ponudnika storitev. Glejte 'Glosar za kodo PIN in kodo za zaklepanje' na strani 115.

Izogibajte se uporabi kod za dostop, podobnih številkam za klic v sili, kot je 112, da preprečite nehoteno klicanje na številke za klice v sili.

Zakasn. samod. zakl. – Lahko določite čas, po katerem se naprava samodejno zaklene. Če želite izključiti samodejno zaklepanje, izberite Brez.

Če želite odkleniti napravo, vpišite kodo za zaklepanje.

Številko za klice v sili, ki je vprogramirana v napravo, lahko morda pokličete, tudi če je naprava zaklenjena.

خلاب Nasvet: Če želite ročno zakleniti telefon, pritisnite () . Odpre se seznam ukazov. Izberite Zakleni telefon.

Zakleni ob zam. SIM – Napravo lahko nastavite tako, da zahteva kodo za zaklepanje, ko vanjo vstavite novo, neznano kartico SIM. Naprava hrani seznam že znanih in potrjenih kartic SIM.

Zaprta skupina upor. – Določite lahko skupino oseb, ki jih je mogoče klicati in od njih sprejemati klice (omrežna storitev).

Kadar so klici omejeni na zaprto uporabniško skupino, še vedno lahko kličete številko za klic v sili, ki je vprogramirana v vašo napravo.

Potrjevanje stor. SIM – Napravo lahko nastavite tako, da med uporabo storitev kartice SIM prikazuje potrditvena obvestila.

#### Glosar za kodo PIN in kodo za zaklepanje

Če pozabite katero koli od teh kod, se obrnite na ponudnika storitev.

Koda PIN (Personal Identification Number) ščiti vašo kartico SIM pred nepooblaščeno uporabo. Kodo PIN (4 do 8 števk) navadno dobite skupaj s kartico SIM. Po treh zaporednih vnosih napačne kode PIN se koda blokira in jo morate odblokirati s kodo PUK.

Kodo UPIN navadno dobite s kartico USIM. Kartica USIM je izboljšana različica kartice SIM, ki jo podpirajo mobilni telefoni UMTS.

Koda PIN2 (od 4 do 8 števk) je priložena nekaterim karticam SIM in jo potrebujete za dostop do nekaterih funkcij naprave.

Koda za zaklepanje (5 števk), ki jo imenujemo tudi zaščitna koda, se uporablja za zaklepanje naprave in s tem preprečevanje nepooblaščene uporabe. Koda za zaklepanje je tovarniško nastavljena na **12345**. Če želite preprečiti nepooblaščeno uporabo naprave, spremenite kodo za zaklepanje. Novo kodo hranite na skrivnem in varnem mestu, stran od naprave. Če kodo pozabite, se obrnite na ponudnika storitev. Kodi PUK in PUK2 (8 števk), osebna ključa za odblokiranje, potrebujete za zamenjavo blokirane kode PIN oziroma PIN2. Navadno ju dobite s kartico SIM. Če kod nimate, se obrnite na svojega operaterja.

Kodo UPUK, sestavljeno iz 8 številk, potrebujete za zamenjavo blokirane kode UPIN. Navadno jo dobite s kartico USIM. Če je nimate, se obrnite na svojega operaterja.

### Upravlj. certifikatov

Digitalni certifikati ne zagotavljajo varnosti, uporabljajo se za preverjanje izvora programske opreme.

V glavnem pogledu upravljanja certifikatov lahko pregledate seznam certifikatov, shranjenih v napravo. Seznam osebnih certifikatov lahko odprete s tipko ④.

Digitalne certifikate morate uporabljati pri povezovanju s spletnimi bankami, drugimi stranmi in strežniki, ki hranijo zaupne podatke. Uporabite jih lahko tudi, da zmanjšate tveganje zaradi virusov in druge nevarne programske opreme ter zagotovite pristnost programske opreme, ki jo nalagate in nameščate.

Pomembno: Čeprav je tveganje, povezano z oddaljenimi povezavami in nameščanjem programske opreme, pri uporabi certifikatov precej manjše, jih morate uporabljati pravilno, če želite zagotoviti večjo varnost. Sam obstoj certifikata ne ponuja nobene zaščite – večja varnost je zagotovljena samo, če upravitelj certifikatov vsebuje pravilne, pristne in zaupanja vredne certifikate. Certifikati imajo omejeno veljavnost. Če se prikaže obvestilo Certifikat je potekel ali Certifikat še ni veljaven, čeprav ste prepričani, da bi certifikat moral biti veljaven, preverite, ali sta datum in ura v napravi pravilno nastavljena.

## Pregledovanje podrobnosti certifikatov in preverjanje pristnosti

O identiteti strežnika ste lahko prepričani samo, če sta bila preverjena podpis in obdobje veljavnosti strežniškega certifikata.

Če identiteta strežnika ali prehoda ni pristna ali pa v napravi nimate ustreznega varnostnega certifikata, se prikaže obvestilo.

Če želite preveriti podrobnosti certifikata, ga poiščite in izberite Možnosti > Podrobn. certifikata. Ko odprete podrobnosti certifikata, telefon preveri veljavnost certifikata in prikaže eno od naslednjih obvestil:

- Certifikatu ne zaupate Aplikacije, s katero bi uporabljali certifikat, še niste izbrali. Glejte 'Spreminjanje nastavitev zaupanja' na strani 117.
- Certifikat je potekel Izbranemu certifikatu je potekla veljavnost.
- Certifikat še ni veljaven Izbrani certifikat še ni veljaven.

• Certifikat je poškodovan – Certifikat je neuporaben. Obrnite se na izdajatelja certifikata.

#### Spreminjanje nastavitev zaupanja

Nastavitve certifikata spreminjajte samo, če popolnoma zaupate njegovemu lastniku in veste, da certifikat res pripada navedenemu lastniku.

Poiščite certifikat agencije za izdajanje certifikatov in izberite Možnosti > Nastavit. zaupanja. Če certifikat to omogoča, se izpiše seznam aplikacij, ki ga lahko uporabljajo. Primer:

- Namest. za Symbian: Da Certifikat omogoča preverjanje izvora nove aplikacije za operacijski sistem Symbian.
- Internet: Da Certifikat lahko uporabljate za preverjanje strežnikov.
- Namestitev aplikac.: Da Certifikat omogoča preverjanje izvora nove aplikacije Java<sup>™</sup>.

Izberite Možnosti > Spremeni zaupanje in spremenite vrednost.

#### Varnostni modul

Če želite videti ali urediti varnostni modul (če je na voljo) v podmeniju Varn. modul, ga poiščite in pritisnite tipko za pomikanje. Podrobnosti o varnostnem modulu prikažete tako, da ga poiščete in izberete Možnosti > Podrobnosti o varnosti.

🏹 Pr

## Preusmeritve

Preusmeritve omogočajo preusmerjanje dohodnih klicev v telefonski predal ali na drugo telefonsko številko (omrežna storitev). Več informacij lahko dobite pri svojem ponudniku storitev.

Izberite, katere klice želite preusmeriti, in želeno možnost preusmeritve. Če želite preusmeriti glasovne klice, kadar je vaša številka zasedena ali kadar dohodni klic zavrnete, izberite Če je telefon zaseden. Vključite možnost (Vključi) ali jo izključite (Prekliči) ali preverite, ali je vključena (Preveri stanje).

Hkrati je lahko vključenih več preusmeritev. Ko so preusmerjeni vsi klici, je v pripravljenosti prikazana ikona

Funkciji za zaporo klicev in za preusmeritev klicev ne moreta biti vključeni hkrati.

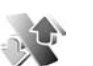

## Zapore klicev

Zapore klicev (omrežna storitev) vam omogočajo omejevanje dohodnih in odhodnih klicev. Za to funkcijo potrebujete geslo za zaporo, ki ga dobite pri ponudniku storitev. Izberite želeno zaporo in jo vključite (Vključi), izključite (Prekliči) ali preverite njeno stanje (Preveri stanje). Zapore klicev veljajo za vse klice, tudi podatkovne.

Funkciji za zaporo klicev in za preusmeritev klicev ne moreta biti vključeni hkrati.

Če je vključena zapora klicev, boste morda vseeno lahko klicali nekatere številke za klice v sili.

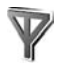

## Omrežje

Vaša naprava lahko samodejno preklaplja med omrežjema GSM in UMTS. Omrežje GSM je v stanju pripravljenosti označeno z  $\Psi$ , omrežje UMTS pa z **3G**.

Omrežni način (možnost je prikazana samo, če jo operater podpira) – Izberite, katero omrežje želite uporabljati. Če izberete možnost Dvojni način, bo naprava samodejno izbrala omrežje GSM ali UMTS, skladno s parametri omrežja in pogodbami o gostovanju med mobilnimi operaterji. Več podrobnosti lahko dobite pri mobilnem operaterju.

Izbira operaterja – Izberite Samodejno, če želite, da naprava poišče eno od razpoložljivih omrežij, ali Ročno, če želite izbrati omrežje na seznamu. Ko naprava izgubi povezavo z ročno izbranim omrežjem, predvaja ton za napako in zahteva, da izberete novo omrežje. Operater izbranega omrežja mora imeti podpisano pogodbo o gostovanju z vašim mobilnim operaterjem.

\$\$ Glosar: Pogodba o gostovanju (roaming) je pogodba med dvema ali več mobilnimi operaterji, ki omogoča, da naročniki enega operaterja uporabljajo tudi storitve drugih operaterjev.

Informacije o celici – Izberite Vključeno, da bo naprava pokazala, kdaj je prijavljena v omrežje MCN, in vključila prejemanje informacij o celici.

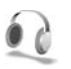

## Dodat. oprema

V pripravljenosti o označuje, da so združljive slušalke povezane, o pa, da slušalke niso na voljo ali pa se je povezava Bluetooth z njimi prekinila. Jo označuje, da je priključen združljiv komplet za uporabnike slušnega aparata, o pa, da je priključen združljiv Besedilni telefon.

Izberite Slušalke, Komplet za slušni ap., Besedilni telefon, Prost. opr. Bluetooth ali Komplet za vozilo in med naslednjim:

Privzeti profil – Izberite profil, ki naj se vključi ob vsaki povezavi določene dodatne opreme z napravo. Glejte 'Profili – nastavljanje tonov' na strani 105. Samodejni sprejem – Nastavite, če želite, da bo naprava po petih sekundah samodejno sprejela dohodni klic. Če je Opozarjanje na dohodni klic nastavljeno na Kratek pisk ali Tiho, je samodejni sprejem onemogočen. Samodejni sprejem ni na voljo za Besedilni telefon.

**Osvetlitev** – Nastavite, ali naj osvetlitev ostane vključena ali naj se po zakasnitvi izključi. Ta nastavitev ni na voljo pri vseh vrstah dodatne opreme.

Če uporabljate Besedilni telefon, ga morate vključiti v svoji napravi. Pritisnite (;) in izberite Orodja > Nastavitve > Dodat. oprema > Besedilni telefon > Upor. besed. telefon > Da.

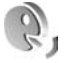

## Glasovni ukazi

Z glasovnimi ukazi lahko nadzorujete telefon. Če želite več informacij o naprednih glasovnih ukazih, ki jih podpira vaša naprava, si oglejte 'Glasovno klicanje', stran 69.

Če želite aktivirati napredne glasovne ukaze za zaganjanje aplikacij in profilov, morate odpreti aplikacijo Glas. ukazi in njeno mapo Profili. Pritisnite 🌮 in izberite Orodja > Glas. ukazi > Profili; naprava sintetizira glasovne oznake za aplikacije in profile. Če želite uporabiti napredne glasovne ukaze, v pripravljenosti pritisnite in držite 🦳 ter povejte glasovni ukaz. Glasovni ukaz je ime aplikacije ali profila, prikazanega na seznamu.

Če želite na seznam dodati več aplikacij, izberite Možnosti > Nova aplikacija. Če želite dodati še en govorni ukaz za zagon aplikacije, se pomaknite do nje, izberite Možnosti > Spremeni ukaz in vnesite besedilo novega ukaza. Izogibajte se kratkim imenom, okrajšavam in kraticam.

Če želite slišati sintetizirano glasovno oznako, izberite Možnosti > Predvajaj.

Če želite spremeniti nastavitve glasovnih ukazov, izberite Možnosti > Nastavitve. Če želite izklopiti sintetizator, ki predvaja prepoznane glasovne oznake in ukaze v izbranem jeziku naprave, izberite Sintetizator > Izključen. Ob zamenjavi lastnika naprave je z izbiro možnosti Ponast. prilagoditve mogoče odstraniti prilagoditve prepoznavanja govora prejšnjemu uporabniku.

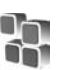

## Nadzornik aplikacij

Pritisnite *G* in izberite **Orodja** > **Nadzor.apl**.. V napravo lahko namestite dve vrsti aplikacij in programske opreme:

 Aplikacije J2ME<sup>™</sup>, ki temeljijo na tehnologiji Java s končnico .jad ali .jar ( <sup>™</sup><sub>1</sub>).  Druge aplikacije in programsko opremo, primerne za operacijski sistem Symbian ( ). Namestitvene datoteke imajo pripono.sis. Namestite samo programsko opremo, ki je razvita posebej za telefon Nokia N80. Proizvajalci programske opreme se pogosto sklicujejo na uradno številko modela tega izdelka: Nokia N80-1.

Namestitvene datoteke lahko v telefon prenesete iz združljivega računalnika, naložite z brskalnikom ali jih prejmete v večpredstavnostnem sporočilu, kot priponko epoštnemu sporočilu ali prek vmesnika Bluetooth ali infrardeče povezave. Aplikacijo lahko v napravo namestite s programom Nokia Application Installer, ki je del programskega paketa Nokia PC Suite. Če za prenos datoteke uporabite program Raziskovalec (Microsoft Windows Explorer), jo shranite na združljivo pomnilniško kartico (zunanji disk).

# Nameščanje aplikacij in programske opreme

statu označuje aplikacijo.sis, a aplikacijo Java, ), da aplikacija ni v celoti nameščena, I pa, da je aplikacija nameščena na pomnilniški kartici.

**Pomembno:** Nameščajte in uporabljajte samo aplikacije in drugo programsko opremo iz virov, ki jim zaupate, na primer preizkušene aplikacije z oznako Symbian Signed ali take, ki so preizkušene s programom Java Verified<sup>™</sup>.

Pred nameščanjem bodite pozorni na naslednje:

- Če si želite ogledati vrsto aplikacije, številko različice in ponudnika ali razvijalca aplikacije, izberite Možnosti > Prikaži podrobnosti.
- Če želite prikazati podrobnosti varnostnega certifikata aplikacije, izberite Možnosti > Prikaži certifikat. Glejte 'Upravlj. certifikatov' na strani 116.
- Če namestite datoteko, ki vsebuje posodobitev ali popravke za že nameščeno aplikacijo, lahko izvirno aplikacijo vrnete v prvotno stanje samo, če imate tudi izvirno namestitveno datoteko ali popolno varnostno kopijo. Če želite originalno aplikacijo vrniti v prejšnje stanje, jo najprej odstranite, potem pa spet namestite iz originalne namestitvene datoteke ali varnostne – kopije.
- Za namestitev aplikacij Java je potrebna datoteka s pripono .jar. Če ta ni na voljo, bo naprava morda zahtevala, da jo naložite. Če za aplikacijo ni določene dostopne točke, bo telefon zahteval, da jo določite. Pred nalaganjem datoteke .jar boste morda morali vpisati še uporabniško ime in geslo za dostop do strežnika. Dobite ju pri ponudniku ali razvijalcu aplikacije.
- Če želite poiskati namestitveno datoteko, pritisnite in izberite Orodja > Nadzor.apl.. Druga možnost je, da

z aplikacijo Nadz. dat. preiščete pomnilnik naprave ali združljivo pomnilniško kartico (če je vstavljena) ali v meniju Sporočila > Prejeto odprete sporočilo, ki vsebuje namestitveno datoteko.

2 V aplikaciji Nadzor.apl. izberite Možnosti > Namesti. V drugih aplikacijah se pomaknite do namestitvene datoteke in pritisnite ●, če želite začeti namestitev. Med nameščanjem naprava prikazuje informacije o poteku namestitvenega postopka. Če želite namestiti aplikacijo, ki ne vsebuje digitalnega podpisa ali certifikata, naprava prikaže opozorilo. Nameščanje aplikacije nadaljujte samo, če ste prepričani o njenem izvoru in vsebini.

Če želite zagnati nameščeno aplikacijo, jo poiščite v meniju in pritisnite ).

Če želite vzpostaviti omrežno povezavo in si ogledati dodatne informacije o aplikaciji, izberite Možnosti > Pojdi na spl. naslov, če je na voljo.

Če želite videti, kateri programski paketi so nameščeni ali odstranjeni in kdaj, izberite Možnosti > Prikaži dnevnik.

Če želite namestitveni dnevnik poslati službi za pomoč uporabnikom, da vam v težavah lahko pomaga, izberite Možnosti > Pošlji dnevnik > Prek besed. sporočila ali Prek e-pošte (na voljo samo, če je e-pošta ustrezno nastavljena). Pomembno: Naprava podpira samo eno protivirusno aplikacijo. Če namestite več aplikacij za protivirusno zaščito, lahko to vpliva na delovanje naprave ali celo povzroči, da naprava preneha delovati.

Ko namestite aplikacije na združljivo pomnilniško kartico, ostanejo namestitvene datoteke (.sis) v pomnilniku naprave. Zasedejo lahko veliko prostora, zato morda ne boste mogli shranjevati drugih datotek. Da bi ohranili dovolj prostora v pomnilniku, jih s programsko opremo Nokia PC Suite najprej varnostno kopirajte v združljiv računalnik, nato pa jih z upraviteljem datotek odstranite iz pomnilnika naprave. Glejte 'Nadzornik datotek' na strani 19. Če ste datoteko .sis prejeli kot prilogo sporočilu, sporočilo zbrišite iz mape Prejeto.

# Odstranjevanje aplikacij in programske opreme

Poiščite programski paket in izberite Možnosti > Odstrani. Izberite Da, da dejanje potrdite.

Če odstranite programsko opremo, jo lahko znova namestite samo, če imate izvirni programski paket ali njegovo varnostno kopijo. Če odstranite programski paket, najverjetneje ne boste več mogli urejati datotek, ustvarjenih s to programsko opremo. Če je druga nameščena programska oprema odvisna od odstranjene, lahko neha delovati. Podrobnosti najdete v dokumentaciji nameščene programske opreme.

## Nastavitve

Izberite Možnosti > Nastavitve in eno od naslednjih nastavitev:

Prev. certif. ob pov. – Izberite, če želite pred nameščanjem aplikacije preveriti spletne certifikate.

Privz. spletni naslov – Nastavite privzeti naslov za preverjanje spletnih certifikatov.

Nekatere aplikacije Java lahko za nalaganje dodatnih podatkov ali komponent zahtevajo klic, pošiljanje sporočila ali omrežno povezavo z dostopno točko. V glavnem pogledu Nadzor.apl. poiščite aplikacijo in izberite Možnosti > Nastav. skupine apl., če želite spremeniti nastavitve za to aplikacijo.

## Vklopni ključi za datoteke, zaščitene z avtorskimi pravicami

Če si želite ogledati vklopne ključe za digitalne pravice, pritisnite  $c_{0}$  in izberite Orodja > Vklop. ključi in eno izmed naslednjih možnosti: Veljavni ključi – Ogledate si lahko ključe, ki so povezani z eno ali več datotekami, in ključe, katerih obdobje veljavnosti se še ni začelo.

Neveljavni ključi – Ogledate si lahko ključe, ki niso veljavni; časovno obdobje za uporabo datoteke se je izteklo ali pa je v napravi zaščitena datoteka brez povezanega vklopnega ključa.

Nerabljeni ključi – Ogledate si lahko ključe, s katerimi ni povezana nobena datoteka v napravi.

Če želite kupiti več časa za uporabo ali podaljšati obdobje uporabe večpredstavnostne datoteke, izberite neveljavni vklopni ključ in Možnosti > Naloži vklopni ključ. Vklopnih ključev ne morete posodobiti, če je prejemanje sporočil spletnih storitev onemogočeno. Glejte 'Sporočila spletnih storitev' na strani 57.

Če si želite ogledati podrobnosti, na primer veljavnost ali zmožnost pošiljanja datoteke, se pomaknite do vklopnega ključa in pritisnite ().

## Odpravljanje težav: vprašanja in odgovori

#### Kode za dostop

- V: Kaj so moja koda za zaklepanje, koda PIN in koda PUK?
- O: Privzeta koda za zaklepanje je 12345. Če kodo pozabite ali izgubite, se obrnite na prodajalca naprave. Če pozabite ali izgubite kodo PIN ali PUK ali če je niste dobili, se obrnite na svojega mobilnega operaterja. Informacije o geslih dobite pri ponudniku dostopne točke, na primer pri ponudniku internetnih storitev (ISP), ponudniku storitev ali mobilnem operaterju.

#### Aplikacija se ne odziva

- V: Kako zaprem aplikacijo, ki se ne odziva?
- O: Odprite okno za preklapljanje med aplikacijami tako, da pridržite tipko 
  Poiščite aplikacijo in jo zaprite s tipko

#### Povezovanje prek tehnologije Bluetooth

- V: Zakaj ne morem najti prijateljeve naprave?
- O: Preverite, ali imata obe napravi vključen vmesnik Bluetooth. Napravi ne smeta biti oddaljeni več kot 10 metrov, med njima pa naj ne bodo zidovi ali druge ovire.

Poskrbite, da druga naprava nima vključenega načina "Skrito".

Preverite, ali sta napravi združljivi.

- V: Zakaj ne morem končati povezave Bluetooth?
- O: Če je z vašo napravo povezana druga naprava, lahko povezavo prekinete v drugi napravi ali z izklopom vmesnika Bluetooth. Izberite Povezov. > Bluetooth > Izključeno.

#### Storitve brskalnika

- V: Kaj naj storim, če telefon prikaže naslednje obvestilo: Veljavna dostopna točka ni določena. Določite jo v nastavitvah aplikacije Storitve.?
- O: Vnesite pravilne nastavitve brskalnika. Navodila lahko dobite pri ponudniku storitev.

#### Kamera

- V: Zakaj slike niso ostre?
- O: Odstranite zaščitno plastično prevleko, ki prekriva zaslon in kamero. Zaščitno steklo objektiva mora biti čisto.

#### Zaslon

- V: Zakaj se ob vsakem vklopu naprave na zaslonu pojavijo spremenjene ali svetle pike oziroma prazna območja?
- **O:** To je za to vrsto zaslonov značilno. Nekateri zasloni imajo lahko pike ali točke, ki ostanejo vključene ali izključene. To je normalno in ne gre za napako.

#### Domače omrežje (UPnP)

- V: Zakaj uporabnik druge naprave ne vidi datotek v moji napravi?
- O: Prepričajte se, da so določene nastavitve domačega omrežja, da je v vaši napravi vključena funkcija Skupna raba vsebine in da je druga naprava združljiva s protokolom UPnP.

#### Dnevnik

- V: Zakaj je dnevnik videti prazen?
- O: Morda ste vključili filter, v dnevniku pa ni dogodkov, ki bi mu ustrezali. Če želite prikazati vse dogodke, izberite Moje aplik. > Dnevnik > Možnosti > Filter > Vse komunikacije.

#### Skoraj poln pomnilnik

- V: Kaj lahko storim, ko je pomnilnik naprave skoraj poln?
- O: Redno brišite naslednje predmete, da vam ne bo zmanjkalo pomnilnika:
- sporočila v mapah Prejeto, Osnutki in Poslano v meniju Sporočila
- Naložena e-poštna sporočila v pomnilniku naprave
- Shranjene spletne strani
- Slike in fotografije v meniju Galerija

Če želite zbrisati vizitke, koledarske beležke, števce trajanja in stroškov klicev, rezultate iger in druge podatke, odprite ustrezno aplikacijo. Če se ob brisanju več predmetov prikaže katero od naslednjih opozoril: Ni dovolj pomnilnika za

#### izvedbo postopka. Najprej zbr. nekaj podatkov. ali Pomnilnik skoraj poln. Zbrišite nekaj podatkov., poskusite predmete zbrisati posamič (začnite z najmanjšim).

V: Kako lahko podatke pred brisanjem shranim?

- O: Podatke lahko shranite na naslednje načine:
- V združljivem računalniku z nameščeno programsko opremo Nokia PC Suite izdelajte varnostne kopije vseh podatkov.
- Slike lahko pošljete na e-poštni naslov in jih nato shranite v računalnik.
- Podatke pošljite združljivi napravi prek povezave Bluetooth.
- Podatke shranite na združljivo pomnilniško kartico.

#### Sporočila

- V: Zakaj ne morem izbrati vizitke?
- O: V vizitki ni telefonske številke ali e-poštnega naslova. Vizitki dodajte manjkajoče podatke v aplikaciji Imenik.

#### Večpredstavnostna sporočila

- V: Kaj naj storim, ko naprava ne more sprejeti večpredstavnostnega sporočila, ker je pomnilnik poln?
- O: Potrebna količina pomnilnika je navedena v obvestilu o napaki: Ni dovolj pomnilnika za nalaganje sporočila. Najprej zbrišite nekaj podatkov. Če želite preveriti, koliko prostora v pomnilniku zasedajo različne vrste podatkov, izberite Nadzornik dat. > Možnosti > Podrobnosti pomnil.

- V: Za kratek čas se prikaže obvestilo Nalagam sporočilo. Kaj se dogaja?
- O: Naprava skuša naložiti večpredstavnostno sporočilo iz centra za večpredstavnostna sporočila. Preverite, ali so nastavitve za večpredstavnostna sporočila pravilne in ali so v telefonskih številkah ali naslovih napake. Izberite Sporočila > Možnosti > Nastavitve > Večpr. spor.
- V: Kako naj končam podatkovno povezavo, če jo naprava nenehno vzpostavlja?
- O: Če želite preprečiti vzpostavljanje podatkovne povezave, izberite Sporočila in eno od naslednjih možnosti:
   Ob sprejemu sporočil > Preloži nalaganje - Če želite, da se večpredstavnostno sporočilo shrani v centru in ga lahko naložite pozneje, na primer po preverjanju nastavitev. Po tej spremembi mora naprava omrežju vseeno poslati informacije. Ko želite naložiti sporočilo, izberite Takoj naloži.

Ob sprejemu sporočil > Zavrni sporočilo – Če želite zavrniti vsa prejeta večpredstavnostna sporočila. Po tej spremembi naprava pošlje informacije centru za večpredstavnostna sporočila, ki potem zbriše vsa čakajoča sporočila.

Spr. večpredst. spor. > Izključeno – Če naj naprava prezre vsa prejeta večpredstavnostna sporočila. Po tej spremembi naprava ne bo več vzpostavljala povezav z omrežjem, ki so potrebne za večpredstavnostna sporočila.

#### Povezovanje z računalnikom

- V: Zakaj imam težave pri povezovanju telefona in osebnega računalnika?
- O: V osebnem računalniku mora biti nameščen in zagnan programski paket PC Suite. Preberite priročnik za paket Nokia PC Suite; najdete ga na CD-ju. Če želite več informacij o uporabi programskega paketa Nokia PC Suite, odprite vgrajeno pomoč ali obiščite spletne strani za podporo na naslovu www.nokia.com.

#### Brezžično omrežje WLAN

- V: Zakaj ne vidim dostopne točke LAN (WLAN), čeprav je zagotovo v dosegu?
- O: Dostopna točka WLAN morda uporablja skrito ime omrežja (SSID). Do omrežij s skritim imenom SSID lahko dostopate samo, če SSID poznate in ste v svoji napravi Nokia zanj ustvarili omrežno dostopno točko WLAN.
- V: Kako lahko v svoji napravi Nokia izključim omrežje WLAN?
- O: Funkcija WLAN v vaši napravi Nokia bo izključena, kadar ne boste skušali vzpostaviti povezave ali kadar se ne boste povezali z drugo dostopno točko ali iskali razpoložljivih omrežij. Da bi zmanjšali porabo energije, lahko napravo nastavite tako, da v ozadju ne bo iskala razpoložljivih omrežij ali jih bo iskala bolj poredko. Funkcija WLAN bo med posameznimi iskanji omrežij izključena.

Če želite spremeniti nastavitve iskanja omrežij v ozadju:

- Pritisnite G in izberite Orodja > Nastavitve > Povezava > Brezžični LAN.
- 2 Iskanje v ozadju preprečite tako, da vrednost Prik. razpoložljivost nastavite na Nikoli, presledke med iskanji pa lahko spremenite v podmeniju Iskanje omrežij.
- 3 Spremembe shranite tako, da pritisnete Nazaj.

Če je lskanje omrežij nastavljeno na Nikoli, v pripravljenosti ni prikazana ikona razpoložljivosti omrežja WLAN. Vendar lahko vseeno ročno iščete omrežja WLAN, ki so na voljo, in se z njimi povezujete kot ponavadi.

## Informacije o bateriji

## Polnjenje in praznjenje

Vašo napravo napaja baterija, ki jo je mogoče polniti. Nova baterija bo dosegla svojo polno zmogljivost šele po dva- ali trikratnem popolnem polnjenju in praznjenju. Baterijo je mogoče napolniti in sprazniti več stokrat, postopoma pa se vendarle izrabi. Ko se čas pogovora in čas v pripravljenosti znatno skrajšata, baterijo zamenjajte. Uporabljajte samo baterije in polnilnike, ki jih je za uporabo s to napravo odobrila družba Nokia.

Če prvič uporabljate nadomestno baterijo ali če baterije dolgo niste uporabljali, boste morda morali priključiti polnilnik, ga odklopiti in znova priključiti, da bi se baterija začela polniti.

Ko polnilnika ne uporabljate, ga iztaknite iz električne vtičnice in naprave. Povsem polne baterije ne puščajte priključene na polnilnik, saj lahko čezmerno polnjenje skrajša življenjsko dobo baterij. Če povsem napolnjene baterije ne uporabljate, se čez nekaj časa sprazni sama od sebe.

Če je baterija popolnoma prazna, utegne trajati nekaj minut, preden se bo na zaslonu izpisalo obvestilo o polnjenju in preden boste lahko klicali.

Baterijo uporabljajte samo za namene, za katere je narejena. Nikoli ne uporabljajte poškodovanih polnilnikov ali baterij. Ne povzročite kratkega stika baterije. Do nehotenih kratkih stikov lahko pride, če se kovinski predmet, na primer kovanec, sponka ali pero, hkrati dotakne pozitivnega (+) in negativnega pola (-) baterije. (Pola sta videti kot kovinska trakova na bateriji.) To se lahko zgodi, kadar na primer rezervno baterijo nosite v žepu ali torbi. Kratki stik lahko poškoduje baterijo ali predmet, ki ga je sprožil.

Če puščate baterijo na vročini ali mrazu, na primer v zaprtem avtomobilu poleti ali pozimi, se zmanjšata njena zmogljivost in življenjska doba. Baterijo vedno hranite na temperaturi med 15 in 25 °C. Če je baterija v napravi vroča ali hladna, naprava morda nekaj časa ne bo delovala, tudi če je baterija polna. Delovanje baterije je zlasti omejeno pri temperaturah pod lediščem.

Ne mečite izrabljenih baterij v ogenj, saj jih lahko raznese. Raznese jo lahko tudi, če je poškodovana. Baterije zavrzite skladno z lokalnimi predpisi. Če je mogoče, jih reciklirajte. Ne odvrzite jih v smetnjak za gospodinjske odpadke.

Ne razstavljajte ali trgajte celic ali baterij. Če baterija pušča, tekočina ne sme priti v stik s kožo ali očmi. V tem primeru takoj sperite prizadeti predel z vodo oziroma poiščite zdravniško pomoč.

# Smernice za preverjanje pristnosti baterij Nokia

Zaradi lastne varnosti vedno uporabljajte originalne baterije Nokia. Da bi zagotovili uporabo pristne baterije Nokia, jo kupite pri pooblaščenem prodajalcu izdelkov Nokia, na embalaži poiščite logotip Nokia Original Enhancements in hologramsko nalepko preverite z naslednjimi postopki:

Uspešna izvedba štirih korakov tega postopka še ne zagotavlja pristnosti baterije. Če mislite, da baterija ni pristni izdelek znamke Nokia, je ne uporabljajte in se za nasvet obrnite na najbližji pooblaščeni servis ali pooblaščenega prodajalca izdelkov Nokia. Pooblaščeni servis ali prodajalec lahko preveri njeno pristnost. Če pristnosti ni mogoče preveriti, baterijo vrnite prodajalcu.

## Preverjanje pristnosti holograma

- Ko pogledate hologram na nalepki, naj bi bil iz enega kota viden značilni znak družbe Nokia z iztegnjenima rokama, iz drugega pa logotip pristne dodatne opreme Nokia.
- 2 Ko hologram nagnete v levo, desno, navzgor in navzdol, naj bi ob straneh logotipa videli eno, dve, tri oziroma štiri pike.

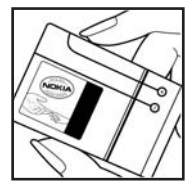

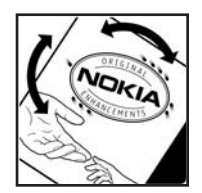

 Če stran nalepke spraskate, boste videli 20-mestno kodo, na primer 12345678919876543210.
 Baterijo obrnite tako, da so številke obrnjene navzgor.
 20-mestna koda se začne s številko v zgornji vrstici in se nadaljuje v spodnji.

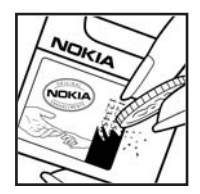

4 Veljavnost 20-mestne kode potrdite po navodilih na spletnem naslovu www.nokia.com/batterycheck.

Ustvarite besedilno sporočilo, vnesite 20-mestno kodo, na primer 12345678919876543210, in jo pošljite na številko +44 7786 200276.

Kako ustvariti besedilno sporočilo:

- Za azijske in pacifiške države, razen Indije: vnesite 20-mestno kodo, na primer 12345678919876543210, ter jo pošljite na številko +61 427151515.
- Samo za Indijo: vnesite Battery in 20-mestno kodo baterije, na primer Battery 12345678919876543210, ter sporočilo pošljite na številko 5555.

Pri tem veljajo lokalne in mednarodne tarife operaterjev.

Prejeli boste obvestilo, ali je pristnost kode mogoče preveriti.

#### In če baterija ni pristna?

Če ne morete potrditi, da je baterija s hologramsko nalepko pristna baterija Nokia, je ne uporabljajte. Odnesite jo v najbližji servis ali prodajalno izdelkov Nokia, kjer vam bodo lahko pomagali. Uporaba baterije, ki je ni odobril proizvajalec telefona, je lahko nevarna in povzroči neučinkovito delovanje ter poškodbe naprave in dodatne opreme. Poleg tega lahko tudi izniči garancijo in možnost zamenjave naprave.

Dodatne informacije o originalnih baterijah Nokia lahko dobite na spletni strani www.nokia.com/battery.

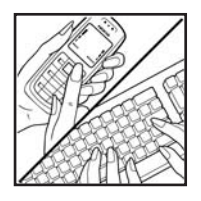

## Nega in vzdrževanje

Vaša naprava je vrhunski izdelek tako glede oblikovanja kot izdelave, zato je treba z njo ravnati skrbno. Z upoštevanjem spodnjih predlogov boste lažje ohranili garancijo svoje naprave.

- Skrbite, da bo naprava vedno suha. Padavine, vlaga in vse tekočine lahko vsebujejo mineralne primesi, ki povzročajo korozijo elektronskih vezij. Če se naprava zmoči, iz nje odstranite baterijo in pustite, da se naprava popolnoma posuši, preden baterijo znova namestite.
- Ne uporabljajte in ne hranite naprave v prašnem ali umazanem okolju. Njeni gibljivi in elektronski deli se lahko poškodujejo.
- Naprave ne hranite na vročini. Visoke temperature lahko skrajšajo življenjsko dobo elektronskih naprav, poškodujejo baterije in deformirajo nekatere vrste plastike.
- Ne hranite naprave na mrazu. Ko se naprava nato segreje na običajno temperaturo, se v njeni notranjosti nabere vlaga, ki lahko poškoduje elektronska vezja.
- Naprave ne skušajte odpirati kako drugače, kot je opisano v tem priročniku.
- Varujte jo pred padci, udarci in tresljaji. Grobo ravnanje lahko poškoduje notranja elektronska vezja in fine mehanske dele.
- Za čiščenje ne uporabljajte kemikalij, čistil ali močnih detergentov.

- Naprave ne barvajte. Barva lahko zlepi gibljive dele in prepreči pravilno delovanje.
- Za čiščenje leč (na primer leč kamere, tipala razdalje in svetlobnega tipala) uporabljajte mehko, čisto in suho krpo.
- Uporabljajte le priloženo ali odobreno rezervno anteno. Z neodobrenimi antenami, prilagoditvami ali priključki lahko poškodujete napravo in kršite predpise o radijskih napravah.
- Polnilnike uporabljajte v zaprtih prostorih.
- Preden napravo odnesete v popravilo, vedno naredite kopije podatkov, ki jih želite ohraniti (na primer imenik in koledarske bele).
- Če želite občasno ponastaviti napravo, da bi delovala čim bolje, jo najprej izključite in nato odstranite baterijo. Napravite varnostne kopije vseh pomembnih podatkov.

Vsi zgoraj napisani predlogi veljajo enako za napravo in za baterije, polnilnike ali opremo. Če katera koli naprava ne deluje pravilno, jo odnesite v popravilo v najbližji pooblaščeni servis.

## Odstranjevanje

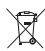

Simbol prečrtanega smetnjaka na izdelku, v

dokumentaciji ali na ovojnini vas opominja, da morajo biti na območju Evropske unije neuporabni električni in elektronski izdelki, baterije in akumulatorji zavrženi na posebno zbirališče odpadkov. Teh izdelkov ne zavrzite med navadne gospodinjske odpadke. Vrnite izdelke na mesto prevzema, da bi preprečili morebitno škodo za okolje in zdravje ljudi zaradi nenadzorovanega odlaganja odpadkov ter da bi omogočili ponovno uporabo materialov. Informacije o zbiranju odpadkov lahko dobite pri prodajalcu, lokalnih pristojnih službah, ustreznih državnih organizacijah ali lokalnem zastopniku za izdelke Nokia. Več lahko izveste v okoljski deklaraciji izdelka ali informacijah za posamezne države na spletnem mestu www.nokia.com.

## Dodatni varnostni napotki

#### Otroci

Ta naprava in oprema zanjo lahko vsebujejo majhne sestavne dele. Hranite jih nedosegljive otrokom.

### Okolje delovanja

Upoštevajte vse posebne predpise, ki veljajo za posamezna območja, in napravo vedno izklopite, kjer je njena uporaba prepovedana ali kjer lahko povzroči interferenco ali nevarnost. Uporabljajte jo samo v normalnem položaju delovanja. Ta naprava ustreza smernicam za izpostavljenost radijskemu sevanju, kadar jo uporabljate v normalnem položaju ob ušesu ali kadar je od telesa oddaljena najmanj 2,2 cm (7/8 palcev). Če med uporabo telefon nosite s torbico, pasom ali držalom, naj ti ne vsebujejo kovine, izdelek pa naj bo od telesa oddaljen toliko, kot je navedeno zgoraj.

Da bi lahko ta naprava prenašala podatkovne datoteke ali sporočila, mora imeti kakovostno povezavo z omrežjem. V nekaterih primerih lahko pride do odložitve prenosa podatkovnih datotek ali sporočil, dokler ni na voljo ustrezna povezava. Upoštevajte navodila za razdaljo od telesa, dokler prenos ni končan.

Deli naprave so magnetni, zato privlačijo kovinske snovi. V bližino naprave ne polagajte kreditnih kartic in drugih magnetnih medijev, ker se lahko na njih shranjeni podatki zbrišejo.

#### Medicinske naprave

Delovanje katere koli radiooddajne opreme, tudi mobilnega telefona, lahko moti delovanje neustrezno zaščitenih medicinskih naprav. Povprašajte zdravnika ali proizvajalca medicinske naprave, ali je ustrezno zaščitena pred zunanjimi radiofrekvenčnimi vplivi, in se posvetujte z njim tudi, če imate kaka druga vprašanja. Izklopite napravo v vseh zdravstvenih ustanovah, v katerih je označeno, da je njena uporaba prepovedana. V bolnišnicah ali zdravstvenih ustanovah morda uporabljajo medicinsko opremo, ki je občutljiva za zunanjo radiofrekvenčno energijo.

Vsajene medicinske naprave Proizvajalci medicinskih naprav priporočajo uporabo mobilne naprave na razdalji vsaj 15,3 cm (6 palcev) od vsajene medicinske naprave, kot je srčni spodbujevalnik ali kardioverter defibrilator, da bi se izognili morebitnim motnjam v slednji. Osebe, ki uporabljajo take naprave:

- naj imajo mobilno napravo, kadar je vklopljena, vedno najmanj 15,3 cm (6 palcev) od medicinske naprave;
- naj mobilne naprave ne nosijo v naprsnem žepu;
- naj držijo mobilno napravo ob ušesu na nasprotni strani od medicinske naprave, da bi čim bolj zmanjšali možnost za pojav motenj;
- naj preberejo in upoštevajo navodila proizvajalca vsajene medicinske naprave.

Če imate kakršna koli vprašanja o uporabi mobilne naprave skupaj z vsajeno medicinsko napravo, se obrnite na svojega zdravnika.

Slušni pripomočki Nekatere digitalne brezžične naprave lahko motijo delovanje nekaterih slušnih pripomočkov. Če pride do interference, se posvetujte s ponudnikom storitev.

#### Vozila

Radiofrekvenčni signali lahko motijo delovanje elektronskih sistemov v vozilu, če niso ustrezno zaščiteni ali če so nepravilno vgrajeni (npr. sistemi za elektronsko vbrizgavanje goriva, protiblokirni zavorni sistemi, elektronski sistemi za nadzor hitrosti, sistemi zračnih blazin). Več informacij lahko izveste pri proizvajalcu (ali njegovem zastopniku) vozila ali katere koli dodatne opreme.

Napravo naj servisira ali jo vgrajuje v vozilo samo strokovno osebje. Nepravilna vgradnja ali servisiranje sta lahko nevarna ter lahko izničita garancijo za napravo. Redno preverjajte, ali je vsa brezžična oprema v vašem vozilu pravilno vgrajena in ali deluje pravilno. Ne hranite in ne prenašajte vnetljivih tekočin, plinov ali eksplozivnih snovi v istem prostoru kot napravo, njene dele ali dodatno opremo. Upoštevajte, da se v vozilih, opremljenih z zračno blazino, ta napihne zelo silovito. Zato nikoli ne odlagajte in ne vgrajujte predmetov in mobilnih brezžičnih naprav čez zračno blazino ali na območju, ki ga zasede napihnjena blazina. Če so brezžične naprave v vozilu nameščene nepravilno in se zračna blazina napihne, lahko pride do hudih telesnih poškodb. Uporaba naprave v letalu je prepovedana. Izključite jo, še preden se vkrcate v letalo. Uporaba brezžičnih naprav v letalu lahko nevarno zmoti delovanje letala, ogrozi delovanje mobilnega telefonskega omrežja in je lahko nezakonita.

#### Nevarnost eksplozije

Kadar ste na območijh, kjer lahko pride do eksplozije. napravo izklopite in upoštevajte vsa navodila in opozorilne znake. To vključuje območja, kjer morate običajno ugasniti motor vozila. Iskre lahko na teh območijh povzročijo eksplozijo ali zanetijo požar ter povzročijo hude telesne poškodbe ali celo smrt. Napravo izklopite na mestih, kjer se rezervoarji polnijo z gorivom, na primer v bližini bencinskih črpalk. Upoštevajte prepovedi za uporabo radijske opreme v skladiščih ali prostorih za distribucijo goriva, v kemičnih obratih ali tam, kjer poteka razstreljevanje. Kraji, kjer obstaja nevarnost eksplozije, so pogosto, vendar ne vedno, iasno označeni. Sem sodijo: podpalubia čolnov: skladišča za shranjevanje in prečrpavanje kemikalij; vozila, ki uporabljajo za gorivo tekoči plin (npr. propan ali butan); kraji, kjer je v zraku veliko hlapov kemikalij ali drobnih delcev, kot so zrnca, prah ali kovinski delci.

#### Klici v sili

**Pomembno:** Mobilni telefoni, vključno s to napravo, delujejo prek radijskih signalov, omrežij mobilne in stacionarne telefonije ter programskih funkcij, ki jih nastavi

sam uporabnik. Zaradi tega ne moremo jamčiti povezave v vseh razmerah. Kadar gre za nujne komunikacije (npr. pri klicih za nujno zdravstveno pomoč), se nikoli ne zanašajte samo na mobilni telefon.

#### Klicanje v sili:

 Če naprava ni vključena, jo vključite. Preverite, ali je moč signala zadostna.

V nekaterih omrežjih mora biti v napravi pravilno vstavljena veljavna kartica SIM.

- **2** Pritisnite tipko za konec, kolikorkrat je treba, da se vsebina zaslona zbriše in je naprava pripravljena za klice.
- 3 Vnesite številko za klice v sili, ki velja na območju, kjer ste. Številke za klice v sili se od območja do območja razlikujejo.
- 4 Pritisnite klicno tipko.

Če so vključene nekatere funkcije naprave, jih je morda treba pred klicanjem v sili izključiti. Če je naprava v profilu za uporabo brez povezave ali v profilu za potovanje z letalom, boste morda morali profil zamenjati, šele nato boste lahko vključili telefonsko funkcijo in opravili klic v sili. Več informacij boste našli v tem priročniku ali pa se obrnite na svojega ponudnika storitev.

Pri klicu v sili čim natančneje navedite vse potrebne podatke. Vaša mobilna naprava je lahko edino sredstvo komunikacije na prizorišču nesreče. Klica ne končajte, dokler vam tega ne dovoli klicana služba.

## Informacije o potrditvi (SAR)

## TA MOBILNA NAPRAVA USTREZA ZAHTEVAM ZA IZPOSTAVLJENOST RADIJSKIM VALOVOM.

Vaša mobilna naprava je radijski oddajnik in sprejemnik. Načrtovana in izdelana je tako, da ne presega emisijskih omejitev za izpostavljenost radijskim valovom, kot jih določajo mednarodne smernice. Te smernice je razvila neodvisna znanstvena organizacija ICNIRP in vključujejo varnostno rezervo, ki zagotavlja varnost vseh oseb, ne glede na njihovo starost in zdravstveno stanje.

Smernice glede izpostavljenosti za mobilne naprave uporabljajo merilno enoto, znano kot Specific Absorption Rate – specifična hitrost absorpcije – SAR. Smernice določajo omejitev SAR na 2,0 vata na kilogram (W/kg), porazdeljeno prek 10 gramov tkiva. Preskušanje za vrednost SAR se izvaja v standardnih položajih delovanja, pri čemer deluje oddajnik naprave z največjo močjo v vseh frekvenčnih pasovih. Dejanska vrednost SAR delujoče naprave utegne biti manjša kakor največja vrednost, saj je naprava narejena tako, da oddaja samo toliko moči, kolikor je potrebno za dosego omrežja. Moč se spreminja glede na različne dejavnike, na primer oddaljenost od bazne postaje omrežja. Največja vrednost SAR po smernicah ICNIRP za uporabo naprave ob ušesu znaša 0,68 W/kg.

Ob uporabi naprave z dodatno opremo se lahko vrednosti SAR spremenijo. Vrednosti SAR se lahko razlikujejo glede na zahtevane merilne in preizkusne postopke v državi ter glede na omrežno frekvenčno območje. Dodatne informacije o vrednostih SAR so morda na voljo na spletnem mestu www.nokia.com pri informacijah o izdelku.

# Stvarno kazalo

#### Α

aktivna pripravljenost 107 aplikacija za pomoč 21 aplikacije Java 119 nameščanje 120 odstranjevanje 121

#### B

baterije preverianie pristnosti 128 beležke 103 besedilna sporočila 54 nastavitve 60 omejitev števila znakov 55 pisanje 53 pošilianie 53 prejemanje 56 bližnjice 20 Bluetooth izklop 97 naslov naprave 96 pošiljanje podatkov 96 povezovanje 94 seznanjanje 96

slušalke 118 varnost 96 brezžično lokalno omrežje (WLAN) glejte *domače omrežje* nastavitve dostopne točke 112 ustvarjanje internetne dostopne točke 15 brskanje po internetu 79 budilka 13 C

certifikati 116

#### D

datoteka SIS 120 datoteke SVG 35 dnevnik brisanje vsebine 76 filtriranje 76 dnevnik klicev glejte *dnevnik* dodatna oprema 118 domače omrežje 16 varnost 17 dostopne točke nastavitve 111

## Е

#### e-pošta 54

brisanje sporočil 59 nalaganje iz nabiralnika 58 nastavitve 61 oddaljeni nabiralnik 57 odpiranje 58 pregledovanje priponk 58 samodejno nalaganje 59

#### F

#### filmi, muveeji

hitri muveeji 48 muveeji po meri 48 fotoaparat bližnjice pri fotografiranju 23 bližnjice za video 29 bliskavica 24 načini snemanja 25 nastavitve fotografiranja 26 nastavitve slike 25 nastavitve videa 25 nastavitve videokamere 29 pošiljanje slik 24 prilagajanje svetlosti in barv 23, 25, 28 samosprožilec 24 shranjevanje videoposnetkov 28 urejanje videoposnetkov 30 zaporedno slikanje 24

#### G

galerija 33

predstavitve 35 predvajanje zaporedja slik 35 razvrščanje datotek v albumih 35 tiskanje slik 34 urejanje slik 34 varnostne kopije 36 glasovna sporočila 68 glasovne oznake 119 klicanje 69 glasovni ukazi 119 glasovno klicanje 69 H

#### ....

hitra sporočila 90 blokiranje 92 pošiljanje hitrih sporočil 91 shranjevanje sporočil 92 vzpostavitev povezave s strežnikom 90 hitro klicanje 69 igre 93 imenik glejte *vizitke* informacije o podpori 10 internet glejte *splet* internetne dostopne točke (IAP) glejte *dostopne točke* izklop zvoka 46

#### J Java

glejte *aplikacije* jezikovne nastavitve 108

#### Κ

kalkulator 103 kartica SIM imena in številke 66 kopiranje imen in številk v telefon 66 sporočila 59 kartice miniSD 17 klici

mednarodni 68 nastavitve 109 nastavitve preusmerjanja klicev 117

neodgovorieni 75 prevezovanje 74 skupna raba videa 71 spreiemanie 73 sprejeti 75 traianie 75 zavračanie 73 klici v sili 8, 133 koda za zaklepanie 115 kode 114 kode PIN 115 kode PIN2 115 kode PUK 115 kode UPIN 115 kode UPUK 116 koledar brisanje vpisov 87 nastavitve 87 sinhronizacija s Nokia PC Suite 86 ustvarianie vpisov 86 konferenčni klic 68 kopiranje vizitk med kartico SIM in pomnilnikom naprave 66 L lučka 109

#### Μ

meni, preurejanje 105 modem 99

#### Ν

nabiralnik 57 nadzor glasnosti med klicem 68 nastavljanje glasnosti 13 zvočnik 13 nadzornik aplikacij 119 nadzornik datotek 19 nadzornik naprave 101 način oddaljene kartice SIM 95 načini snemania načini fotografirania 26 načini snemanja videa 26 nameščanie aplikacii 120 nastavitve certifikati 116 datum in čas 114 dostopne točke 111 hitra sporočila 92 iezik 108 koda PIN 115

koda UPIN 115 koda UPUK 116 koda za zaklepanje 115

kode za dostop 114 koledar 87 ohranievalnik zaslona 109 podatkovne povezave 110 pomenki 90 povezovanie z uporabo tehnologije Bluetooth 95 preusmeritye 117 prilagaianie telefona 105 sporočila 60 tovarniške nastavitve 109 ura 14 zapore klicania 117 zaslon 109 nastavitve kompleta za uporabnike slušnega aparata 118 nastavitve povezave 110 nastavitve slušalk 118 neodgovorjeni klici 75 Nokia PC Suite podatki v koledariu 86 pregledovanje podatkov v pomnilniku naprave 19 prenašanie glasbenih datotek na pomnilniško kartico 43 sinhronizacija 98

#### 0

običajni način pisanja 52 oddaljeni nabiralnik 57 odpravljanje težav 123 omejeno klicanje 66 omrežje WLAN varnost 17 omrežne storitve 9 orodje za pomnilniško kartico 18 ozadja uporaba slik 34

zamenjava 106

#### Ρ

paketne podatkovne povezave nastavitve 113 pisanje besedila s predvidevanjem 52 pisarniške aplikacije 103 pošiljanje slike 24 videoposnetki 32 vizitke 65 podatkovne povezave podrobnosti 100 zapiranje 100 znaki 12 podatkovni kabel 98 polnilniki 9 pomenki glejte hitra sporočila nomnilnik praznienie pomnilnika 19.75 prikaz porabe pomnilnika 19 poročila o dostavi aleite povratnice posodabljanje programske opreme 10, 101 povezave z osebnim računalnikom 98 povezave z računalnikom 98 povratnice brisanie 76 prejemanje 60 prepoved 61 prazen zaslon glejte stanje pripravljenosti predstavnostne datoteke izklop zvoka 46 previjanje naprej 46 previjanje nazaj 46 zapisi datotek 46 predvajalnik Flash 49 predvajalnik glasbe 43 predvajalnik videoposnetkov gleite RealPlayer

prenos vsebine iz druge naprave 11 pretvornik 103 prilagaianie 106 pripravlienost 105 profili 105 programska oprema nameščanie aplikacii 120 odstranjevanje aplikacij 121 prenašanie datotek v napravo 120 prostoročna uporaba glejte zvočnik protokoli **IMAP4 62** IPv4 in IPv6 112 POP3 62 WAP 9 0 **Ouickoffice 8** R radio 88 **RealPlaver 45** S SAR (specifična hitrost absorpcije) 134 sinhronizacija 100 slovar 52 snemalnik zvoka 104

splet

т

brskalnik 78, 82 dnevniki 84 dostopne točke 111 viri 84 sporočila besedilna sporočila 54 e-pošta 54 nabiralnik 57 prejeta sporočila 56 sporočila v celici 52, 63 večpredstavnostna sporočila 54 storitve gleite splet telefonski predal 68 preusmerjanje klicev v telefonski predal 117 spreminjanje številke 68 teme 106 tiskanie beležke 103 besedilna sporočila 56 e-poštna sporočila 58 koledarski vpisi 87 slike 44 večpredstavnostna sporočila 56 vizitke 65

toni zvonjenja osebni toni zvonjenja 67 prejemanje v besedilnih sporočilih 57 trajanje dnevnika 76

#### U

ukazi USSD 52 ukazi za storitve 52 UKV-radio 88 UPnP 16 ura nastavitve 14 opozorilo 13

urejanje slik 27 urejanje videoposnetkov

> dodajanje prehodov 30 dodajanje učinkov 30 dodajanje zvočnih posnetkov 30 videoposnetki po meri 30

#### V

vadnica 21 varnostno kopiranie 18 večpredstavnostna sporočila 54 večpredstavnostna tipka 108 videoklic 70 sprejem 74 zavrnitev 74 videoposnetki 33 Visual Radio 88 ID slikovne storitve 89 prikaz vsebine 89 vizitke 65 pošilianie 65 shranjevanje tonov DTMF 75 vstavljanje slik 65 vklopni ključi 122 vzdrževanje 130

#### Ζ

zaščita avtorskih pravic 122 zaščitna koda 115 zadnji klici 75 začasni pomnilnik, praznjenje 80 zapisi datotek ...jad 119 ...jar 119, 120 ...sis 120 RealPlayer 46 zaslon 109 zaznamki 78 znaki 12 zvočni posnetki 33 zvočnik 13 zvočni

izklop zvonjenja 73 nastavljanje glasnosti 13 snemanje zvoka 104